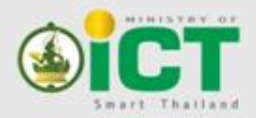

EGA e-Government Agency Electronic Government Agency (Public Organization) สำนักงานรัฐบาลอิเล็กทรอนิกส์ (องค์การมหาชน)

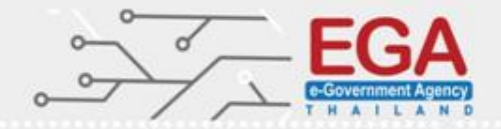

# การปิดจุดอ่อนวินโดวส์

# (Windows Hardening)

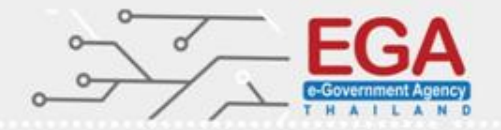

### วัตถุประสงค์การปิดจุดอ่อน

(Harden Objectives)

เพื่อเป็นแนวทางในการกำหนดค่าความปลอดภัยให้กับระบบที่ กำลังจะติดตั้งใช้งานจริง หรือการปรับปรุงแก้ไขเครื่องให้บริการที่เกิดมี จุดอ่อนให้มีการป้องกันที่เข้มแข็งขึ้น

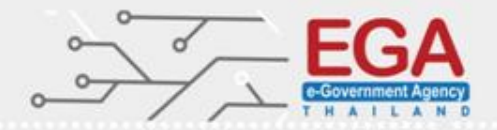

## ทำไมต้องปิดช่องโหว่

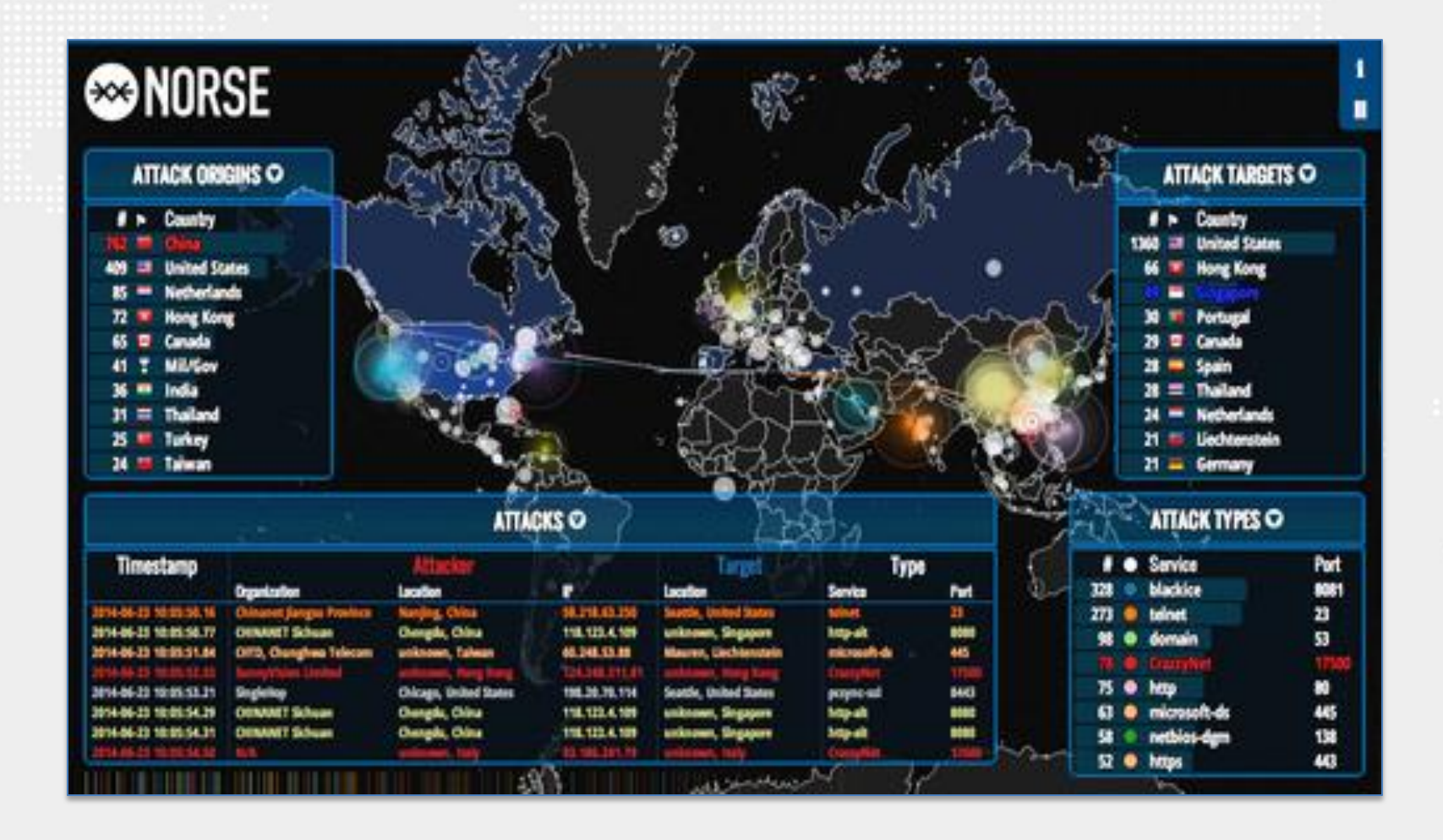

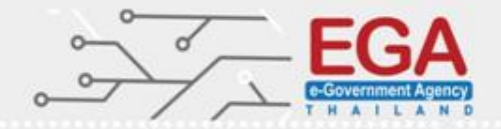

## Hardening

#### Systems (MS Windows, Linux, Network Devices)

#### Application (Mysql, SQL Server, Web Application ...)

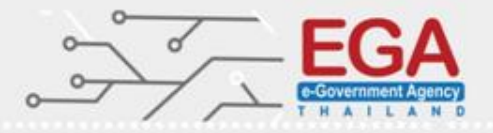

### Microsoft Windows Server 2012 Hardening

- Account Policies
- Audit Policy
- Security Options
- Windows Components
- Web Server
- Microsoft Baseline Security Analyzer

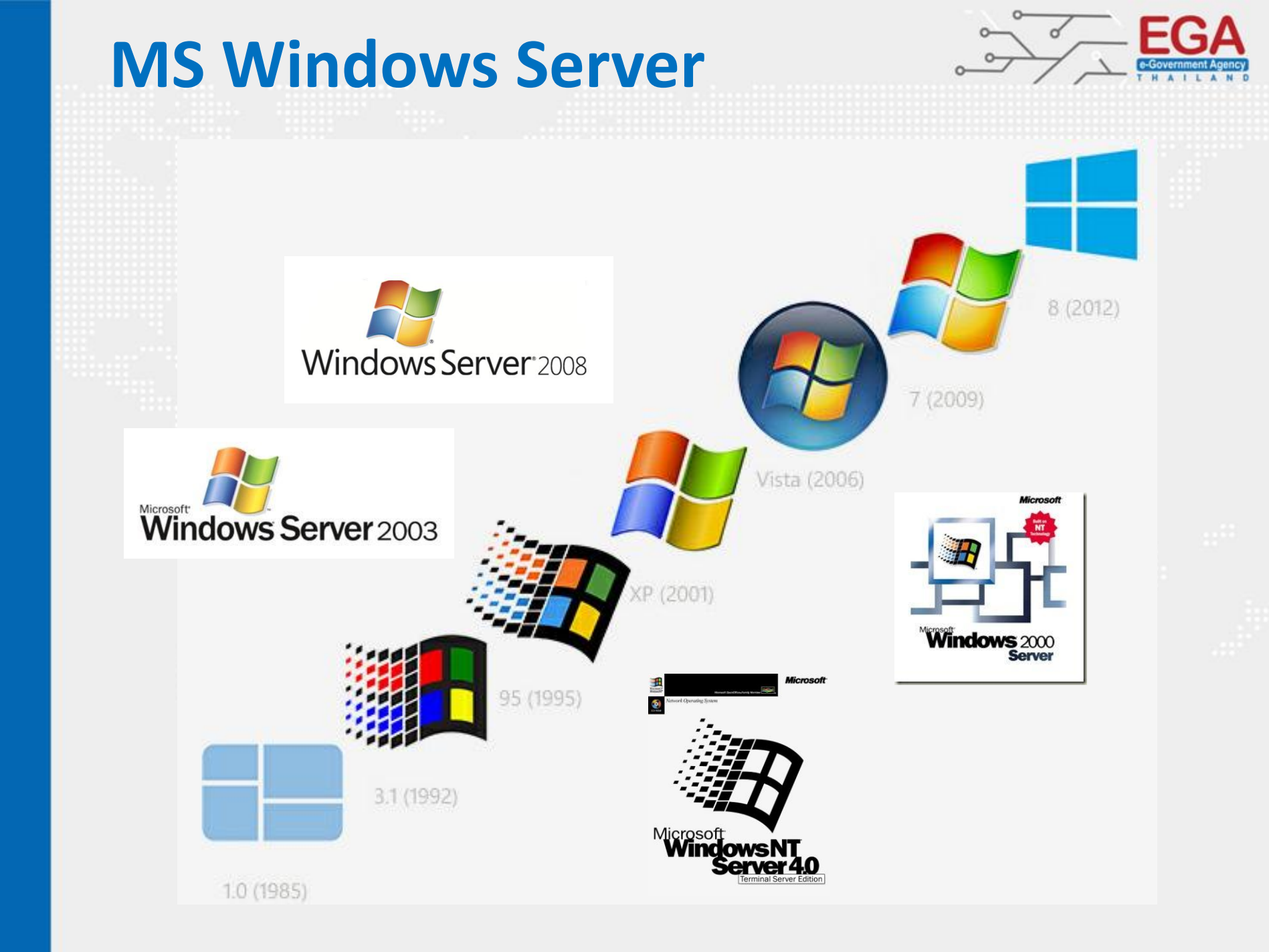

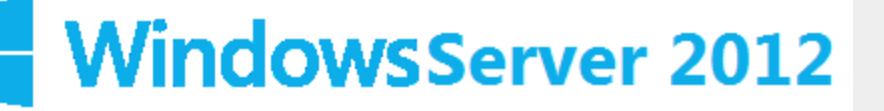

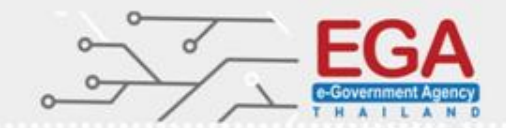

#### **Microsoft Corporation**

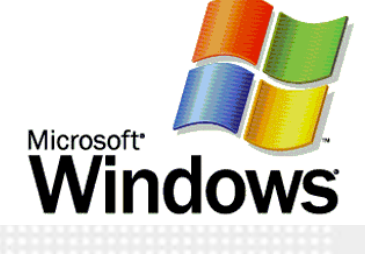

#### National Institute of Standards and Technology U.S. Department of Commerce

The National Institute of Standards and Technology (NIST)

Center for Internet Security (CIS)

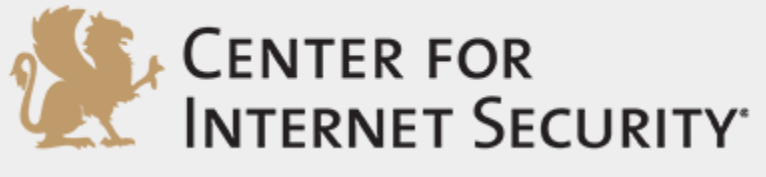

http://www.cisecurity.org/

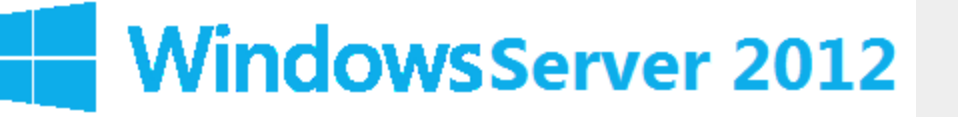

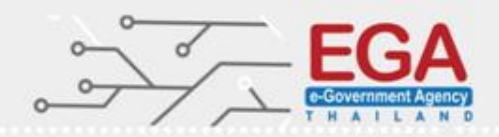

### **Member Server**

- AD Certificate Services
- DHCP Server
- DNS Server
- File Server
- Hyper-V
- Network Policy and Access Services
- Print Server
- Remote Access Services
- Remote Desktop Services
- Web Server

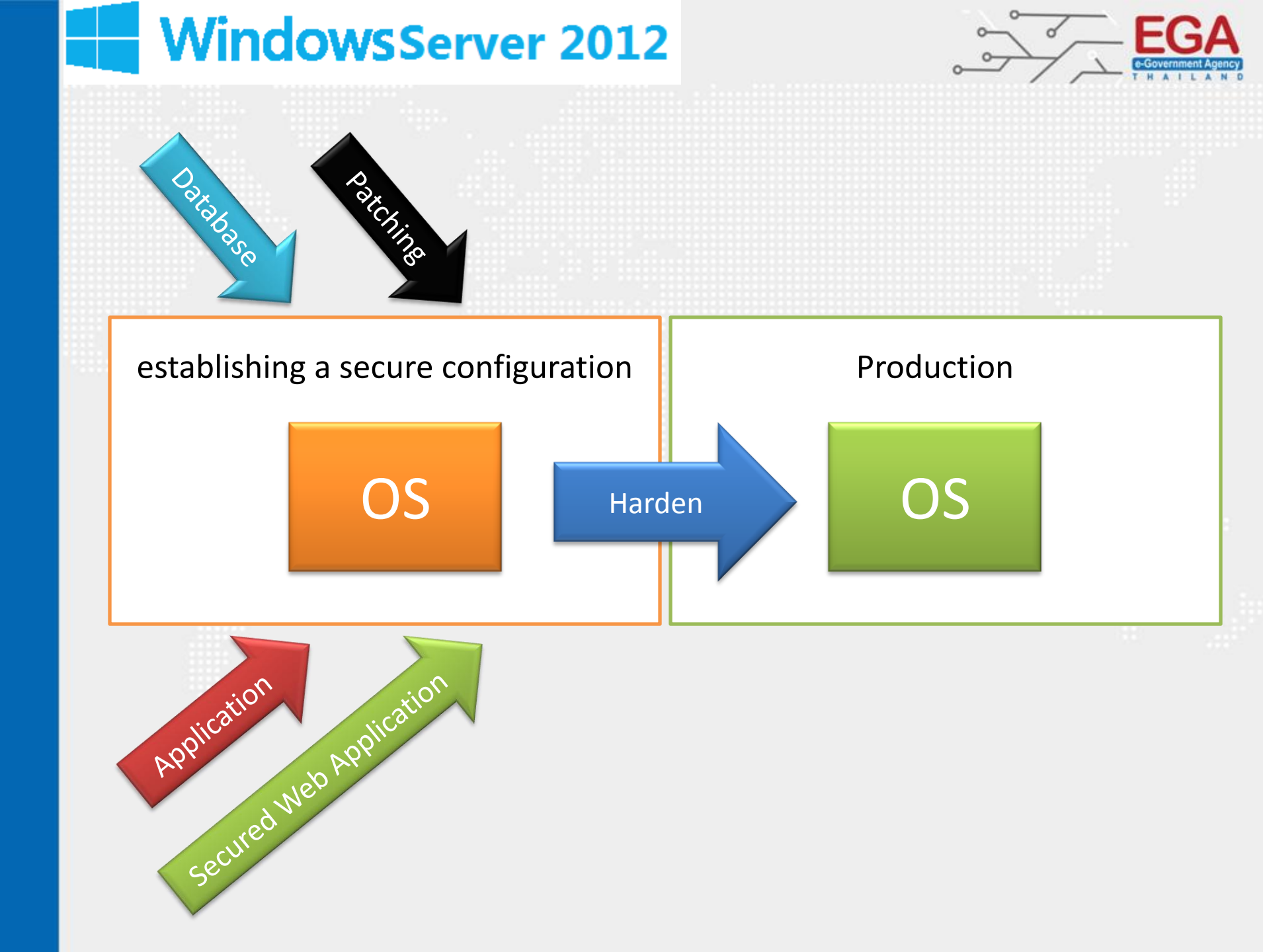

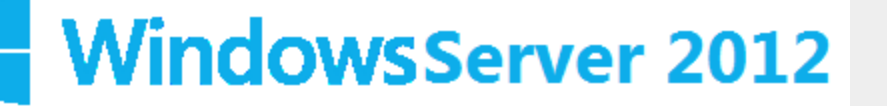

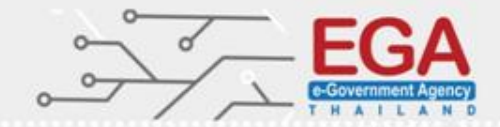

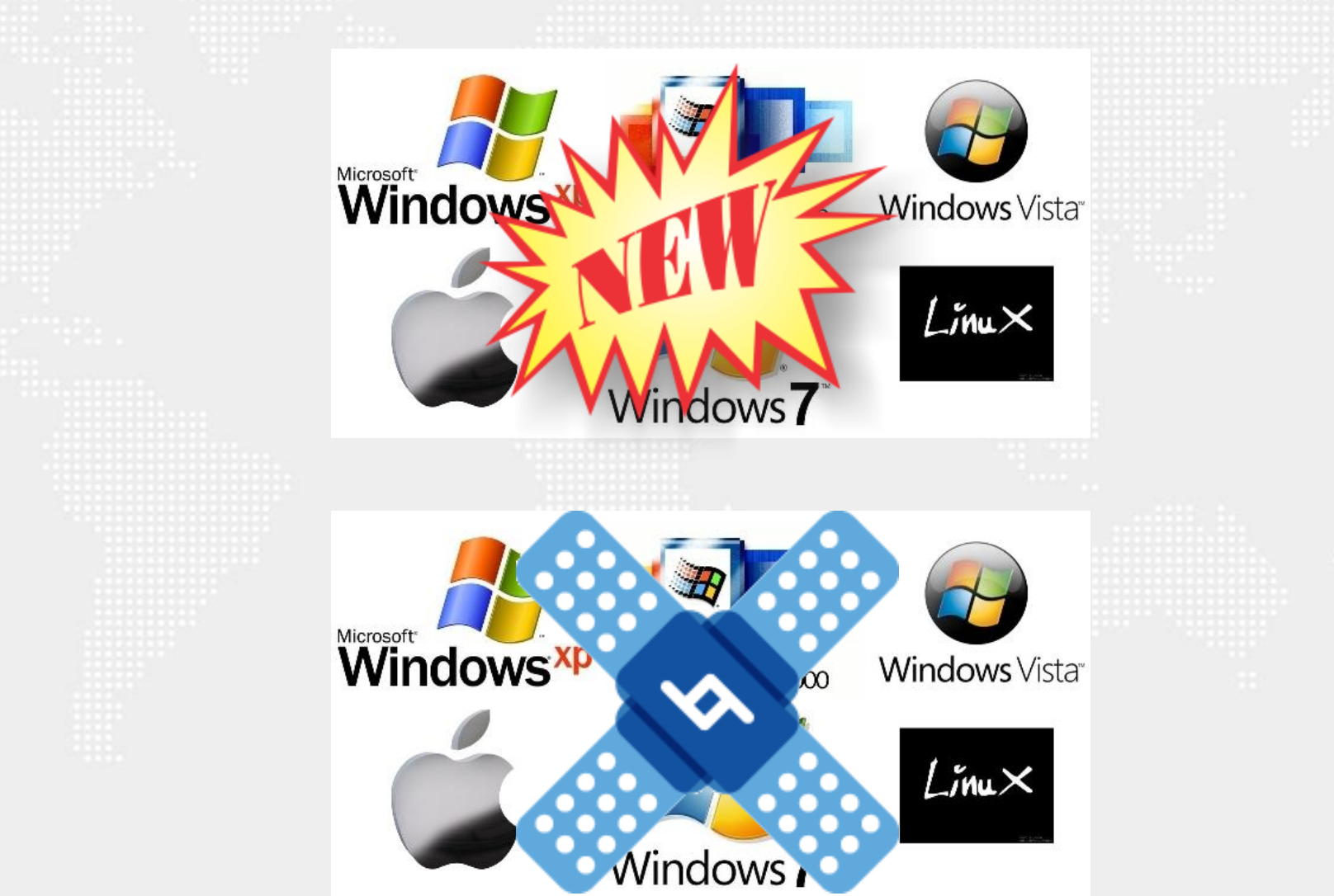

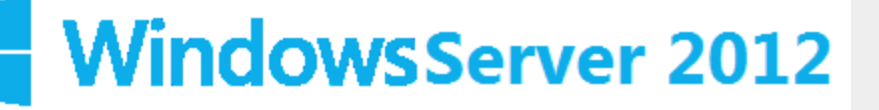

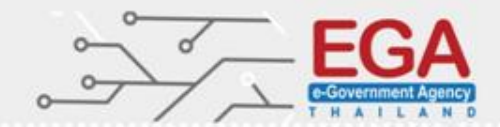

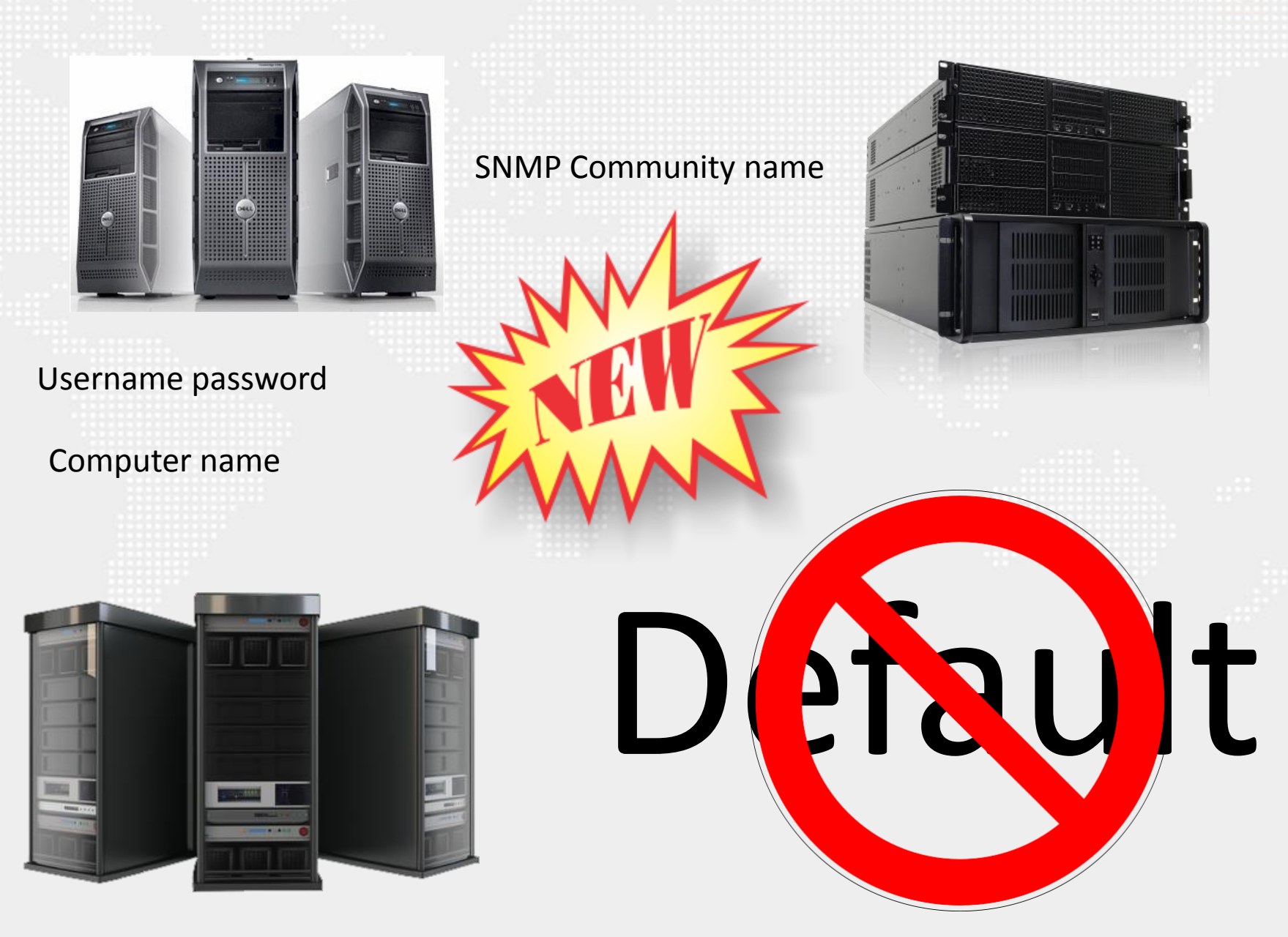

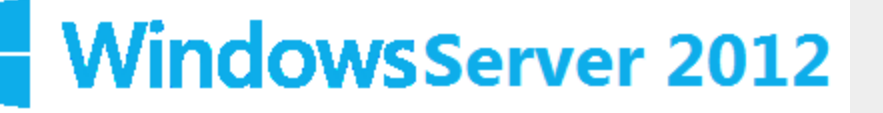

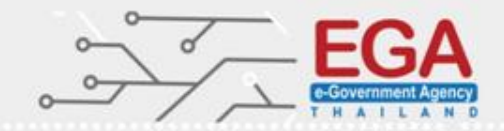

## Windows Update

| Control Panel Home     | Windows Update                 |                                                                                      |  |
|------------------------|--------------------------------|--------------------------------------------------------------------------------------|--|
| Check for updates      |                                |                                                                                      |  |
| Change settings        | Checking for u                 | pdates                                                                               |  |
| Restore hidden updates |                                |                                                                                      |  |
|                        |                                |                                                                                      |  |
|                        | Most recent check for updates: | Today at 6:31 PM                                                                     |  |
|                        | Updates were installed:        | 5/20/2015 at 11:51 AM.                                                               |  |
|                        | You receive updates:           | Managed by your system administrator<br>Check online for updates from Windows Update |  |
|                        |                                |                                                                                      |  |
|                        |                                |                                                                                      |  |
|                        |                                |                                                                                      |  |

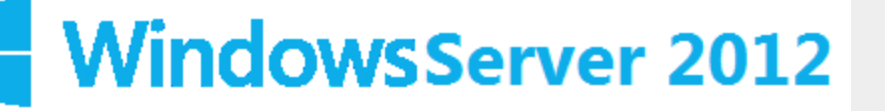

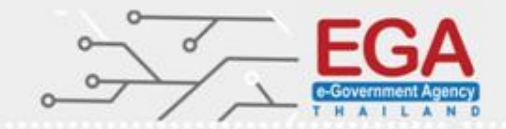

### Windows Update

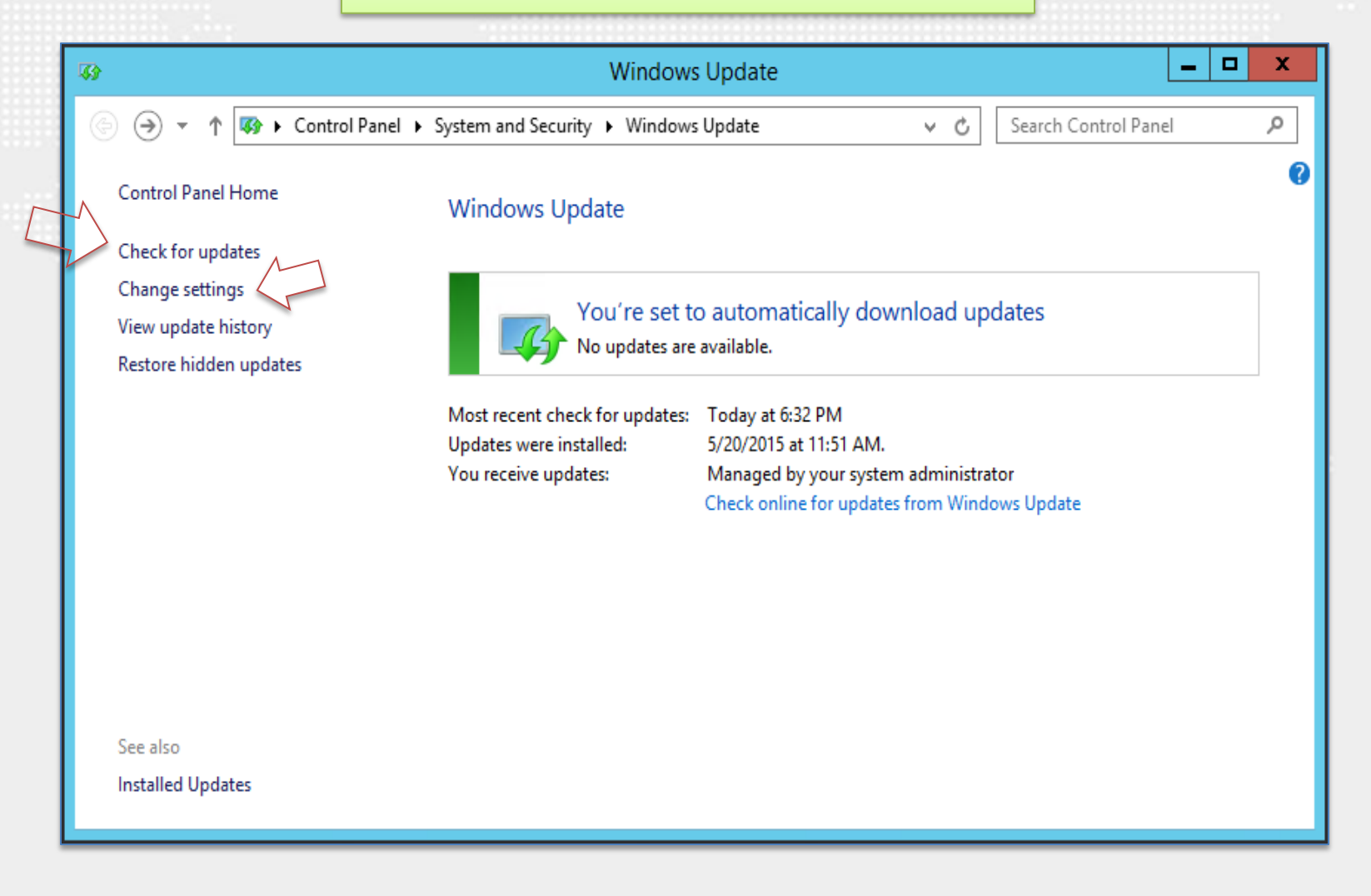

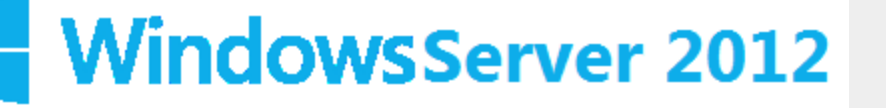

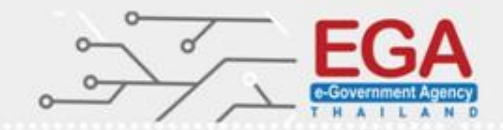

#### Download updates but let me choose whether to install them

| <ul> <li>(€) (○) (○) (○) (○) (○) (○) (○) (○) (○) (○</li></ul>                                                                                                    |   |
|----------------------------------------------------------------------------------------------------|---|
| Choose your Windows Update settings  Some settings are managed by your system administrator. More information.  When your PC is online, Windows can automatically check for important updates and install them using these settings. When new updates are available, you can also choose to install them when you shut down your PC.  Important updates  Download updates but let me choose whether to install them Install updates automatically (recommended) Download updates but let me choose whether to install them A metered Check for updates but let me choose whether to download and install them                                                                                                    | Q |
| Some settings are managed by your system administrator. More information.          When your PC is online, Windows can automatically check for important updates and install them using these settings. When new updates are available, you can also choose to install them when you shut down your PC.         Important updates         Download updates but let me choose whether to install them         Install updates automatically (recommended)         Download updates but let me choose whether to install them         Check for updates but let me choose whether to download and install them                                                                                                    | ^ |
| When your PC is online, Windows can automatically check for important updates and install them using these settings. When new updates are available, you can also choose to install them when you shut down your PC. Important updates Download updates but let me choose whether to install them Install updates automatically (recommended) Download updates but let me choose whether to install them Install updates but let me choose whether to install them Install updates but let me choose whether to install them Install updates but let me choose whether to install them Install updates but let me choose whether to install them Install updates but let me choose whether to install them Install updates but let me choose whether to download and install them Install updates but let me choose whether to download and install them Install update |   |
| Important updates<br>Download updates but let me choose whether to install them<br>Install updates automatically (recommended)<br>Download updates but let me choose whether to install them<br>Check for updates but let me choose whether to download and install them                                                                                                    |   |
| Download updates but let me choose whether to install them       v         Install updates automatically (recommended)       pownload updates but let me choose whether to install them         Download updates but let me choose whether to download and install them       na metered                                                                                                    |   |
| Download updates but let me choose whether to install them a metered<br>Check for updates but let me choose whether to download and install them                                                                                                    | ≡ |
|                                                                                                    |   |
| Recommended updates                                                                                                    |   |
| Microsoft Update                                                                                                    |   |
| Give me updates for other Microsoft products when I update Windows                                                                                                    |   |
| Note: Windows Update might update itself automatically first when checking for other updates. Read our                                                                                                    | ~ |

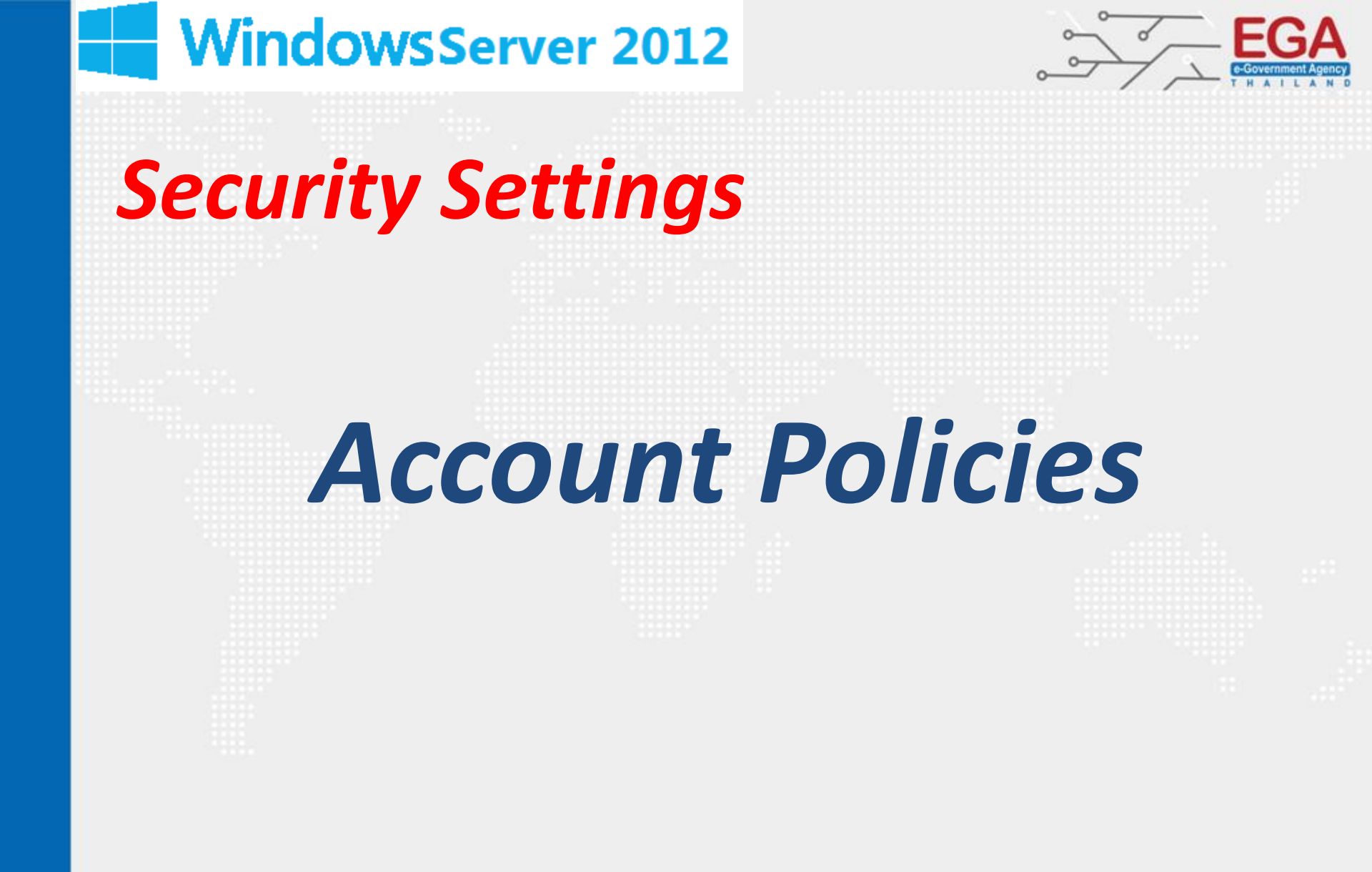

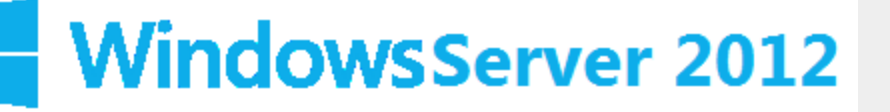

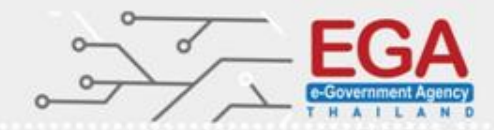

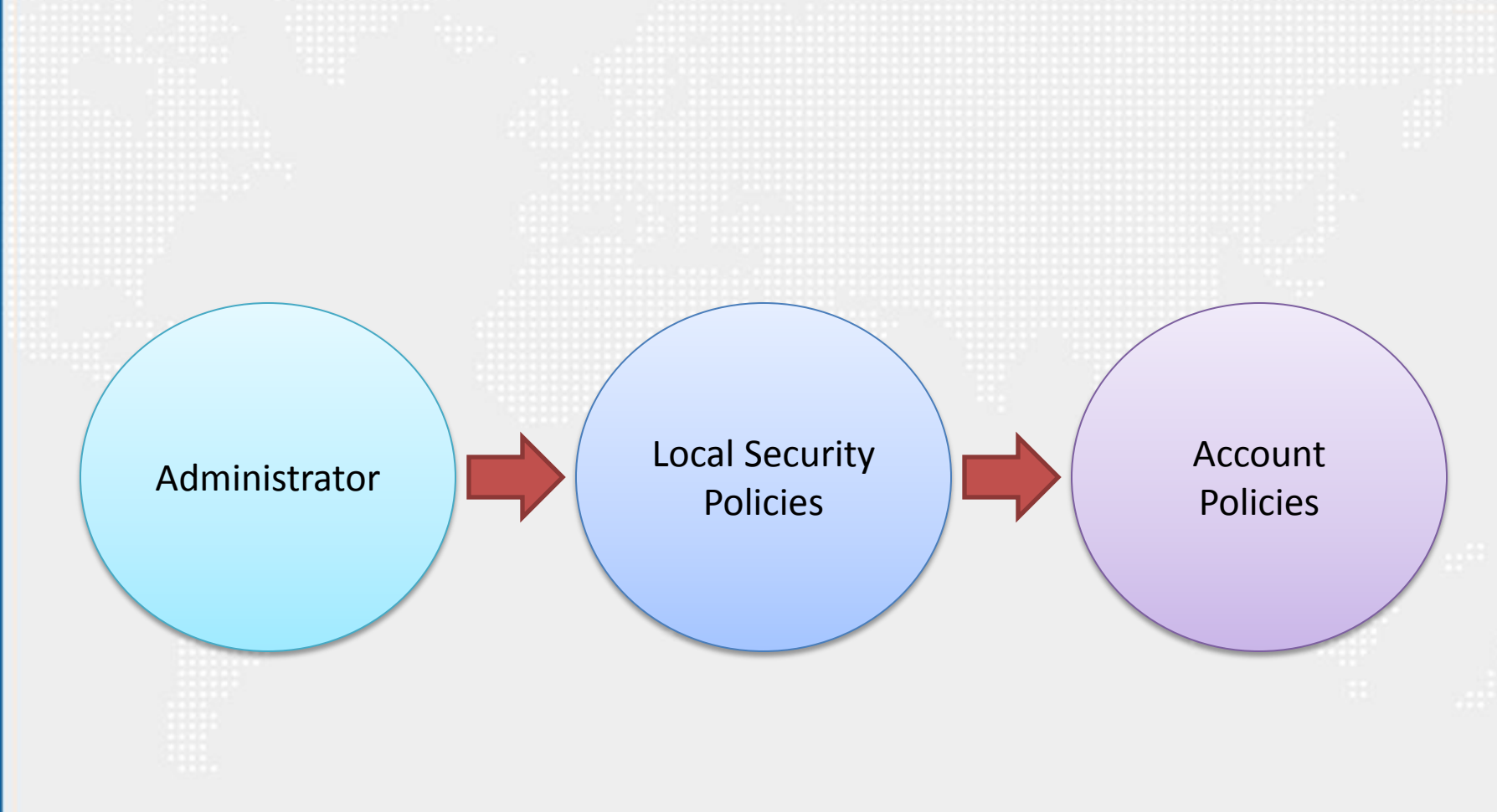

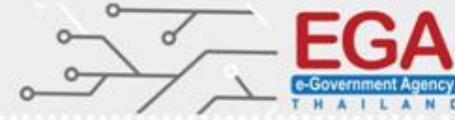

| 🖄 I 💽 📗 🖛 I                       | Administra                                    | tive Tools         |             | _ □                         | x   |
|-----------------------------------|-----------------------------------------------|--------------------|-------------|-----------------------------|-----|
| File Home Share                   | View                                          |                    |             |                             | ~ 🕐 |
| (e) (e) ∨ ↑ (find (interpretent)) | ontrol Panel 🔸 System and Security 🕨 Administ | rative Tools 🕨     | ~ ¢         | Search Administrative Tools | Q   |
| 🔆 Favorites                       | Name                                          | Date modified      | Туре        | Size                        | ^   |
| Desktop                           | 퉬 Terminal Services                           | 8/22/2013 8:39 AM  | File folder |                             |     |
| 〕 Downloads                       | Component Services                            | 8/21/2013 11:57 PM | Shortcut    | 2 KB                        |     |
| 🖳 Recent places                   | 🛃 Computer Management                         | 8/21/2013 11:54 PM | Shortcut    | 2 KB                        |     |
|                                   | 📸 Defragment and Optimize Drives              | 8/21/2013 11:47 PM | Shortcut    | 2 KB                        |     |
| 👰 This PC                         | 🔝 Event Viewer                                | 8/21/2013 11:55 PM | Shortcut    | 2 KB                        | =   |
|                                   | 💦 iSCSI Initiator                             | 8/21/2013 11:57 PM | Shortcut    | 2 KB                        |     |
| 📬 Network                         | 🛃 Local Security Policy                       | 8/21/2013 11:54 PM | Shortcut    | 2 KB                        |     |
|                                   | Microsoft Azure Services                      | 7/23/2014 9:02 PM  | Shortcut    | 2 KB                        |     |
|                                   | 📷 ODBC Data Sources (32-bit)                  | 8/21/2013 4:56 PM  | Shortcut    | 2 KB                        |     |
|                                   | 📷 ODBC Data Sources (64-bit)                  | 8/21/2013 11:59 PM | Shortcut    | 2 KB                        |     |
|                                   | Performance Monitor                           | 8/21/2013 11:52 PM | Shortcut    | 2 KB                        |     |
|                                   | Resource Monitor                              | 8/21/2013 11:52 PM | Shortcut    | 2 KB                        |     |
|                                   | 🛃 Security Configuration Wizard               | 8/21/2013 11:45 PM | Shortcut    | 2 KB                        |     |
|                                   | 🛃 Server Manager                              | 8/21/2013 11:55 PM | Shortcut    | 2 KB                        |     |
|                                   | 😹 Services                                    | 8/21/2013 11:54 PM | Shortcut    | 2 KB                        |     |
|                                   | 🛃 System Configuration                        | 8/21/2013 11:53 PM | Shortcut    | 2 KB                        |     |
| 24 items                          |                                               |                    |             |                             | i   |

#### Local Security Policy

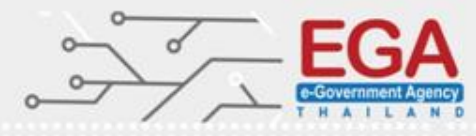

| Local Security Policy                                                                                                    |                                                                                                    |                                                                                                    |  |  |  |  |  |
|----------------------------------------------------------------------------------------------------|----------------------------------------------------------------------------------------------------|----------------------------------------------------------------------------------------------------|--|--|--|--|--|
| File Action View Help                                                                                                    |                                                                                                    |                                                                                                    |  |  |  |  |  |
| 🗢 🏟 🔣 😹 📝 🖬                                                                                                    |                                                                                                    |                                                                                                    |  |  |  |  |  |
| <ul> <li>Security Settings</li> <li>Account Policies</li> <li>Local Policies</li> <li>Windows Firewall with Advanced Security Network List Manager Policies</li> <li>Public Key Policies</li> <li>Software Restriction Policies</li> <li>Software Restriction Policies</li> <li>Application Control Policies</li> <li>IP Security Policies on Local Compute</li> <li>Advanced Audit Policy Configuration</li> </ul> | Name<br>Account Policies<br>Local Policies<br>Windows Firewall with Advanced Security<br>Network List Manager Policies<br>Public Key Policies<br>Software Restriction Policies<br>Application Control Policies<br>IP Security Policies on Local Computer<br>Advanced Audit Policy Configuration | Description<br>Password and account lockout policies<br>Auditing, user rights and security options polici<br>Windows Firewall with Advanced Security<br>Network name, icon and location group policies.<br>Application Control Policies<br>Internet Protocol Security (IPsec) Administratio<br>Advanced Audit Policy Configuration |  |  |  |  |  |
| < III >                                                                                                    |                                                                                                    | Account Policy                                                                                                    |  |  |  |  |  |
|                                                                                                    |                                                                                                    |                                                                                                    |  |  |  |  |  |

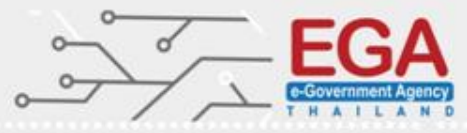

| 3                                                                                                    | Local Security Policy                                                                                                    | _ <b>D</b> X                                                                                                    |
|----------------------------------------------------------------------------------------------------|----------------------------------------------------------------------------------------------------|----------------------------------------------------------------------------------------------------|
| File Action View Help                                                                                                    |                                                                                                    |                                                                                                    |
| 🗢 🔿 📶 🗙 🛃 🗊                                                                                                    |                                                                                                    |                                                                                                    |
| <ul> <li>Security Settings</li> <li>Account Policies</li> <li>Password Policy</li> <li>Account Lockout Policy</li> <li>Local Policies</li> <li>Windows Firewall with Advanced Security</li> <li>Network List Manager Policies</li> <li>Public Key Policies</li> <li>Software Restriction Policies</li> <li>Software Restriction Policies</li> <li>Application Control Policies</li> <li>IP Security Policies on Local Compute</li> <li>Advanced Audit Policy Configuration</li> </ul> | Policy<br>Enforce password history<br>Maximum password age<br>Minimum password length<br>Password must meet complexity requirements<br>Store passwords using reversible encryption<br>Password | Security Setting<br>0 passwords remembered<br>42 days<br>0 days<br>0 characters<br>Enabled<br>Disabled<br>Policy |
|                                                                                                    |                                                                                                    |                                                                                                    |
|                                                                                                    |                                                                                                    |                                                                                                    |

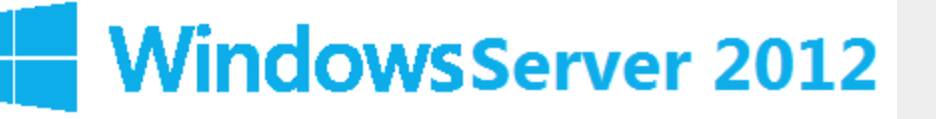

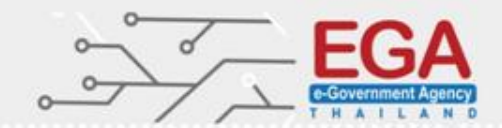

## **Account Policies**

## **Password Policies**

Set 'Minimum password length' to '14 or more character(s)'

Set 'Enforce password history' to '24 or more password(s)'

Set 'Password must meet complexity requirements' to 'Enabled'

Set 'Store passwords using reversible encryption' to 'Disabled'

Set 'Minimum password age' to '1 or more day(s)'

Set 'Maximum password age' to '60 or fewer days'

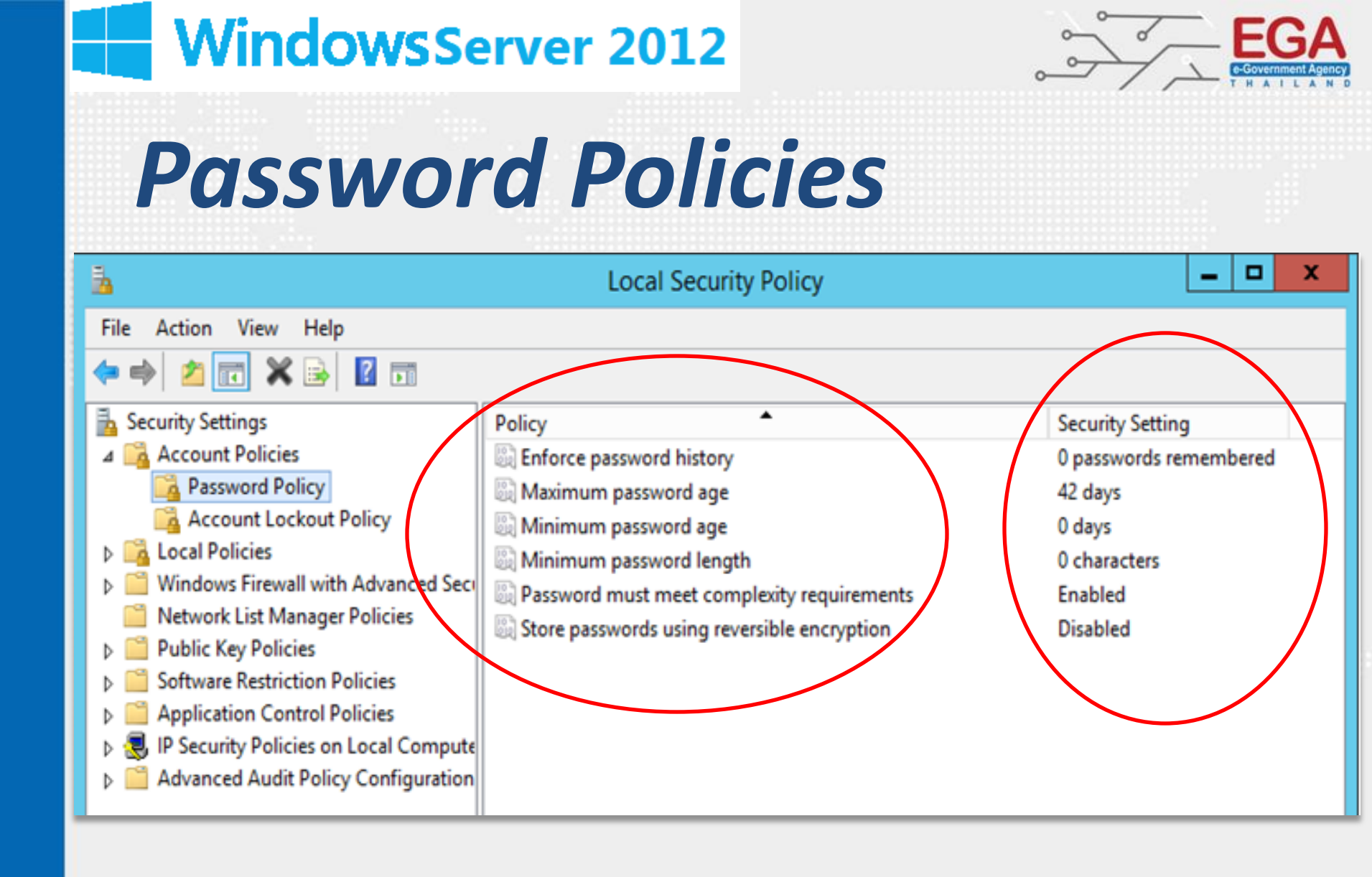

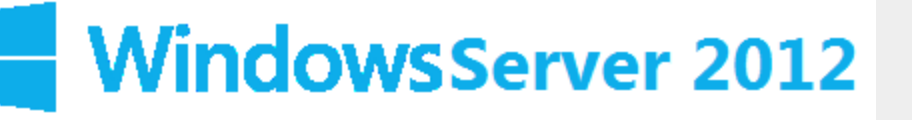

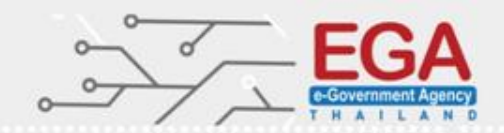

### Set 'Enforce password history' to '24 or more password(s)'

| 3                                                                                                    | Local Security Policy                                                                                                    | _ <b>D</b> X                                             |
|----------------------------------------------------------------------------------------------------|----------------------------------------------------------------------------------------------------|----------------------------------------------------------|
| File Action View Help   File Action View Help                                                                                                    | Policy<br>Enforce password history                                                                                                    | Security Setting<br>0 passwords remembered               |
| <ul> <li>Password Policy</li> <li>Account Lockout Policy</li> <li>Local Policies</li> <li>Windows Firewall with Advanced Secure</li> <li>Network List Manager Policies</li> <li>Public Key Policies</li> <li>Software Restriction Policies</li> <li>Software Restriction Policies</li> <li>Application Control Policies</li> <li>IP Security Policies on Local Compute</li> <li>Advanced Audit Policy Configuration</li> </ul> | <ul> <li>Maximum password age</li> <li>Minimum password age</li> <li>Minimum password length</li> <li>Password must meet complexity requirements</li> <li>Store passwords using reversible encryption</li> </ul> | 42 days<br>0 days<br>0 characters<br>Enabled<br>Disabled |

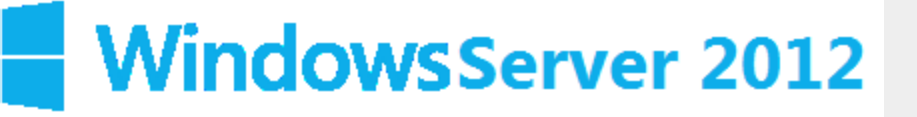

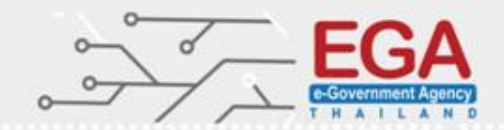

Set 'Enforce password history' to '24 or more password(s)'

#### zaq12wsxcde34rfv

zaq12wsxcde34rfv

1zaq1wsxcde34rfv 2qwerty!@#\$1234 3.loik,mjuy093455 4sdlkjoijdcpwokpo 5lkjsdcijijpowek[[;

- •
- .
- •

23/.'k[pk[pxl[p[qp 24..wefi0k[pk[ke[= 25zaq12wsxcde34rfv

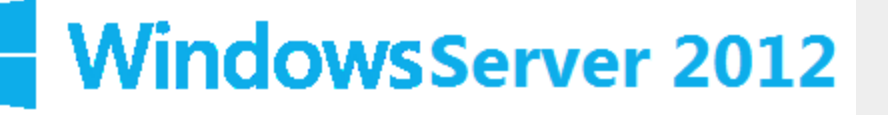

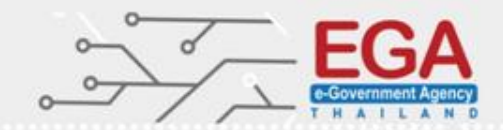

### Set 'Enforce password history' to '24 or more password(s)'

| Ъ.                                                                                                    | Local Security Policy                                                                                                    |                                                                                                 | - |                              | x     |      |                                                                                                    |            |       |        |   |
|----------------------------------------------------------------------------------------------------|----------------------------------------------------------------------------------------------------|-------------------------------------------------------------------------------------------------|---|------------------------------|-------|------|----------------------------------------------------------------------------------------------------|------------|-------|--------|---|
| File Action View Help                                                                                                    |                                                                                                    |                                                                                                 |   |                              |       |      |                                                                                                    |            |       |        |   |
| 🗢 🔿 🙍 🖬 🗙 🗐 🗟 🚺 🖬                                                                                                    |                                                                                                    |                                                                                                 |   |                              |       |      |                                                                                                    |            |       |        |   |
| <ul> <li>Security Settings         <ul> <li>Account Policies</li> <li>Password Policy</li> <li>Account Lockout Policy</li> <li>Coal Policies</li> <li>Windows Firewall with Advanced Security Network List Manager Policies</li> <li>Public Key Policies</li> <li>Software Restriction Policies</li> <li>Application Control Policies</li> <li>IP Security Policies on Local Compute</li> <li>Advanced Audit Policy Configuration</li> </ul> </li> </ul> | Policy         Image: Enforce password history         Image: Minimum password age         Image: Minimum password length         Image: Password must meet complexity requirements         Image: Store passwords using reversible encryption | Security Setting<br>0 passwords rer<br>42 days<br>0 days<br>0 characters<br>Enabled<br>Disabled |   | bered<br>al Sec<br>Kee<br>24 | Enfor | vord | ools<br>prce password histor<br>Explain<br>assword history<br>history for:<br>passwords remembered | bry Proper | rties | x<br>? | × |
|                                                                                                    |                                                                                                    |                                                                                                 |   |                              |       |      | ОК                                                                                                 | Canc       | el    | Apply  | / |

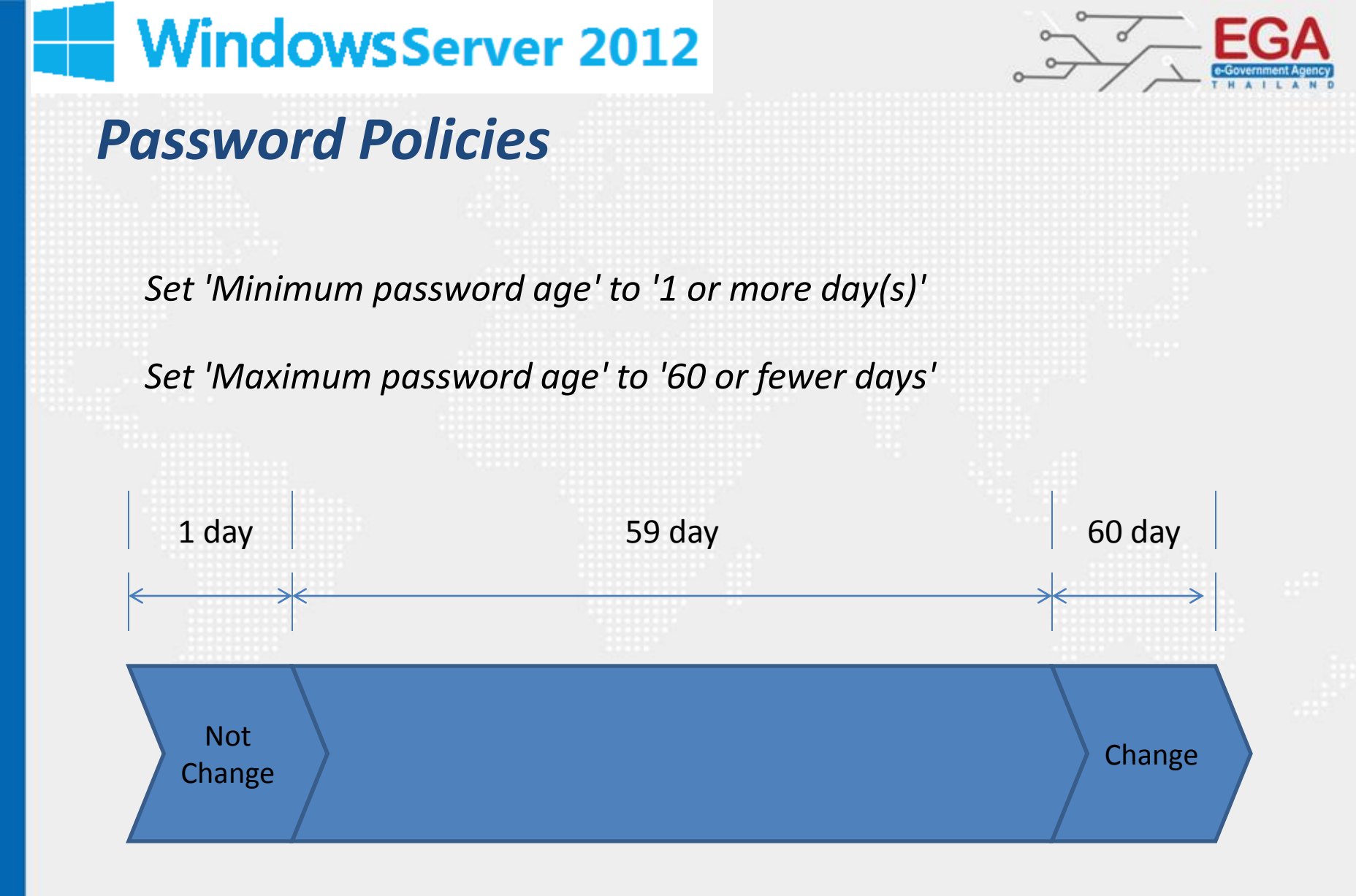

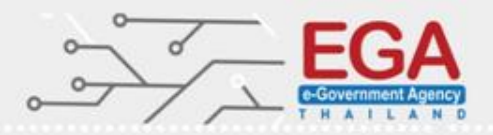

## **Password Policies**

#### Set 'Maximum password age' to '60 or fewer days'

| <u> </u>                                                                                                    | Local Security Policy                                                                                                    |                                                                                                | _ 🗆 X                                                     |                                                                                                    |                   |
|----------------------------------------------------------------------------------------------------|----------------------------------------------------------------------------------------------------|------------------------------------------------------------------------------------------------|-----------------------------------------------------------|----------------------------------------------------------------------------------------------------|-------------------|
| File Action View Help                                                                                                    |                                                                                                    |                                                                                                |                                                           | 1000                                                                                                    |                   |
| 🗢 🔿 🙍 📰 🗶 🗊 📩                                                                                                    |                                                                                                    |                                                                                                |                                                           |                                                                                                    |                   |
| <ul> <li>Security Settings</li> <li>Account Policies</li> <li>Password Policy</li> <li>Account Lockout Policy</li> <li>Local Policies</li> <li>Windows Firewall with Advanced Security</li> <li>Network List Manager Policies</li> <li>Public Key Policies</li> <li>Software Restriction Policies</li> <li>Application Control Policies</li> <li>IP Security Policies on Local Compute</li> <li>Advanced Audit Policy Configuration</li> </ul> | Policy       •         Enforce possword history       •         Maximum password age       •         Minimum password age       •         Minimum password length       •         Password must meet complexity requirements       •         Store passwords using reversible encryption       • | Security Setting<br>24 parswords n<br>42 days<br>0 days<br>0 characters<br>Enabled<br>Disabled | g<br>emember<br>Local Security S<br>Max<br>Password<br>60 | Ools         Maximum password ag         Setting Explain         cimum password age         I will expire in:         I will expire in:         I will expire in:         I will expire in: | ge Properties ? X |
|                                                                                                    |                                                                                                    |                                                                                                |                                                           |                                                                                                    |                   |
|                                                                                                    |                                                                                                    |                                                                                                |                                                           |                                                                                                    |                   |
|                                                                                                    |                                                                                                    |                                                                                                |                                                           | ОК                                                                                                    | Cancel Apply      |

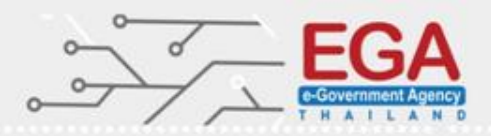

## **Password Policies**

#### Set 'Minimum password age' to '1 or more day(s)'

| 1                                                                                                    | Local Security Policy                                                                                                    |                                                                                                 | _ □                  | x          |                                                                                                    |          |          |
|----------------------------------------------------------------------------------------------------|----------------------------------------------------------------------------------------------------|-------------------------------------------------------------------------------------------------|----------------------|------------|----------------------------------------------------------------------------------------------------|----------|----------|
| File Action View Help                                                                                                    |                                                                                                    |                                                                                                 |                      |            |                                                                                                    |          |          |
| 🔶 🔿 🔁 🔜 🗶 🖬                                                                                                    |                                                                                                    |                                                                                                 |                      |            |                                                                                                    |          |          |
| <ul> <li>Security Settings</li> <li>Account Policies</li> <li>Password Policy</li> <li>Account Lockout Policy</li> <li>Local Policies</li> <li>Windows Firewall with Advanced Seco</li> <li>Network List Manager Policies</li> <li>Public Key Policies</li> <li>Software Restriction Policies</li> <li>Application Control Policies</li> <li>IP Security Policies on Local Compute</li> <li>Advanced Audit Policy Configuration</li> </ul> | Policy A<br>Conforce password history<br>Maximum password age<br>Minimum password length<br>Password must meet complexity requirements<br>Store passwords using reversible encryption | Security Setting<br>24 passwords re<br>00 days<br>0 days<br>0 characters<br>Enabled<br>Disabled | emember<br>Local Sec | Nurity Set | Ools         Ainimum password age Pro         ting       Explain         um password age         an be changed after:         days | operties | x<br>? x |
| < III >                                                                                                    |                                                                                                    |                                                                                                 |                      |            |                                                                                                    |          |          |
|                                                                                                    |                                                                                                    |                                                                                                 |                      |            |                                                                                                    |          |          |
|                                                                                                    |                                                                                                    |                                                                                                 |                      |            | ОК                                                                                                    | Cancel   | Apply    |

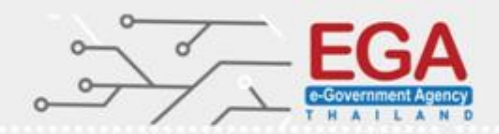

## **Password Policies**

#### Set 'Minimum password length' to '14 or more character(s)'

| 3                                                                                                    | Local Security Policy                                                                                                    |                                                                                                 |         | x                                       |                                                                                                    |
|----------------------------------------------------------------------------------------------------|----------------------------------------------------------------------------------------------------|-------------------------------------------------------------------------------------------------|---------|-----------------------------------------|----------------------------------------------------------------------------------------------------|
| File Action View Help                                                                                                    |                                                                                                    |                                                                                                 |         |                                         |                                                                                                    |
| 🗢 🄿 🞽 🔂 🗶 🖬 🖄                                                                                                    |                                                                                                    |                                                                                                 |         |                                         |                                                                                                    |
| <ul> <li>Security Settings</li> <li>Account Policies</li> <li>Password Policy</li> <li>Account Lockout Policy</li> <li>Local Policies</li> <li>Windows Firewall with Advanced Security</li> <li>Network List Manager Policies</li> <li>Public Key Policies</li> <li>Software Restriction Policies</li> <li>Software Restriction Policies</li> <li>Application Control Policies</li> <li>IP Security Policies on Local Compute</li> <li>Advanced Audit Policy Configuration</li> </ul> | Policy         Image: State of the second second s | Security Setting<br>24 passwords re<br>60 days<br>1 days<br>0 characters<br>Enabled<br>Disabled | emember | Mi<br>surity Sett<br>Minimu<br>sword mu | ing Explain<br>m password length Properties ? X<br>ting Explain<br>m password length<br>ust be at least:<br>characters |
|                                                                                                    |                                                                                                    |                                                                                                 |         |                                         |                                                                                                    |
|                                                                                                    |                                                                                                    |                                                                                                 |         |                                         |                                                                                                    |
|                                                                                                    |                                                                                                    |                                                                                                 |         |                                         | OK Cancel Apply                                                                                                    |

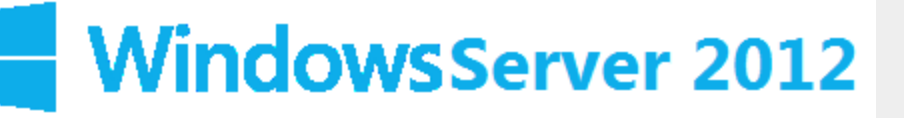

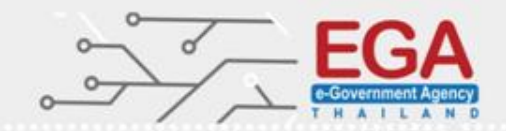

#### Set 'Minimum password length' to '14 or more character(s)'

|  |  |  |  |  | Γ. |  |
|--|--|--|--|--|----|--|
|  |  |  |  |  |    |  |
|  |  |  |  |  |    |  |
|  |  |  |  |  |    |  |
|  |  |  |  |  |    |  |
|  |  |  |  |  |    |  |
|  |  |  |  |  |    |  |
|  |  |  |  |  |    |  |
|  |  |  |  |  |    |  |
|  |  |  |  |  |    |  |
|  |  |  |  |  |    |  |
|  |  |  |  |  |    |  |
|  |  |  |  |  |    |  |
|  |  |  |  |  |    |  |
|  |  |  |  |  |    |  |
|  |  |  |  |  |    |  |
|  |  |  |  |  |    |  |
|  |  |  |  |  |    |  |
|  |  |  |  |  |    |  |
|  |  |  |  |  |    |  |
|  |  |  |  |  |    |  |
|  |  |  |  |  |    |  |
|  |  |  |  |  |    |  |
|  |  |  |  |  |    |  |
|  |  |  |  |  |    |  |
|  |  |  |  |  |    |  |
|  |  |  |  |  |    |  |
|  |  |  |  |  |    |  |
|  |  |  |  |  |    |  |
|  |  |  |  |  |    |  |
|  |  |  |  |  |    |  |
|  |  |  |  |  | Γ. |  |
|  |  |  |  |  | Γ. |  |
|  |  |  |  |  | Γ. |  |
|  |  |  |  |  | Γ. |  |
|  |  |  |  |  |    |  |
|  |  |  |  |  | Γ. |  |
|  |  |  |  |  |    |  |
|  |  |  |  |  | Γ. |  |
|  |  |  |  |  | Γ. |  |
|  |  |  |  |  |    |  |

| HANGE PASSWORD      |                                              |
|---------------------|----------------------------------------------|
| Old password        | ••••                                         |
| New password        | Password should have less than 15 characters |
| Repeat new password | ••••••                                       |
|                     | SUBMIT 오                                     |

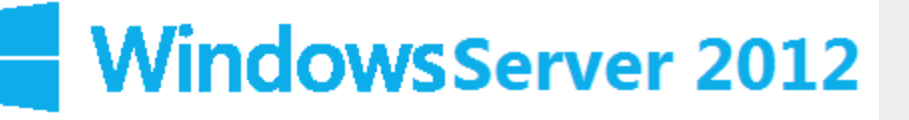

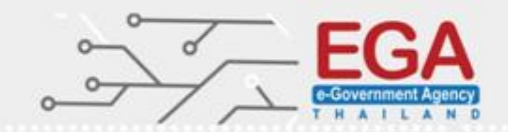

EX : Set 'Minimum password length' to '14 or more character(s)'

https://howsecureismypassword.net/

# HOW SECURE IS MY PASSWORD?

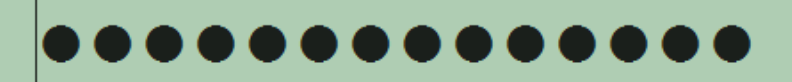

SHOW SETTINGS

It would take a desktop PC about 6 million years to crack your password

[Tweet Result]

SHOW DETAILS

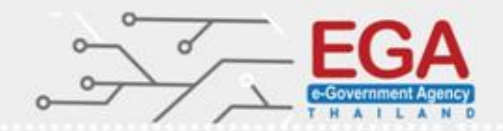

## **Password Policies**

#### Set 'Password must meet complexity requirements' to 'Enabled'

| 3                                                                                                    | Local Security Policy                                                                                                    |                                                                                                | _ 🗆 X                                                                  |                           |                |
|----------------------------------------------------------------------------------------------------|----------------------------------------------------------------------------------------------------|------------------------------------------------------------------------------------------------|------------------------------------------------------------------------|---------------------------|----------------|
| File Action View Help                                                                                                    |                                                                                                    |                                                                                                |                                                                        |                           |                |
| 🗢 🔿 🙍 📰 🗙 🗐 🗟 🚺                                                                                                    |                                                                                                    |                                                                                                |                                                                        |                           |                |
| <ul> <li>Security Settings</li> <li>Account Policies</li> <li>Password Policy</li> <li>Account Lockout Policy</li> <li>Local Policies</li> <li>Windows Firewall with Advanced Security Public Key Policies</li> <li>Public Key Policies</li> <li>Software Restriction Policies</li> <li>Application Control Policies</li> <li>Advanced Audit Policy Configuration</li> </ul> | Policy         Image: Enforce password history         Image: Maximum password age         Image: Minimum password length         Image: Password must meet complexity requirements         Image: Store passwords using reversible encryption | Security Settin<br>24 passwords r<br>60 days<br>1 days<br>14 characters<br>Enabled<br>Disabled | g<br>remember<br>Local Security Se<br>Passw<br>© Enabled<br>O Disabled | t meet complexity require | ements Pro ? × |
|                                                                                                    |                                                                                                    |                                                                                                |                                                                        |                           | Caract         |
|                                                                                                    |                                                                                                    |                                                                                                |                                                                        | ОК                        | Cancel Apply   |

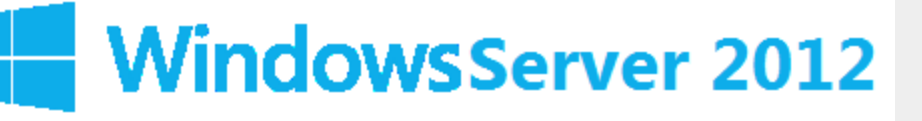

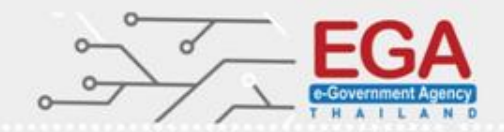

Set 'Password must meet complexity requirements' to 'Enabled'

English uppercase characters (A through Z) English lowercase characters (a through z) Base 10 digits (0 through 9) Non-alphabetic characters (for example, !, \$, #, %)

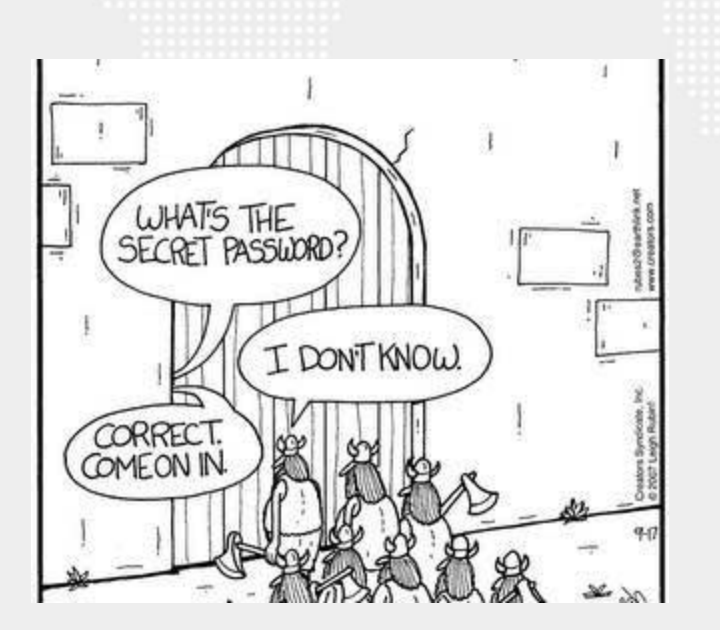

**'kov[l,soj;p'ko4k8iy{** งานอบรมหน่วยงานภาครัฐ

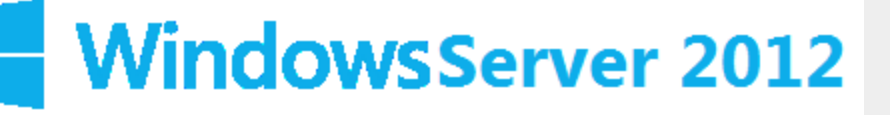

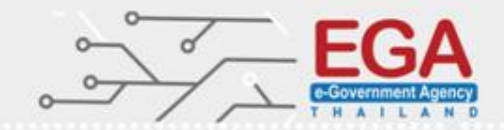

#### Set 'Store passwords using reversible encryption' to 'Disabled'

| 1                                                                                                    | Local Security Policy                                                                                                    |                                                                                                  | _             |                  | x                  |                                                                                                    |          |         |      |
|----------------------------------------------------------------------------------------------------|----------------------------------------------------------------------------------------------------|--------------------------------------------------------------------------------------------------|---------------|------------------|--------------------|----------------------------------------------------------------------------------------------------|----------|---------|------|
| File Action View Help                                                                                                    |                                                                                                    |                                                                                                  |               |                  |                    |                                                                                                    |          |         |      |
| 🗢 🔿 🙋 📰 💥 🖾 🖬                                                                                                    |                                                                                                    |                                                                                                  |               |                  |                    |                                                                                                    |          |         |      |
| <ul> <li>Security Settings</li> <li>Account Policies</li> <li>Password Policy</li> <li>Account Lockout Policy</li> <li>Local Policies</li> <li>Windows Firewall with Advanced Security Network List Manager Policies</li> <li>Public Key Policies</li> <li>Software Restriction Policies</li> <li>Application Control Policies</li> <li>IP Security Policies on Local Compute</li> <li>Advanced Audit Policy Configuration</li> </ul> | Policy         Image: End procession of age         Image: Minimum password age         Image: Minimum password length         Image: Password must meet complexity requirements         Image: Store passwords using reversible encryption | Security Setting<br>24 passwords re<br>60 days<br>1 days<br>14 characters<br>Enabled<br>Disabled | semem<br>Stor | e pas<br>cal Sec | Store p<br>inabled | Image: Ools         Is using reversible encryption         Image: Display in the second second | tion Pro | □ x<br> |      |
|                                                                                                    |                                                                                                    |                                                                                                  |               |                  |                    | ОК                                                                                                    | Cancel   | P       | pply |

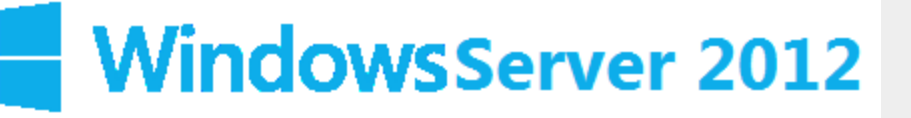

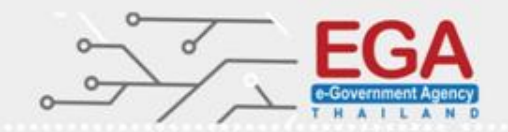

Set 'Store passwords using reversible encryption' to 'Disabled'

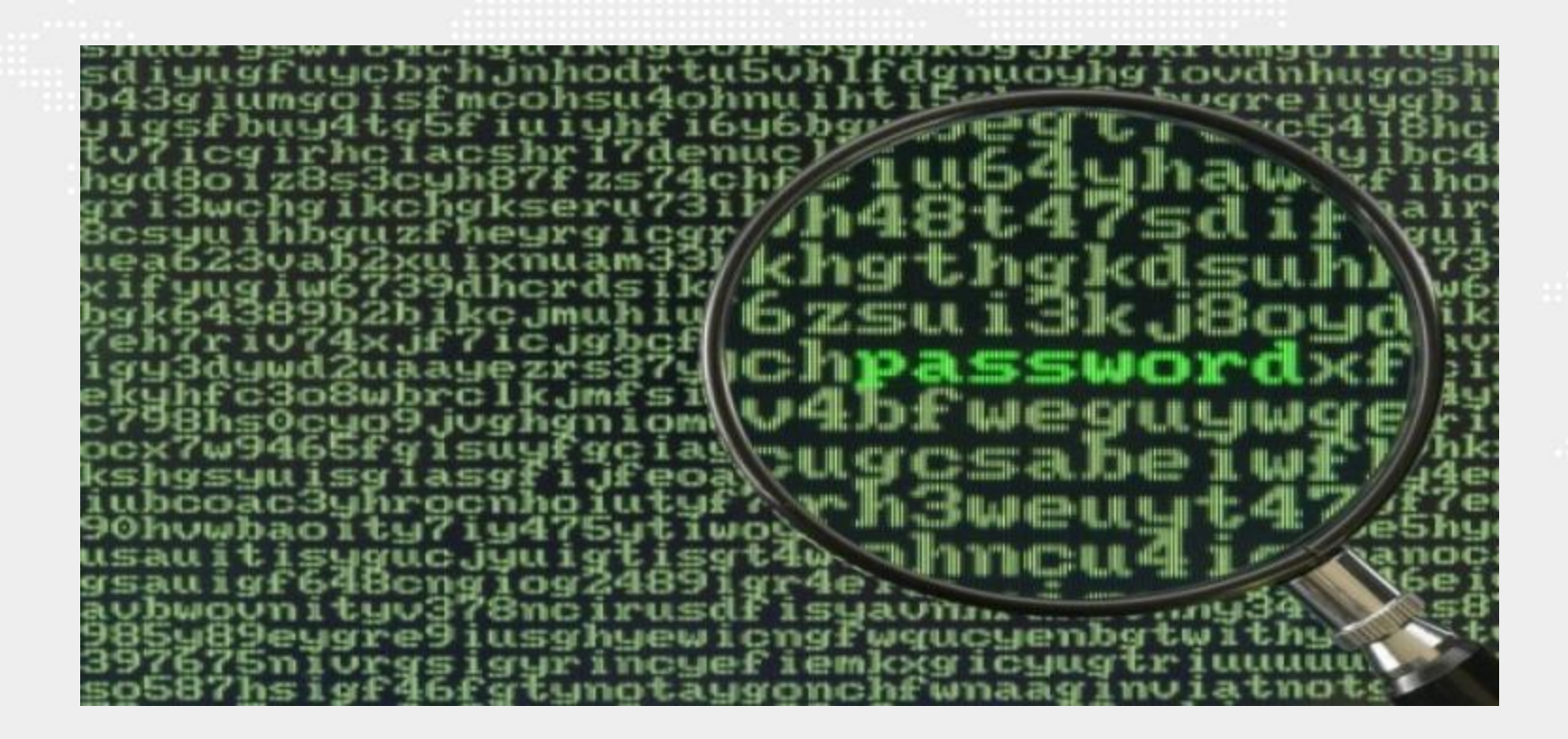

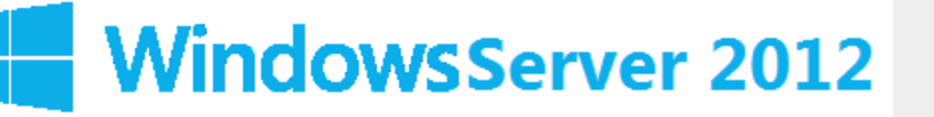

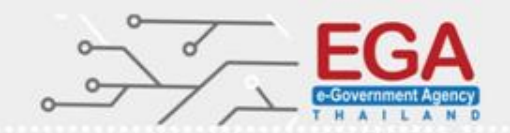

## **Account Lockout Policy**

Set 'Account lockout threshold' to '5 invalid logon attempt(s)' Set 'Account lockout duration' to '15 or more minute(s)' Set 'Reset account lockout counter after' to '15 minute(s)'
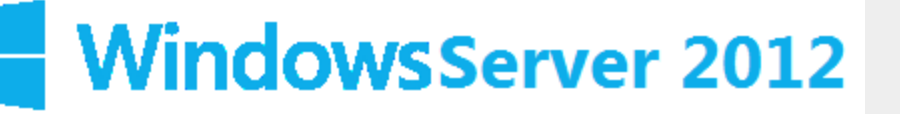

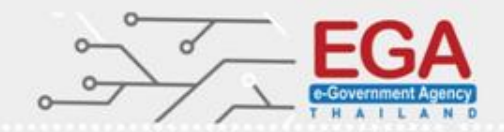

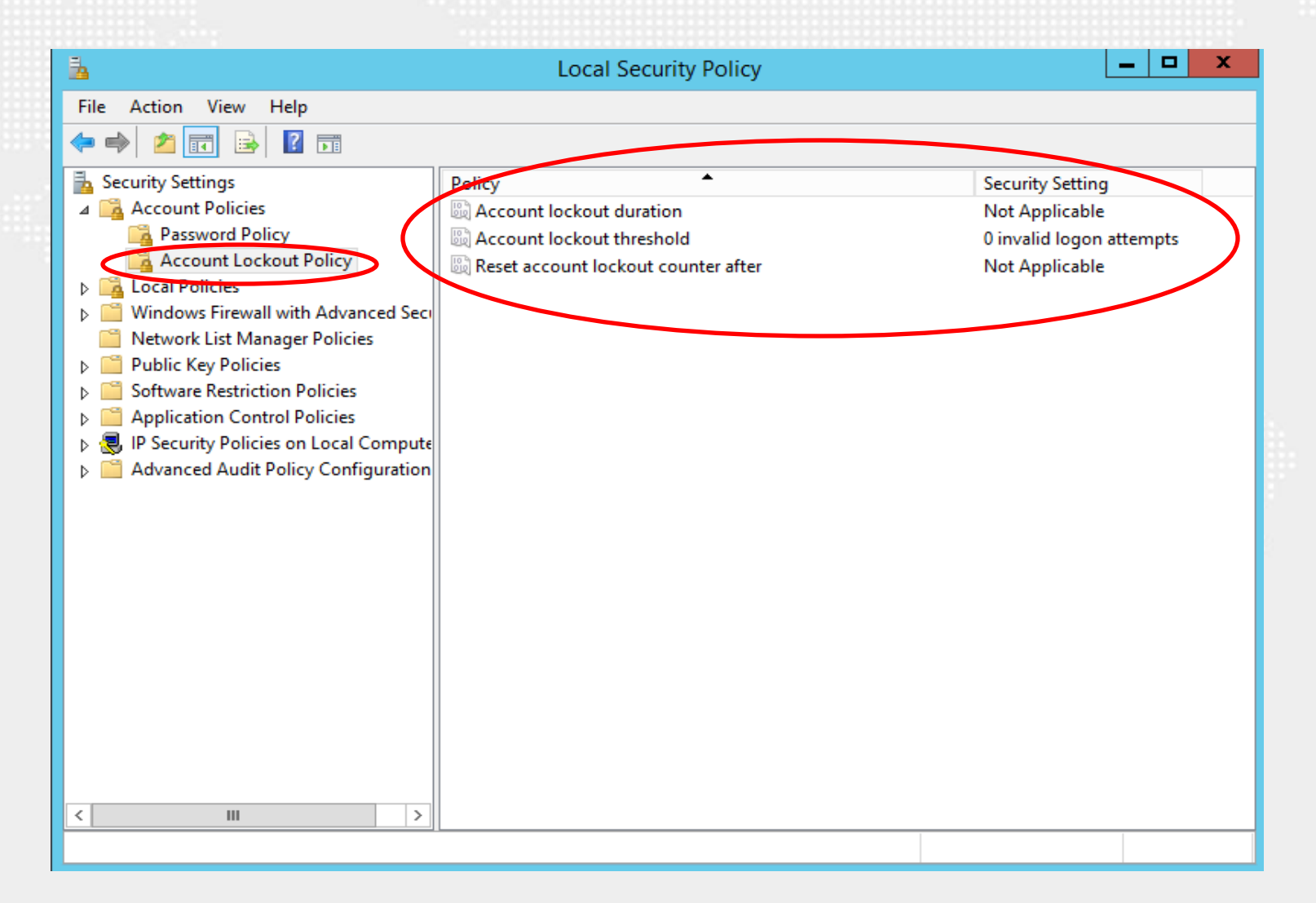

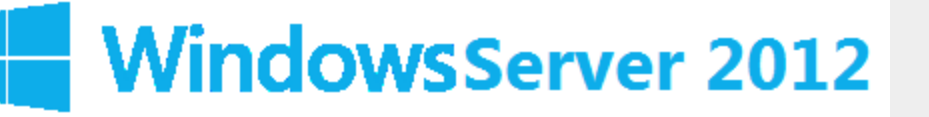

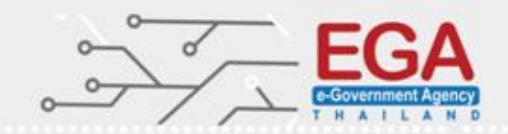

Set 'Account lockout threshold' to '5 invalid logon attempt(s)'

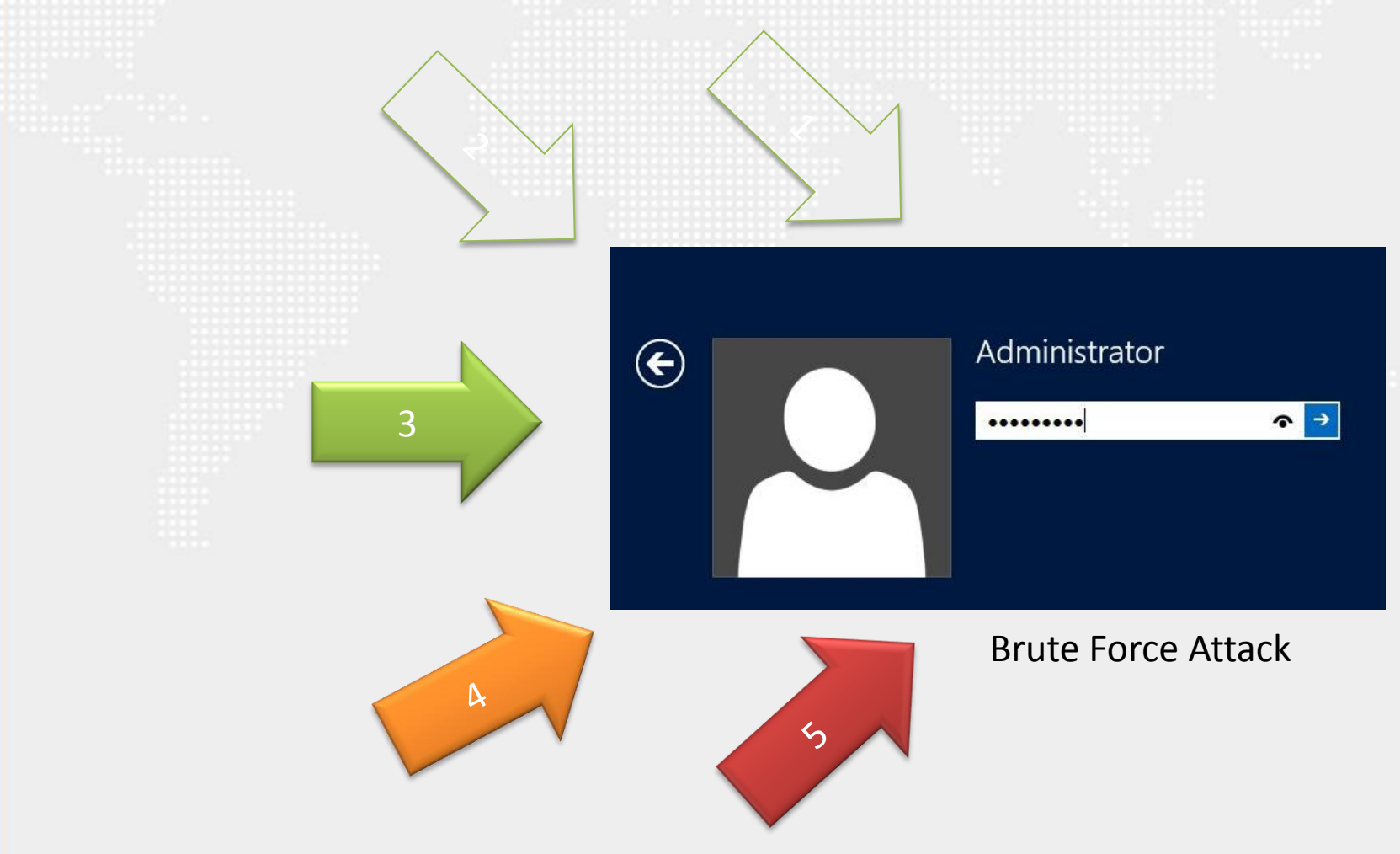

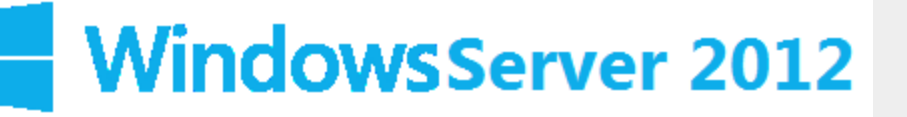

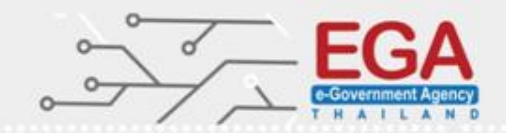

Set 'Account lockout threshold' to '5 invalid logon attempt(s)'

| 11212                                                                                                    |                                                                                                    |                                                                                  |           | 99999999999999999999999999999999999999  |
|----------------------------------------------------------------------------------------------------|----------------------------------------------------------------------------------------------------|----------------------------------------------------------------------------------|-----------|-----------------------------------------|
| 1                                                                                                    | Local Security Policy                                                                                  | _ [                                                                              |           |                                         |
| File Action View Help                                                                                                    |                                                                                                    |                                                                                  |           | Account lock at the shall be set in 2 X |
| 🗢 🔿 🙋 📰 💥 🗒 🛃 🗊                                                                                                    |                                                                                                    |                                                                                  |           | Account lockout threshold Properties    |
| <ul> <li>Security Settings</li> <li>Account Policies</li> <li>Password Policy</li> <li>Account Lockout Policy</li> <li>Local Policies</li> <li>Windows Firewall with Advanced Security Network List Manager Policies</li> <li>Public Key Policies</li> <li>Software Restriction Policies</li> <li>Software Restriction Policies</li> <li>Mplication Control Policies</li> <li>M Paplication Control Policies</li> <li>Advanced Audit Policy Configuration</li> </ul> | Policy<br>Account lockout duration<br>Account lockout threshold<br>Reset account lockout counter after | Security Setting<br>Not Applicable<br>0 invalid logon attempts<br>Not Applicable | Local Ser | Account lockout threshold Properties    |
| < III >                                                                                                    |                                                                                                    |                                                                                  |           | OK Cancel Apply                         |

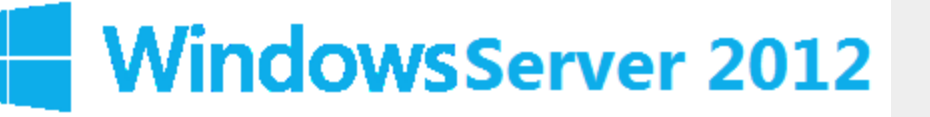

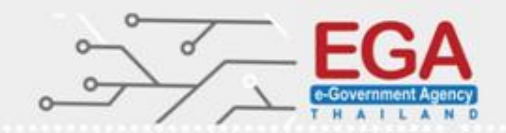

Set 'Account lockout duration' to '15 or more minute(s)'

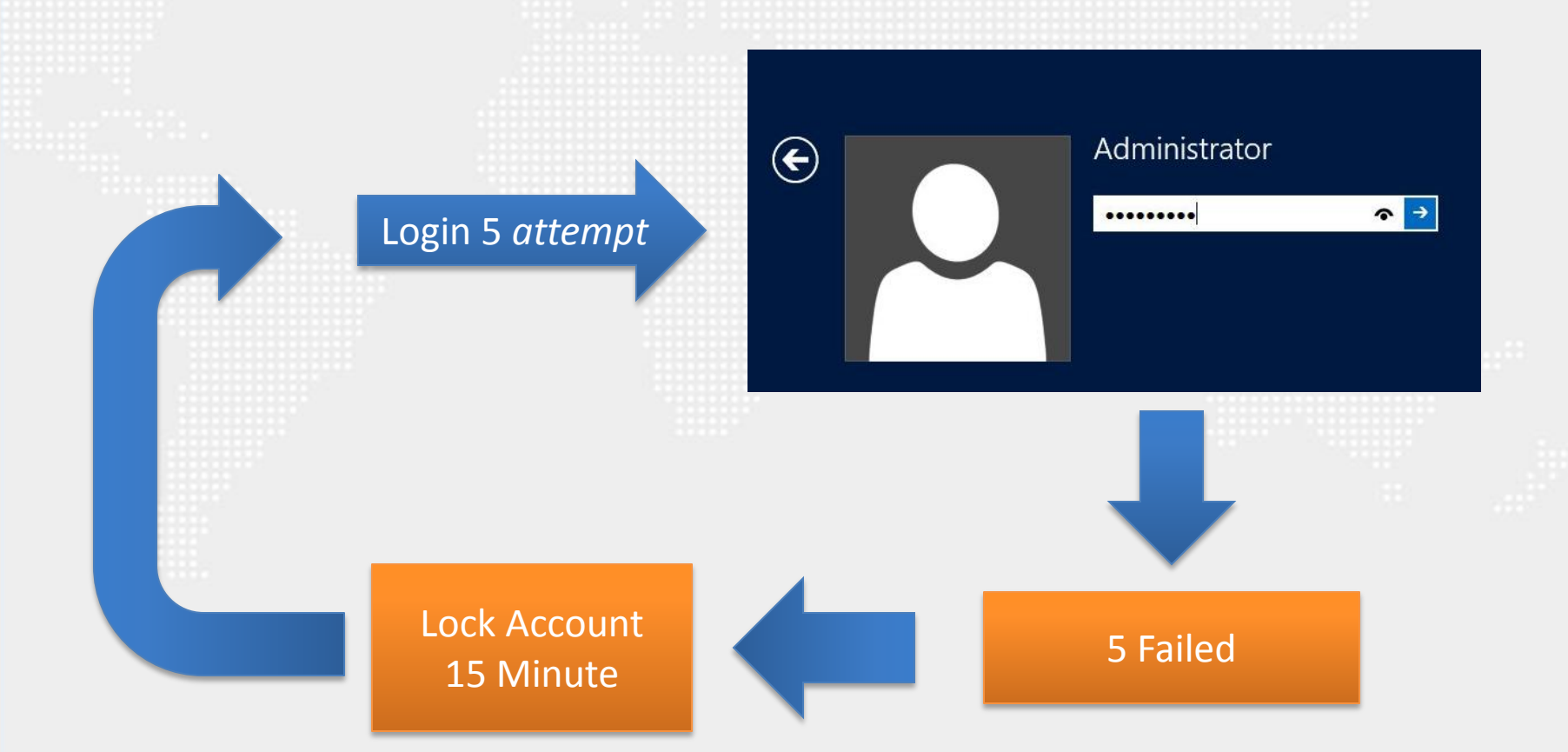

\* 'O' Administrator unlock manually http://www.cisecurity.org/

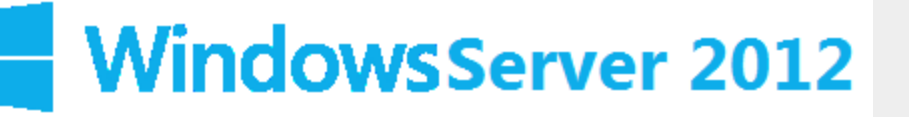

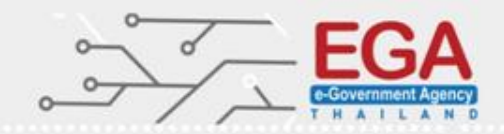

#### Set 'Account lockout duration' to '15 or more minute(s)'

| 1                                                                                                    | Local Security Policy                                                                        | _ [                                                                      |                                                                                                    |
|----------------------------------------------------------------------------------------------------|----------------------------------------------------------------------------------------------|--------------------------------------------------------------------------|----------------------------------------------------------------------------------------------------|
| File Action View Help                                                                                                    |                                                                                              |                                                                          | Account lockout duration Properties ? X                                                                                               |
| 🗢 🔿 🖄 📰 💥 🗟 🖬                                                                                                    |                                                                                              |                                                                          |                                                                                                    |
| <ul> <li>Security Settings</li> <li>Account Policies</li> <li>Password Policy</li> <li>Account Lockout Policy</li> <li>Local Policies</li> <li>Windows Firewall with Advanced Security</li> <li>Network List Manager Policies</li> <li>Public Key Policies</li> <li>Software Restriction Policies</li> <li>Software Restriction Policies</li> <li>Mplication Control Policies</li> <li>IP Security Policies on Local Compute</li> <li>Advanced Audit Policy Configuration</li> </ul> | Account lockout duration<br>Account lockout threshold<br>Reset account lockout counter after | Security Setting<br>30 minutes<br>5 invalid logon attempts<br>30 minutes | Local Security Setting Explain          Account lockout duration         Account is locked out for:         15         Image: minutes |
|                                                                                                    | L                                                                                            |                                                                          |                                                                                                    |

#### \* '0' Administrator unlock manually

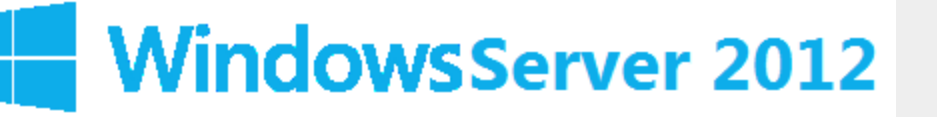

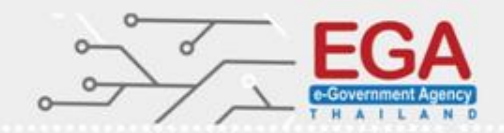

#### Set 'Reset account lockout counter after' to '15 minute(s)'

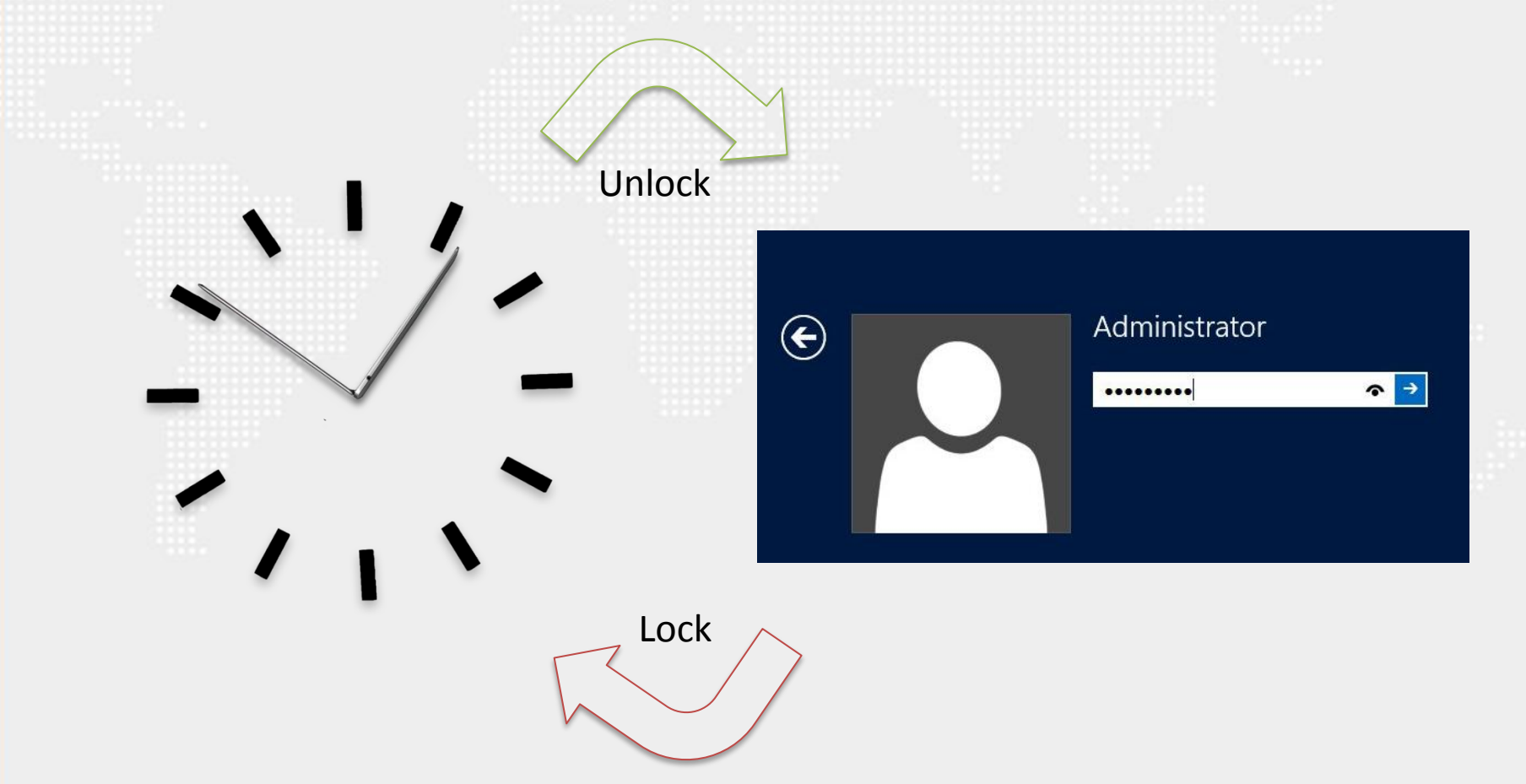

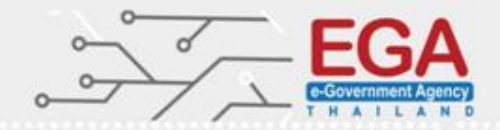

### **Advanced Audit Policy Configuration**

| File Action View Help                                                                                                    |                                                                    |                                                                          |    |
|----------------------------------------------------------------------------------------------------|--------------------------------------------------------------------|--------------------------------------------------------------------------|----|
|                                                                                                    |                                                                    |                                                                          |    |
| Image: Security Settings         Security Settings         Account Policies         Password Policy         Account Lockout Policy         Account Lockout Policy         Account Policies         Account Policies         Account Policies         Account Policies         Addit Policy         Addit Policy         Account Volicies         Security Options         Windows Firewall with Advanced Sect         Network List Manager Policies         Public Key Policies         Software Restriction Policies         Application Control Policies         IP Security Policies on Local Compute         Advanced Audit Policy Configuration | Name<br>Audit Policy<br>User Rights Assignment<br>Security Options | Description<br>Audit Policy<br>User Rights Assignmen<br>Security Options | ιt |

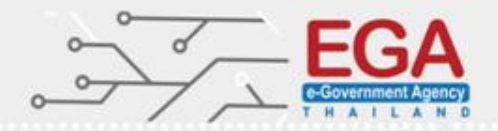

## **Advanced Audit Policy Configuration**

Set 'Audit Policy: Account Logon: Credential Validation' to 'Success and Failure' Set 'Audit Policy: Account Logon: Kerberos Authentication Service' to 'No Auditing' Set 'Audit Policy: Account Logon: Kerberos Service Ticket Operations' to 'No Auditing' Set 'Audit Policy: Account Logon: Other Account Logon Events' to 'No Auditing' Set 'Audit Policy: Account Management: Application Group Management' to 'No Auditing'

Configure 'Audit Policy: Account Management: Computer Account Management' Success

Set 'Audit Policy: Account Management: Distribution Group Management' to 'No Auditing'

Set 'Audit Policy: Account Management: Other Account Management Events' to 'Success and Failure'

Set 'Audit Policy: Account Management: Security Group Management' to 'Success and Failure'

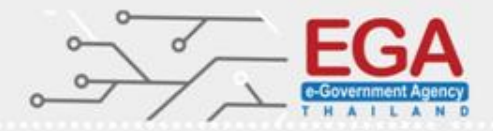

## **Advanced Audit Policy Configuration**

Set 'Audit Policy: Account Management: User Account Management' to 'Success and Failure'

Set 'Audit Policy: Detailed Tracking: DPAPI Activity' to 'No Auditing'

Set 'Audit Policy: Detailed Tracking: Process Creation' to 'Success'

Set 'Audit Policy: Detailed Tracking: Process Termination' to 'No Auditing'

Set 'Audit Policy: Detailed Tracking: RPC Events' to 'No Auditing'

Set 'Audit Policy: Logon-Logoff: Account Lockout' to 'No Auditing'

Set 'Audit Policy: Logon-Logoff: IPsec Extended Mode' to 'No Auditing'

Set 'Audit Policy: Logon-Logoff: IPsec Main Mode' to 'No Auditing'

Set 'Audit Policy: Logon-Logoff: IPsec Quick Mode' to 'No Auditing'

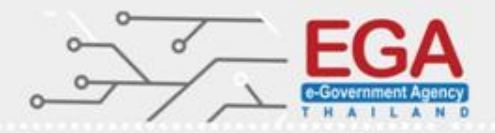

## **Advanced Audit Policy Configuration**

Set 'Audit Policy: Logon-Logoff: Logoff' to 'Success'

Set 'Audit Policy: Logon-Logoff: Logon' to 'Success and Failure '

Set 'Audit Policy: Logon-Logoff: Network Policy Server' to 'No Auditing'

Set 'Audit Policy: Account Logon: Other Account Logon Events' to 'No Auditing'

Set 'Audit Policy: Logon-Logoff: Other Logon/Logoff Events' to 'No Auditing'

Set 'Audit Policy: Logon-Logoff: Special Logon' to 'Success'

Set 'Audit Policy: Object Access: Application Generated' to 'No Auditing'

Set 'Audit Policy: Object Access: Central Access Policy Staging' to 'No Auditing'

Set 'Audit Policy: Object Access: Certification Services' to 'No Auditing'

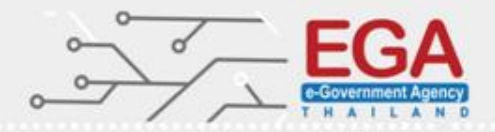

## **Advanced Audit Policy Configuration**

Set 'Audit Policy: Privilege Use: Other Privilege Use Events' to 'No Auditing' Set 'Audit Policy: Privilege Use: Sensitive Privilege Use' to 'Success and Failure' Set 'Audit Policy: Policy Change: Audit Policy Change' to 'Success and Failure' Set 'Audit Policy: System: IPsec Driver' to 'Success and Failure' Set 'Audit Policy: System: Other System Events' to 'No Auditing' Set 'Audit Policy: System: Security State Change' to 'Success and Failure' Set 'Audit Policy: System: Security System Extension' to 'Success and Failure' Set 'Audit Policy: System: System Integrity' to 'Success and Failure'

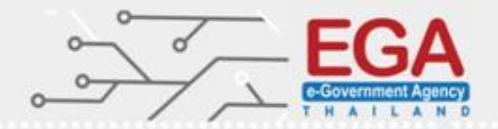

## **Advanced Audit Policy Configuration**

Control Panel\System and Security\Administrative Tools\Local Security Policy

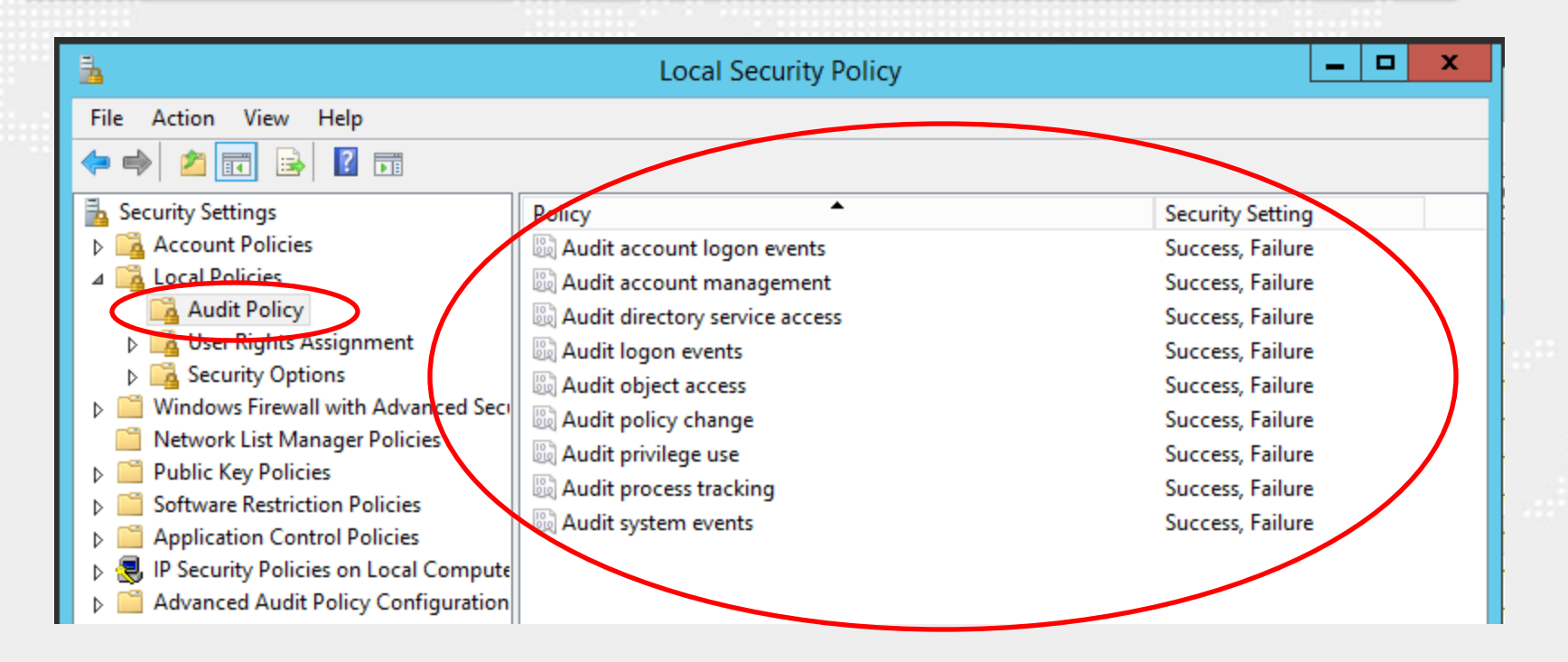

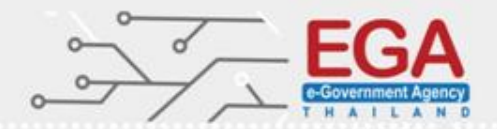

### Event Log (Event Viewer)

### **Control Panel\System and Security\Administrative Tools**

| 🖄 I ⊋ 🏢 🖛 I                | Shortcut Tools                              | Administrativ      | e Tools     | _                         | D X     |
|----------------------------|---------------------------------------------|--------------------|-------------|---------------------------|---------|
| File Home Share            | View Manage                                 |                    |             |                           | × 🕐     |
| 🔄 🕘 = 🕇 🗟 🕨 G              | ontrol Panel 🔸 System and Security 🕨 Admini | strative Tools     | ~ ¢         | Search Administrative Too | ls 🔎    |
| ☆ Favorites                | Name                                        | Date modified      | Туре        | Size                      | ^       |
| Desktop                    | 길 Terminal Services                         | 8/22/2013 8:39 AM  | File folder |                           |         |
| 🐌 Downloads                | 🔊 Component Services                        | 8/21/2013 11:57 PM | Shortcut    | 2 KB                      |         |
| 🗐 Recent places            | 🛃 Computer Management                       | 8/21/2013 11:54 PM | Shortcut    | 2 KB                      |         |
|                            | be Internation and Optimize Drives          | 8/21/2013 11:47 PM | Shortcut    | 2 KB                      |         |
| 🌉 This PC                  | Event Viewer                                | 8/21/2013 11:55 PM | Shortcut    | 2 KB                      | =       |
|                            | 💦 ISCSI Initiator                           | 8/21/2013 11:57 PM | Shortcut    | 2 KB                      |         |
| 📬 Network                  | 🔁 Local Security Policy                     | 8/21/2013 11:54 PM | Shortcut    | 2 KB                      |         |
|                            | 🔊 Microsoft Azure Services                  | 7/23/2014 9:02 PM  | Shortcut    | 2 KB                      |         |
|                            | 📷 ODBC Data Sources (32-bit)                | 8/21/2013 4:56 PM  | Shortcut    | 2 KB                      |         |
|                            | 📷 ODBC Data Sources (64-bit)                | 8/21/2013 11:59 PM | Shortcut    | 2 KB                      |         |
|                            | Performance Monitor                         | 8/21/2013 11:52 PM | Shortcut    | 2 KB                      |         |
|                            | Resource Monitor                            | 8/21/2013 11:52 PM | Shortcut    | 2 KB                      |         |
|                            | 👼 Security Configuration Wizard             | 8/21/2013 11:45 PM | Shortcut    | 2 KB                      |         |
|                            | 🛃 Server Manager                            | 8/21/2013 11:55 PM | Shortcut    | 2 KB                      |         |
|                            | 😹 Services                                  | 8/21/2013 11:54 PM | Shortcut    | 2 KB                      |         |
|                            | 🛃 System Configuration                      | 8/21/2013 11:53 PM | Shortcut    | 2 KB                      | <b></b> |
| 24 items   1 item selected | 1.14 KB                                     |                    |             |                           | :==     |

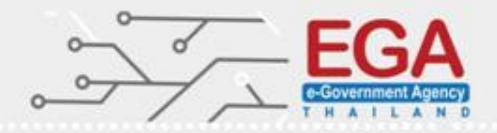

### Event Log (Event Viewer)

Set Maximum Log Size (KB)

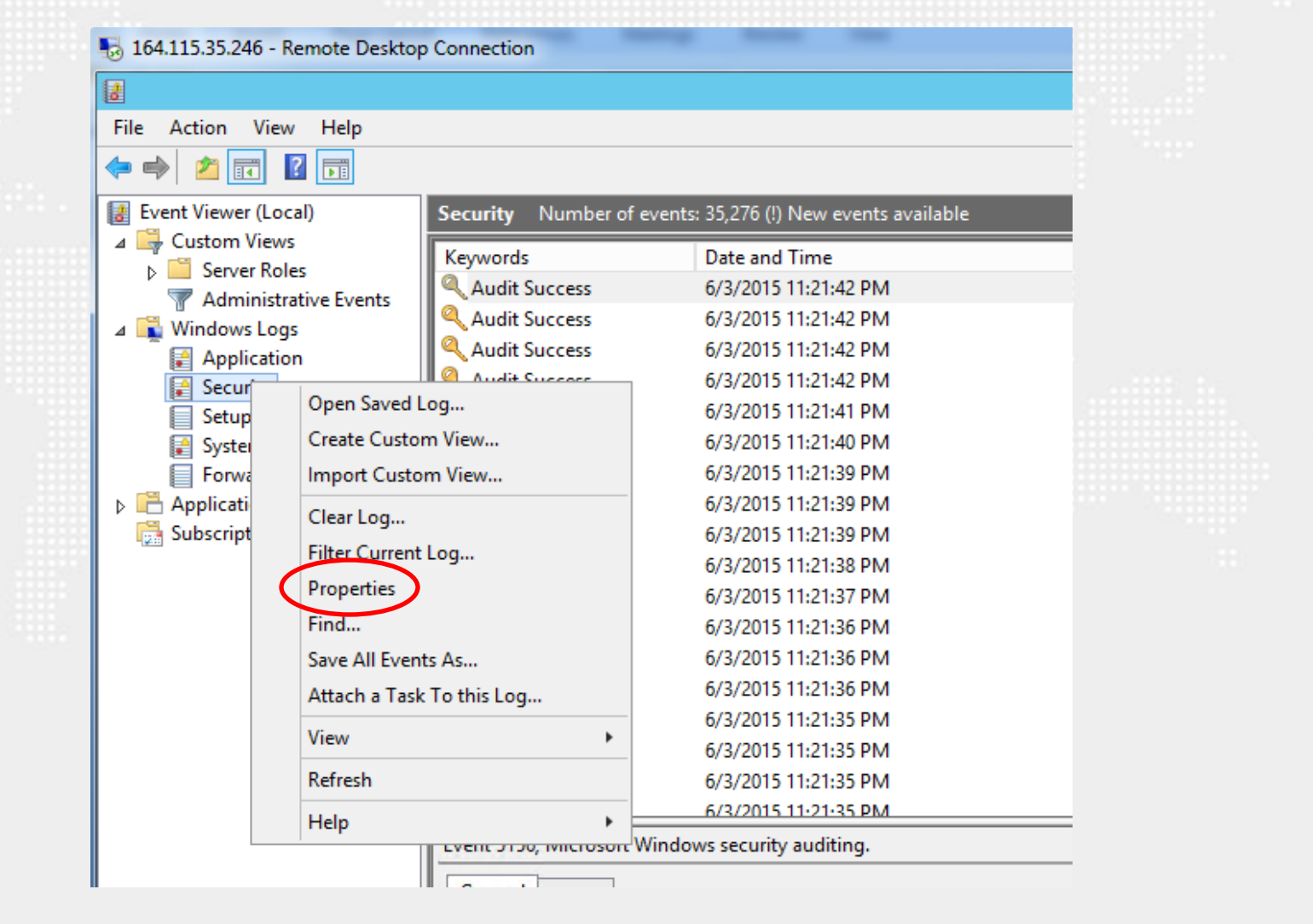

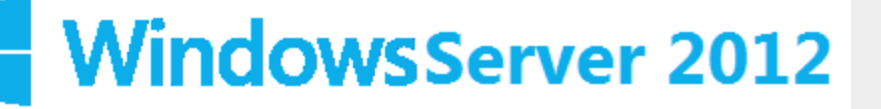

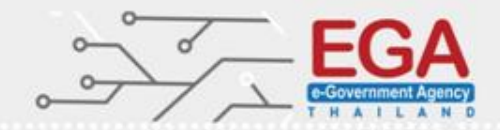

### Event Log (Event Viewer)

#### Set 'Security: Maximum Log Size (KB)' to 'Enabled: <u>196608</u> or greater' (Scored)

|                                     | Log Properties - Security (Type: Administrative) |  |
|-------------------------------------|--------------------------------------------------|--|
| General                             |                                                  |  |
| Full Name:                          | Security                                         |  |
| Log path:                           | %SystemRoot%\System32\Winevt\Logs\Security.evtx  |  |
| Log size:                           | 20.00 MB(20,975,616 bytes)                       |  |
| Created:                            | Wednesday, May 20, 2015 3:41:47 PM               |  |
| Modified:                           | Wednesday, June 3, 2015 10:34:05 PM              |  |
| Accessed:                           | Wednesday, May 20, 2015 3:41:47 PM               |  |
| Enable logging                      |                                                  |  |
| Maximum log size (                  | KB ): 196608                                     |  |
| O Overwrite eve                     | ents as needed (oldest events first)             |  |
| <ul> <li>Archive the log</li> </ul> | og when full, do not overwrite events            |  |
| <ul> <li>Do not overw</li> </ul>    | rite events ( Clear logs manually )              |  |
|                                     |                                                  |  |
|                                     | Clear Log                                        |  |
|                                     | OK Cancel Apply                                  |  |

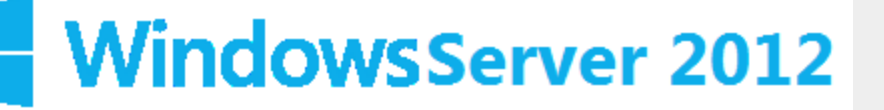

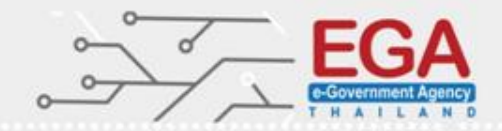

### Event Log (Event Viewer)

#### Set 'System: Maximum Log Size (KB)' to 'Enabled: 32768 or greater' (Scored)

|                       | Log Properties - System (Type: Administrative) |                                                                                                    |
|-----------------------|------------------------------------------------|----------------------------------------------------------------------------------------------------|
| General Subscriptions | 1                                              |                                                                                                    |
| Full Name:            | System                                         | The second second second second second second second second second second second second second second second s |
| Log path:             | %SystemRoot%\System32\Winevt\Logs\System.evtx  |                                                                                                    |
| Log size:             | 1.07 MB(1,118,208 bytes)                       |                                                                                                    |
| Created:              | Wednesday, May 20, 2015 3:41:47 PM             |                                                                                                    |
| Modified:             | Tuesday, June 2, 2015 8:08:59 PM               |                                                                                                    |
| Accessed:             | Wednesday, May 20, 2015 3:41:47 PM             |                                                                                                    |
| ✓ Enable logging      |                                                |                                                                                                    |
| Maximum log size (    | KB ): 32768 -                                  |                                                                                                    |
| When maximum eve      | ent log size is reached:                       | 10 A.                                                                                                    |
| Archive the lo        | ng when full, do not overwrite events          |                                                                                                    |
| O Do not overw        | rite events ( Clear logs manually )            |                                                                                                    |
|                       |                                                |                                                                                                    |
|                       | Classies                                       |                                                                                                    |
|                       | Clear Log                                      |                                                                                                    |
|                       | OK Cancel Apply                                |                                                                                                    |
|                       |                                                |                                                                                                    |

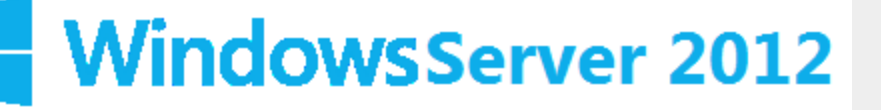

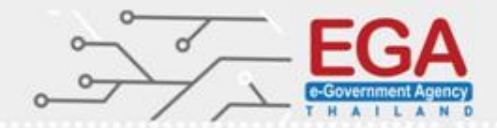

### Event Log (Event Viewer)

Set 'Application: Maximum Log Size (KB)' to 'Enabled: <u>32768</u> or greater' (Scored)

|                              | Log Properties - Application (Type: Administrative) | ×     |
|------------------------------|-----------------------------------------------------|-------|
| General Subscript            | tions                                               |       |
| Full Name:                   | Application                                         | 11111 |
| Log path:                    | %SystemRoot%\System32\Winevt\Logs\Application.evtx  |       |
| Log size:                    | 1.07 MB(1,118,208 bytes)                            |       |
| Created:                     | Wednesday, May 20, 2015 3:41:47 PM                  |       |
| Modified:                    | Tuesday, June 2, 2015 8:08:59 PM                    |       |
| Accessed:                    | Wednesday, May 20, 2015 3:41:47 PM                  |       |
| 🗹 Enable loggir              | ng                                                  |       |
| Maximum log s                | ize ( KB ): 32768 🔨                                 |       |
| When maximur                 | n event log size is reached:                        |       |
| <ul> <li>Overwrit</li> </ul> | e events as needed (oldest events first)            |       |
| Archive t                    | the log when full, do not overwrite events          |       |
| O Do not o                   | verwrite events ( Clear logs manually )             |       |
|                              |                                                     |       |
|                              | ClearLoc                                            |       |
|                              |                                                     | 9     |
|                              | OK Cancel App                                       | ply   |
|                              |                                                     |       |

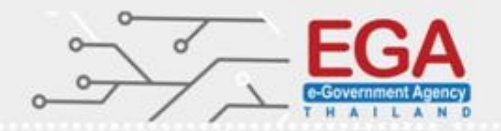

### Event Log (Event Viewer)

### Summery

| 114 ALE 1 1 1              |               |
|----------------------------|---------------|
| Event                      | Log Size (KB) |
| Security Log               | 196,608       |
| System Log                 | 32,768        |
| Application Log            | 32,768        |
| Minimum log file size 1 MB |               |

Maximum log file size 2 TB (2147483647 KB)

# MS Windows Server 2012 Security Options

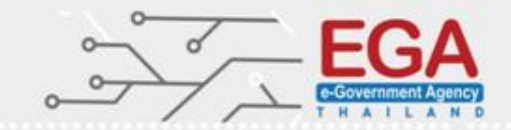

#### Control Panel\System and Security\Administrative Tools\Local Security Policy

| <b>a</b>                                | Local Security Policy                                        |                  |
|-----------------------------------------|--------------------------------------------------------------|------------------|
| File Action View Help                   |                                                              |                  |
| 🗢 🔿 📶 🗙 🗟 🚺 🖬                           |                                                              |                  |
| 🚡 Security Settings                     | Policy                                                       | Security Setting |
| Account Policies                        | 🛞 Accounts: Administrator account status                     | Enabled          |
| ⊿ 📴 Local Policies                      | Accounts: Block Microsoft accounts                           | Not Defined      |
| Audit Policy                            | 📖 Accounts: Guest account status                             | Disabled         |
| User Rights Assignment                  | 📖 Accounts: Limit local account use of blank passwords to co | Enabled          |
| Security Options                        | Accounts: Rename administrator account                       | Admin_Cloud      |
| Windows Firewall with Advanced Security | Counts: Rename guest account                                 | Guest Cloud      |
| Network List Manager Policies           | Audit: Audit the access of global system objects             | Disabled         |
|                                         |                                                              |                  |

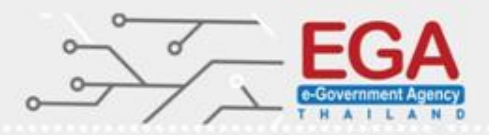

### Security Options

#### Configure 'Accounts: Rename administrator account'

Administrator 9 Password Switch User

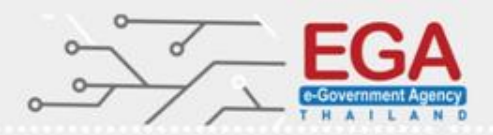

### Security Options

#### Configure 'Accounts: Rename administrator account'

| 1                                                                                                    | Local Security Policy                                                                                                    |                                                                                                    |                                                                                    |
|----------------------------------------------------------------------------------------------------|----------------------------------------------------------------------------------------------------|----------------------------------------------------------------------------------------------------|------------------------------------------------------------------------------------|
| File Action View Help                                                                                                    |                                                                                                    |                                                                                                    |                                                                                    |
| 🗢 🔿 🙍 📰 💥 🗎 🛃 🚺                                                                                                    |                                                                                                    |                                                                                                    | Accounts: Rename administrator account Properti                                    |
| <ul> <li>Security Settings</li> <li>Account Policies         <ul> <li>Password Policy</li> <li>Account Lockout Policy</li> <li>Local Policies</li> <li>Audit Policy</li> <li>User Rights Assignment</li> <li>Security Options</li> <li>Windows Firewall with Advanced Security Opticies</li> <li>Public Key Policies</li> <li>Software Restriction Policies</li> <li>Software Restriction Policies</li> <li>IP Security Policies on Local Compute</li> <li>Advanced Audit Policy Configuration</li> </ul> </li> </ul> | Policy Policy Accounts: Administrator account status Accounts: Block Microsoft accounts Accounts: Block Microsoft accounts Accounts: Guest account status Accounts: Rename administrator account Accounts: Rename guest account Accounts: Rename guest account Devices: Allow undock without having Devices: Restrict CD-ROM access to local Domain controller: Allow server operat Domain controller: LDAP server signing Domain controller: Digitally encrypt or si Domain member: Digitally encrypt or si | Security Setting<br>Enabled<br>Not Defined<br>Disabled<br>Enabled<br>admin_cloud<br>Guest<br>Disabled<br>Not Defined<br>Disabled<br>Not Defined<br>Enabled<br>Not Defined<br>Enabled<br>Not Defined<br>Not Defined<br>Enabled<br>Enabled<br>Enabled | Local Security Setting Explain Accounts: Rename administrator account  admin_cloud |
| < III >                                                                                                    | Domain member: Digitally sign secure                                                                                                    | Enabled                                                                                                    | OK Cancel Apply                                                                    |

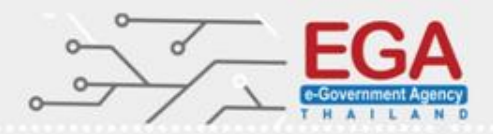

### Security Options

#### Configure 'Accounts: Rename Guest account'

| Ā                                                                                                    | Local Security Policy                                                                                                    |                                                                                                    | - 0 |                                                                           |
|----------------------------------------------------------------------------------------------------|----------------------------------------------------------------------------------------------------|----------------------------------------------------------------------------------------------------|-----|---------------------------------------------------------------------------|
| File Action View Help                                                                                                    |                                                                                                    |                                                                                                    |     | Accounts Rename quest account Properties ? X                              |
| 🗢 🏟 🞽 📰 💥 🖼 🗟 🔽 🗊                                                                                                    |                                                                                                    |                                                                                                    |     |                                                                           |
| <ul> <li>Security Settings</li> <li>Account Policies</li> <li>Password Policy</li> <li>Account Lockout Policy</li> <li>Local Policies</li> <li>Audit Policy</li> <li>User Rights Assignment</li> <li>Security Option</li> <li>Windows Firewart with Advanced Security Network List Manager Policies</li> <li>Public Key Policies</li> <li>Software Restriction Policies</li> <li>Software Restriction Policies</li> <li>IP Security Policies on Local Compute</li> <li>Advanced Audit Policy Configuration</li> </ul> | Policy         Image: Accounts: Administrator account status         Accounts: Block Microsoft accounts         Accounts: Guest account status         Accounts: Limit local account use of bl         Accounts: Rename administrator accou         Accounts: Rename guest account         Accounts: Rename guest account         Accounts: Rename guest account         Accounts: Rename guest account         Accounts: Rename guest account         Accounts: Rename guest account         Accounts: Rename guest account         Accounts: Rename guest account         Accounts: Rename guest account         Accounts: Rename guest account         Accounts: Rename guest account         Accounts: Rename guest account         Audit: Audit the use of Backup and Res         Audit: Shut down system immediately i         DCOM: Machine Access Restrictions in         DCOM: Machine Launch Restrictions in         Devices: Allow undock without having         Devices: Allow undock without having         Devices: Restrict CD-ROM access to loc         Devices: Restrict floppy access to locall         Domain controller: Allow server operat         Domain controller: Refuse machine acc         Domain controller: Refuse machine acc | Security Setting<br>Enabled<br>Not Defined<br>Disabled<br>Enabled<br>admin_cloud<br>Guest<br>Disabled<br>Disabled<br>Not Defined<br>Not Defined<br>Enabled<br>Not Defined<br>Enabled<br>Not Defined<br>Not Defined<br>Not Defined<br>Not Defined<br>Not Defined<br>Not Defined<br>Not Defined<br>Not Defined<br>Not Defined<br>Not Defined<br>Not Defined<br>Not Defined<br>Not Defined<br>Enabled<br>Enabled<br>Enabled |     | Local Security Setting Explain Accounts: Rename guest account Guest_cloud |
|                                                                                                    | Domain member: Digitally sign secure                                                                                                    | Enabled                                                                                                    |     | OK Gancel Apply                                                           |

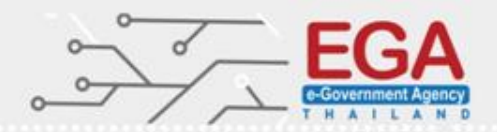

### Security Options

Set 'Accounts: Limit local account use of blank passwords to console logon only' to 'Enabled'

| 1                                                                                                    | Local Security Policy                                                                                                    |                                                                                                    | _ | x        |                                                                  |                       |                |              |               |      |
|----------------------------------------------------------------------------------------------------|----------------------------------------------------------------------------------------------------|----------------------------------------------------------------------------------------------------|---|----------|------------------------------------------------------------------|-----------------------|----------------|--------------|---------------|------|
| File Action View Help                                                                                                    |                                                                                                    |                                                                                                    |   | A        |                                                                  |                       |                |              | 2             | X    |
| 🗢 া 🖄 📰 💥 🗐 🔒                                                                                                    |                                                                                                    |                                                                                                    |   | Account  | s: Limit io                                                      |                       | ount use of    | biank pas    | swo           |      |
| <ul> <li>Security Settings</li> <li>Account Policies</li> <li>Password Policy</li> <li>Account Lockout Policy</li> <li>Local Policies</li> <li>Audit Policy</li> <li>User Rights Assignment</li> <li>Security Options</li> <li>Windows Firewall with Advanced Security Network List Manager Policies</li> <li>Public Key Policies</li> <li>Software Restriction Policies</li> <li>Software Restriction Policies</li> <li>IP Security Policies on Local Compute</li> <li>Advanced Audit Policy Configuration</li> </ul> | <ul> <li>Policy</li> <li>Accounts: Administrator account status</li> <li>Accounts: Block Microsoft accounts</li> <li>Accounts: Guest account status</li> <li>Accounts: Limit local account use of bl</li> <li>Accounts: Rename administrator accou</li> <li>Accounts: Rename guest account</li> <li>Accounts: Rename guest account</li> <li>Accounts: Rename guest account</li> <li>Audit: Audit the access of global syste</li> <li>Audit: Audit the use of Backup and Res</li> <li>Audit: Force audit policy subcategory s</li> <li>DCOM: Machine Access Restrictions in</li> <li>DCOM: Machine Launch Restrictions in</li> <li>DCOM: Machine Launch Restrictions in</li> <li>Devices: Allowed to format and eject re</li> <li>Devices: Restrict CD-ROM access to locall</li> <li>Devices: Restrict floppy access to locall</li> <li>Domain controller: Allow server operat</li> <li>Domain controller: Refuse machine acc</li> <li>Domain member: Digitally encrypt or si</li> </ul> | Security Setting<br>Enabled<br>Not Defined<br>Disabled<br>Enabled<br>admin_cloud<br>Guest_cloud<br>Disabled<br>Disabled<br>Not Defined<br>Not Defined<br>Enabled<br>Not Defined<br>Enabled<br>Not Defined<br>Not Defined<br>Not Defined<br>Not Defined<br>Not Defined<br>Not Defined<br>Not Defined<br>Not Defined<br>Not Defined<br>Not Defined<br>Enabled<br>Enabled<br>Enabled<br>Enabled<br>Enabled<br>Enabled<br>Enabled<br>Enabled<br>Enabled<br>Enabled<br>Enabled |   | Local Se | Curity Setting<br>Accounts:<br>logon only<br>Enabled<br>Disabled | Explain Limit local a | iccount use of | blank passwo | rds to consol | le   |
|                                                                                                    | 📓 Domain member: Digitally sign secure                                                                                                    | Enabled                                                                                                    |   |          |                                                                  |                       | OK             | Cance        | A             | pply |

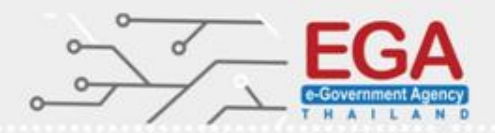

### Security Options

#### Shut down system immediately if unable to log security audits

| 1                                                                                                    | Local Security Policy                                                                                                    |                                                                                                    |                                                                                                    |
|----------------------------------------------------------------------------------------------------|----------------------------------------------------------------------------------------------------|----------------------------------------------------------------------------------------------------|----------------------------------------------------------------------------------------------------|
| File Action View Help                                                                                                    |                                                                                                    |                                                                                                    | Audit: Shut down system immediately if yeable to ? X                                                                                                    |
| 🗢 🏟 🖄 🖬 💥 🖬 🗟 🚺 🖬                                                                                                    |                                                                                                    |                                                                                                    |                                                                                                    |
| <ul> <li>Security Settings</li> <li>Account Policies</li> <li>Password Policy</li> <li>Account Lockout Policy</li> <li>Local Policies</li> <li>Audit Policy</li> <li>User Rights Assignment</li> <li>Security Options</li> <li>Windows Firewall with Advanced Sect</li> <li>Network List Manager Policies</li> <li>Public Key Policies</li> </ul> | Policy         Accounts: Administrator account status         Accounts: Block Microsoft accounts         Accounts: Guest account status         Accounts: Limit local account use of blank passwords to co         Accounts: Rename administrator account         Accounts: Rename guest account         Audit: Audit the access of global system objects         Audit: Audit the use of Backup and Restore privilege         Audit: Force audit policy subsetegory settings (Windows Vis)                                                                                                    | Security Setting<br>Enabled<br>Not Defined<br>Disabled<br>Enabled<br>admin_cloud<br>Guest_cloud<br>Disabled<br>Disabled<br>Not Defined                                  | Local Security Setting Explain  Audit: Shut down system immediately if unable to log security audits  C Enabled  Disabled  Modifying this setting may affect compatibility with clients, services, and applications. For more information, see Audit: Shut down system immediately if unable to log security audits |
| <ul> <li>Software Restriction Policies</li> <li>Application Control Policies</li> <li>Rescurity Policies on Local Compute</li> <li>Advanced Audit Policy Configuration</li> </ul>                                                                                                    | Audit: Shut down system immediately if unable to log secur     DCOM: Machine Access Restrictions in Security Descriptor D     DCOM: Machine Launch Restrictions in Security Descriptor     Devices: Allow undock without having to log on     Devices: Allow undock without having to log on     Devices: Allow do format and eject removable media     Devices: Prevent users from installing printer drivers     Devices: Restrict CD-ROM access to locally logged-on user     Devices: Restrict floppy access to locally logged-on user only     Domain controller: Allow server operators to schedule tasks     Domain controller: Refuse machine account password chan     Domain member: Digitally encrypt or sign secure channel d | Enabled<br>Not Defined<br>Enabled<br>Not Defined<br>Enabled<br>Not Defined<br>Not Defined<br>Not Defined<br>Not Defined<br>Not Defined<br>Enabled<br>Enabled<br>Enabled |                                                                                                    |
| < III >                                                                                                    | Domain member: Digitally sign secure channel data (when                                                                                                    | Enabled                                                                                                    | OK Cancel Apply                                                                                                    |

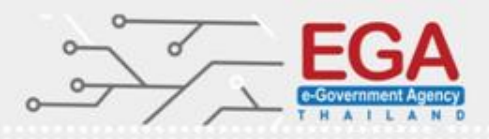

### Security Options

Shut down system immediately if unable to log security audits

- 1. Trusted Computer System Evaluation Criteria (TCSEC)-C2
  - https://en.wikipedia.org/wiki/Trusted Computer System Ev aluation Criteria
- 2. Common Criteria certification
  - https://www.commoncriteriaportal.org/

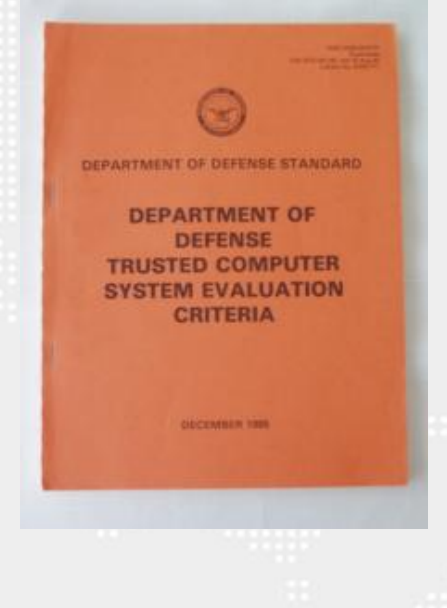

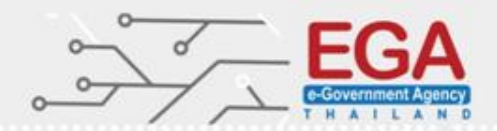

### Security Options

Set 'Interactive logon: Display user information when the session is locked

| 1                                                                                                    | Local Security Policy                                                                                                    | _ [                                                                                                    |                                                                                                    |
|----------------------------------------------------------------------------------------------------|----------------------------------------------------------------------------------------------------|----------------------------------------------------------------------------------------------------|----------------------------------------------------------------------------------------------------|
| File Action View Help                                                                                                    |                                                                                                    |                                                                                                    | Interactive logon: Display user information when ? ×                                                                                          |
| 🔶 🌒 📶 💥 🗒 🗟 🔢 🖬                                                                                                    |                                                                                                    |                                                                                                    |                                                                                                    |
| <ul> <li>Security Settings</li> <li>Account Policies</li> <li>Password Policy</li> <li>Account Lockout Policy</li> <li>Local Policies</li> <li>Audit Policy</li> <li>Local Policies</li> <li>Audit Policy</li> <li>User Right: Assignment</li> <li>Security Options</li> <li>Windows Eisewell with Advanced Security Network List Manager Policies</li> <li>Public Key Policies</li> <li>Software Restriction Policies</li> <li>Software Restriction Policies</li> <li>Application Control Policies</li> <li>Software Audit Policy Configuration</li> </ul> | Policy         Devices: Restrict floppy access to locally logged-on user only         Domain controller: Allow server operators to schedule tasks         Domain controller: LDAP server signing requirements         Domain controller: Refuse machine account password chan         Domain member: Digitally encrypt or sign secure channel data (wh         Domain member: Digitally encrypt secure channel data (whe         Domain member: Digitally sign secure channel data (whe         Domain member: Digitally sign secure channel data (whe         Domain member: Digitally sign secure channel data (whe         Domain member: Digitally sign secure channel data (whe         Domain member: Digitally sign secure channel data (whe         Domain member: Digitally sign secure channel data (whe         Domain member: Digitally sign secure channel data (whe         Domain member: Digitally sign secure channel data (whe         Domain member: Digitally sign secure channel data (whe         Domain member: Digitally sign secure channel data (whe         Domain member: Digitally sign secure channel data (whe         Domain member: Digitally user information when the session         Interactive logon: Do not display last user name         Interactive logon: Do not require CTRL+ALT+DEL         Interactive logon: Machine account lockout threshold | Security Setting<br>Not Defined<br>Not Defined<br>Not Defined<br>Enabled<br>Enabled<br>Disabled<br>30 days<br>Enabled<br>Disabled<br>Disabled<br>Disabled<br>Disabled<br>Disabled<br>Not Defined | Local Security Setting Interactive logon: Display user information when the session is locked Do not display user information OK Caecel Apply |
| < III >                                                                                                    | <ul> <li>Interactive logon: Machine inactivity limit</li> <li>Interactive logon: Message text for users attempting to log on</li> <li>Interactive logon: Message title for users attempting to log on</li> <li>Interactive logon: Number of previous logons to cache (in c</li> <li>Interactive logon: Prompt user to change password before e</li> <li>Interactive logon: Require Domain Controller authentication</li> <li>Interactive logon: Require smart card</li> <li>Interactive logon: Smart card removal behavior</li> <li>Microsoft network client: Digitally sign communications (al</li> </ul>                                                                                                    | Not Defined<br>10 logons<br>5 days<br>Disabled<br>Disabled<br>No Action<br>Disabled                                                                                                    |                                                                                                    |

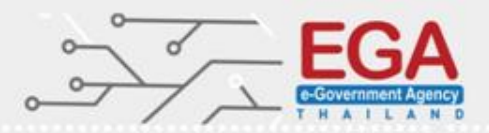

### Security Options

#### Interactive logon: Do not display last user name

| File Action View Help     Interactive logon: Do not display last user name     Security Settings     Account Policies   Policy   Domain controller: Allow server operators to schedule tasks   Not Defined   Domain controller: LDAP server signing requirements   Not Defined   Domain controller: Refuse machine account password chan   Not Defined   Domain controller: Refuse machine account password chan   Not Defined   Domain controller: Refuse machine account password chan   Not Defined   Domain member: Digitally encrypt or sign secure channel data (when   Enabled   Domain member: Digitally sign secure channel data (when   Enabled   Domain member: Digitally sign secure channel data (when                                                                                                    |            |
|----------------------------------------------------------------------------------------------------|------------|
| <ul> <li></li></ul>                                                                                                    | ama D ? X  |
| <ul> <li>Security Settings</li> <li>Account Policies</li> <li>Password Policy</li> <li>Account Lockout Policies</li> <li>Domain controller: Allow server operators to schedule tasks</li> <li>Domain controller: LDAP server signing requirements</li> <li>Audit Policy</li> <li>Audit Policy</li> <li>Domain controller: Refuse machine account password chan</li> <li>Not Defined</li> <li>Domain controller: Refuse machine account password chan</li> <li>Not Defined</li> <li>Domain member: Digitally encrypt or sign secure channel data (when</li> <li>Enabled</li> <li>Domain member: Digitally sign secure channel data (when</li> <li>Enabled</li> </ul>                                                                                                    |            |
| <ul> <li>Windows Fixewall with Advanced Seci</li> <li>Network List Manager Policies</li> <li>Public Key Policies</li> <li>Software Restriction Policies</li> <li>Application Control Policies</li> <li>Interactive logon: Display user information when the session Do not display user information when the session Do not display developed the interactive logon: Machine account lockout threshold Not Defined</li> <li>Interactive logon: Machine inactivity limit Not Defined</li> <li>Interactive logon: Number of previous logons to cache (in c 10 logons&lt;</li></ul> |            |
| Implementative logon: Require sinar card     Disabled       Implementative logon: Smart card removal behavior     No Action       Implementation     Implementation       Implementative logon: Smart card removal behavior     No Action       Implementative logon: Smart card removal behavior     No Action                                                                                                    | ncel Apply |

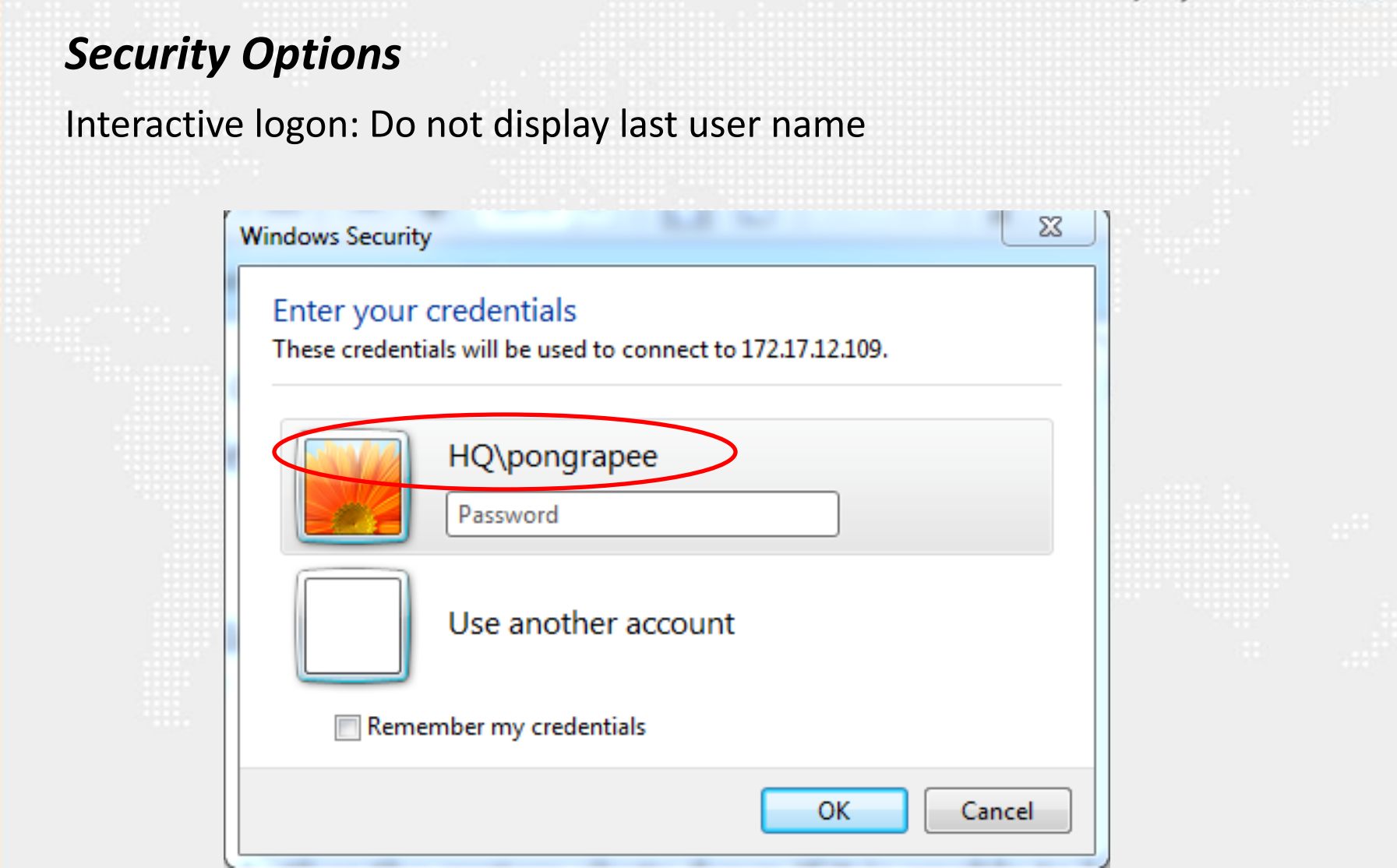

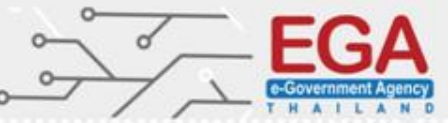

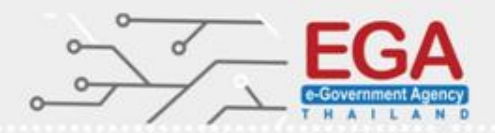

### Security Options

#### Set 'Interactive logon: Do not require CTRL+ALT+DEL' to 'Disabled'

| 1                                                                                                    | Local Security Policy                                                                                                    |                                                                                                    |                                                                                                    |
|----------------------------------------------------------------------------------------------------|----------------------------------------------------------------------------------------------------|----------------------------------------------------------------------------------------------------|----------------------------------------------------------------------------------------------------|
| File Action View Help                                                                                                    |                                                                                                    |                                                                                                    | Interactive logen: Do not require CTPL (ALT) DEL ? X                                               |
| 🗢 🏟 🞽 🖬 🗶 🗐 😹 🛛 🖬                                                                                                    |                                                                                                    |                                                                                                    |                                                                                                    |
| <ul> <li>Security Settings</li> <li>Account Policies</li> <li>Password Policy</li> <li>Account Lockout Policy</li> <li>Account Lockout Policy</li> <li>Local Policies</li> <li>Audit Policy</li> <li>Local Policies</li> <li>Audit Policy</li> <li>Iter Right: Assignment</li> <li>Security Options</li> <li>Windows Firewall with Advanced Security Network List Manager Policies</li> <li>Public Key Policies</li> <li>Software Restriction Policies</li> <li>Software Restriction Policies</li> <li>Mplication Control Policies</li> <li>Madvanced Audit Policy Configuration</li> </ul> | Policy          Image: Devices: Restrict floppy access to locally logged-on user only       Domain controller: Allow server operators to schedule tasks         Image: Domain controller: LDAP server signing requirements       Domain controller: Refuse machine account password chan         Image: Domain controller: Refuse machine account password chan       Domain member: Digitally encrypt or sign secure channel dat         Image: Domain member: Digitally encrypt secure channel data (when       Domain member: Digitally sign secure channel data (when         Image: Domain member: Digitally sign secure channel data (when       Domain member: Digitally sign secure channel data (when         Image: Domain member: Digitally sign secure channel data (when       Domain member: Digitally sign secure channel data (when         Image: Domain member: Digitally sign secure channel data (when       Domain member: Digitally sign secure channel data (when         Image: Domain member: Maximum machine account password chan       Domain member: Maximum machine account password age         Image: Domain member: Require strong (Windows 2000 or later) se       Interactive logon: Do not require CTRL+ALT+DEL         Image: Interactive logon: Machine inactivity limit       Interactive logon: Machine inactivity limit         Image: Interactive logon: Machine inactivity limit       Interactive logon: Message text for users attempting to log on         Image: Interactive logon: Number of previous logons to cache (in c       Image: Interacti | Security Setting<br>Not Defined<br>Not Defined<br>Not Defined<br>Enabled<br>Enabled<br>Disabled<br>30 days<br>Enabled<br>Do not display user info<br>Enabled<br>Disabled<br>Not Defined<br>Not Defined<br>Not Defined | Local Security Setting Explain Interactive logon: Do not require CTRL+ALT+DEL C Enabled O Disabled |
|                                                                                                    | Interactive logon: Prompt user to change password before e Interactive logon: Popular Domain Controller auto-ati-ati-ati-ati-ati-ati-ati-ati-ati-ati                                                                                                    | 5 days<br>Disabled                                                                                                    |                                                                                                    |
|                                                                                                    | Interactive logon: Require Domain Controller authentication     Imain Controller authentication                                                                                                    | Disabled                                                                                                    |                                                                                                    |
|                                                                                                    | 📖 Interactive logon: Smart card removal behavior                                                                                                    | No Action                                                                                                    |                                                                                                    |
| < III >                                                                                                    | A Microsoft network client: Digitally sign communications (al                                                                                                    | Disabled                                                                                                    | OK Cancel Apply                                                                                    |

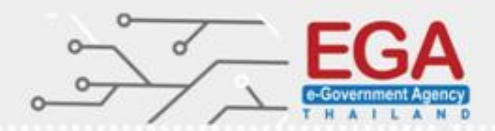

### Security Options

#### Set 'Interactive logon: Machine inactivity limit' to '900 or fewer seconds'

| Local Security Policy                                                                                                    |                                                                                                    | Interactive logon: Machine inactivity limit Properti ? 🗙                                                                                                    |                                             |
|----------------------------------------------------------------------------------------------------|----------------------------------------------------------------------------------------------------|----------------------------------------------------------------------------------------------------|---------------------------------------------|
| File Action View Help                                                                                                    |                                                                                                    | Local Security Setting Fxnlain                                                                                                    |                                             |
| 🗢 🄿 🔁 🔜 🗶 🖬 🔂                                                                                                    |                                                                                                    |                                                                                                    | Interactive logon: Machine inactivity limit |
| <ul> <li>Security Settings</li> <li>Account Policies</li> <li>Password Policy</li> <li>Account Lockout Policy</li> <li>Local Policies</li> <li>Audit Policy</li> <li>Local Policies</li> <li>Audit Policy</li> <li>User Rights Assignment</li> <li>Security Options</li> <li>Windows Firewall with Advanced Security Network List Manager Policies</li> <li>Public Key Policies</li> <li>Software Restriction Policies</li> <li>Software Restriction Policies</li> <li>Software Restriction Policies</li> <li>Application Control Policies</li> <li>Advanced Audit Policy Configuration</li> </ul> | Policy         Image: Second Second | Security Setting<br>30 days<br>Enabled<br>Do not display u<br>Enabled<br>Disabled<br>Not Defined<br>Not Defined<br>Not Defined<br>10 logons<br>5 days<br>Disabled<br>Disabled<br>Enabled<br>Disabled<br>Disabled<br>15 minutes<br>Not Defined | Interactive logon: Machine inactivity limit |
|                                                                                                    | Microsoft network server: Digitally sign communications (al Microsoft network server: Digitally sign communications (if Microsoft network server: Digitally sign communications (if)                                                                                                    | Disabled<br>Disabled                                                                                                    | OK Cancel Apply                             |

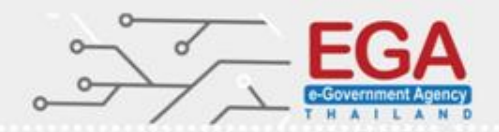

### **Security Options**

| 1                                                                                                    | Local Security Policy                                                                                                    |                                                                                                    | Interactive logon: Number of previous logons to c ? 🗙                                              |
|----------------------------------------------------------------------------------------------------|----------------------------------------------------------------------------------------------------|----------------------------------------------------------------------------------------------------|----------------------------------------------------------------------------------------------------|
| File Action View Help                                                                                                    |                                                                                                    |                                                                                                    | Local Security Setting Evolain                                                                     |
| 🗢 🏟 🖄 📰 🗙 🗐 🔒 👔 🖬                                                                                                    |                                                                                                    |                                                                                                    | Interactive logon: Number of previous logons to cache (in case                                     |
| <ul> <li>Security Settings</li> <li>Account Policies</li> <li>Password Policy</li> <li>Account Lockout Policy</li> <li>Account Lockout Policy</li> <li>Local Policies</li> <li>Audit Policy</li> <li>Local Policies</li> <li>Audit Policy</li> <li>Security Options</li> <li>Windows Fixewalt with Advanced Security Options</li> <li>Windows Fixewalt with Advanced Security Public Key Policies</li> <li>Software Restriction Policies</li> <li>Software Restriction Policies</li> <li>Software Audit Policy Policies</li> <li>Application Control Policies</li> <li>Advanced Audit Policy Configuration</li> </ul> | Policy         Domain member: Maximum machine account password age         Domain member: Require strong (Windows 2000 or later) se         Interactive logon: Display user information when the session         Interactive logon: Do not display last user name         Interactive logon: Do not require CTRL+ALT+DEL         Interactive logon: Machine account lockout threshold         Interactive logon: Machine inactivity limit         Interactive logon: Message text for users attempting to log on         Interactive logon: Number of previous logons to cache (in c         Interactive logon: Require Domain Controller authentication         Interactive logon: Smart card         Interactive logon: Smart card removal behavior         Microsoft network client: Digitally sign communications (if         Microsoft network server: Amount of idle time required bef         Microsoft network server: Attempt S4U2Self to obtain claim         Microsoft network server: Digitally sign communications (al         Microsoft network server: Attempt S4U2Self to obtain claim         Microsoft network server: Digitally sign communications (al         Microsoft network server: Digitally sign communications (al         Microsoft network server: Attempt S4U2Self to obtain claim         Microsoft network server: Digitally sign communications (al         Microsoft network server: Digitally sign communications | Security Setting<br>30 days<br>Enabled<br>Do not display u<br>Enabled<br>Disabled<br>Not Defined<br>900 seconds<br>10 logons<br>9 days<br>Disabled<br>Disabled<br>Enabled<br>Disabled<br>15 minutes<br>Not Defined<br>Disabled<br>Disabled | Interactive logon: Number of previous logons to cache (in case domain controller is not available) |
|                                                                                                    | Microsoft network server: Disconnect clients when logon ho                                                                                                    | Fnabled                                                                                                    |                                                                                                    |

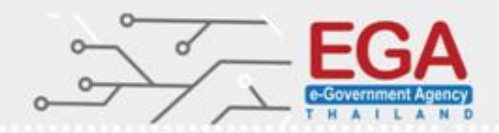

### **Security Options**

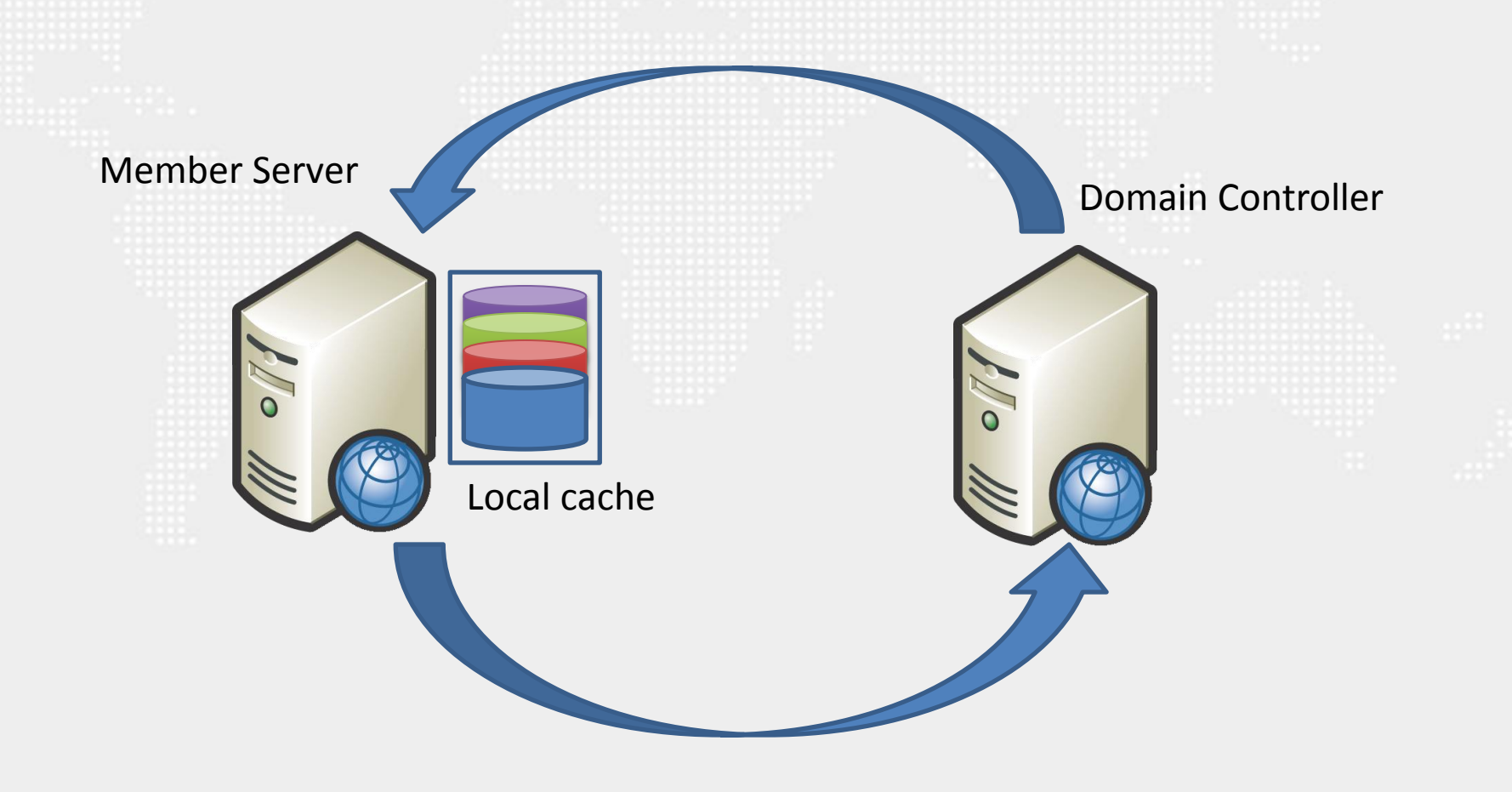

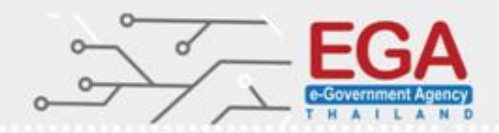

### **Security Options**

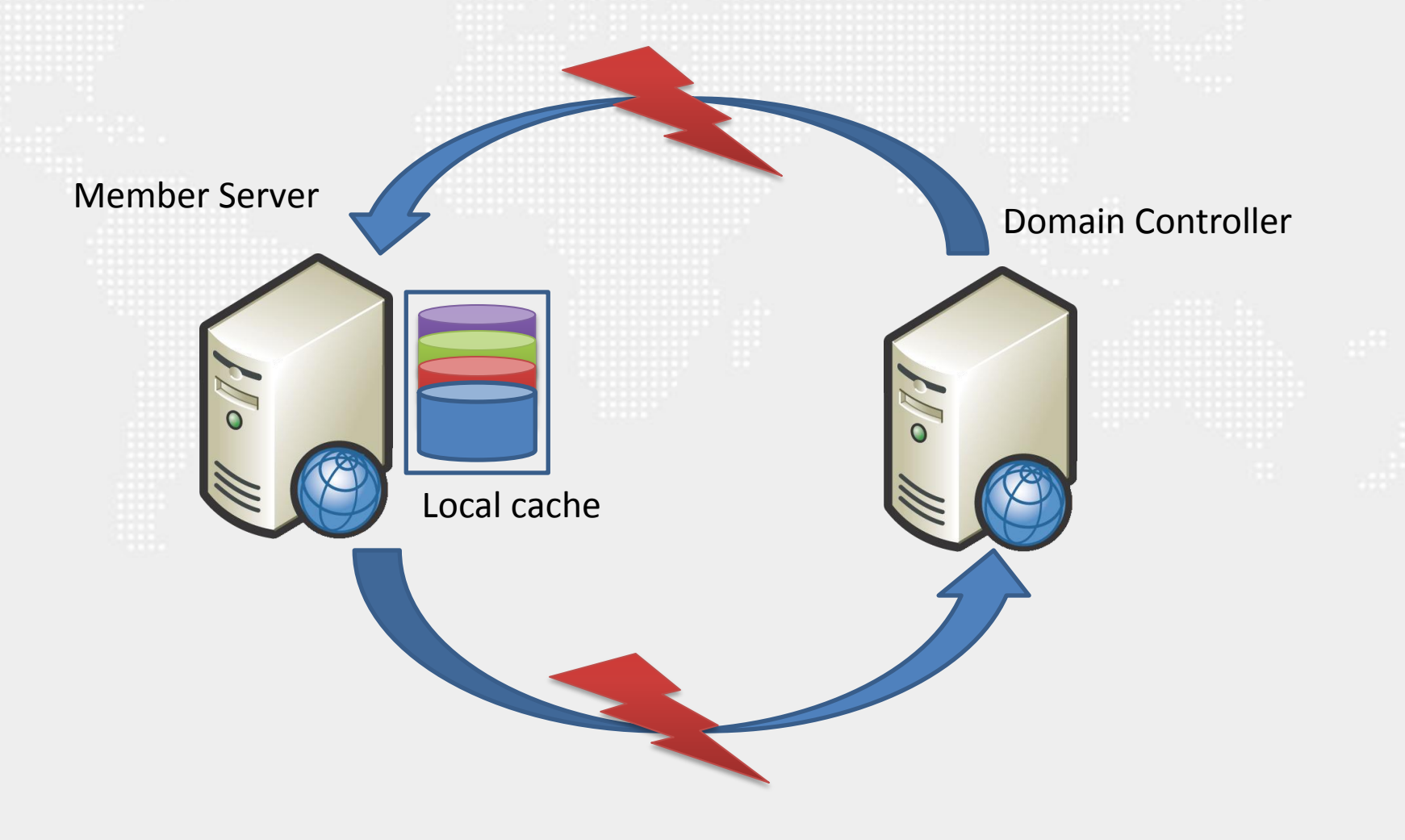

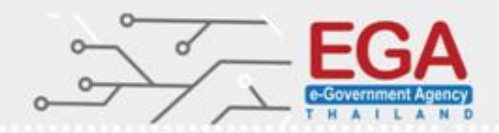

### Security Options

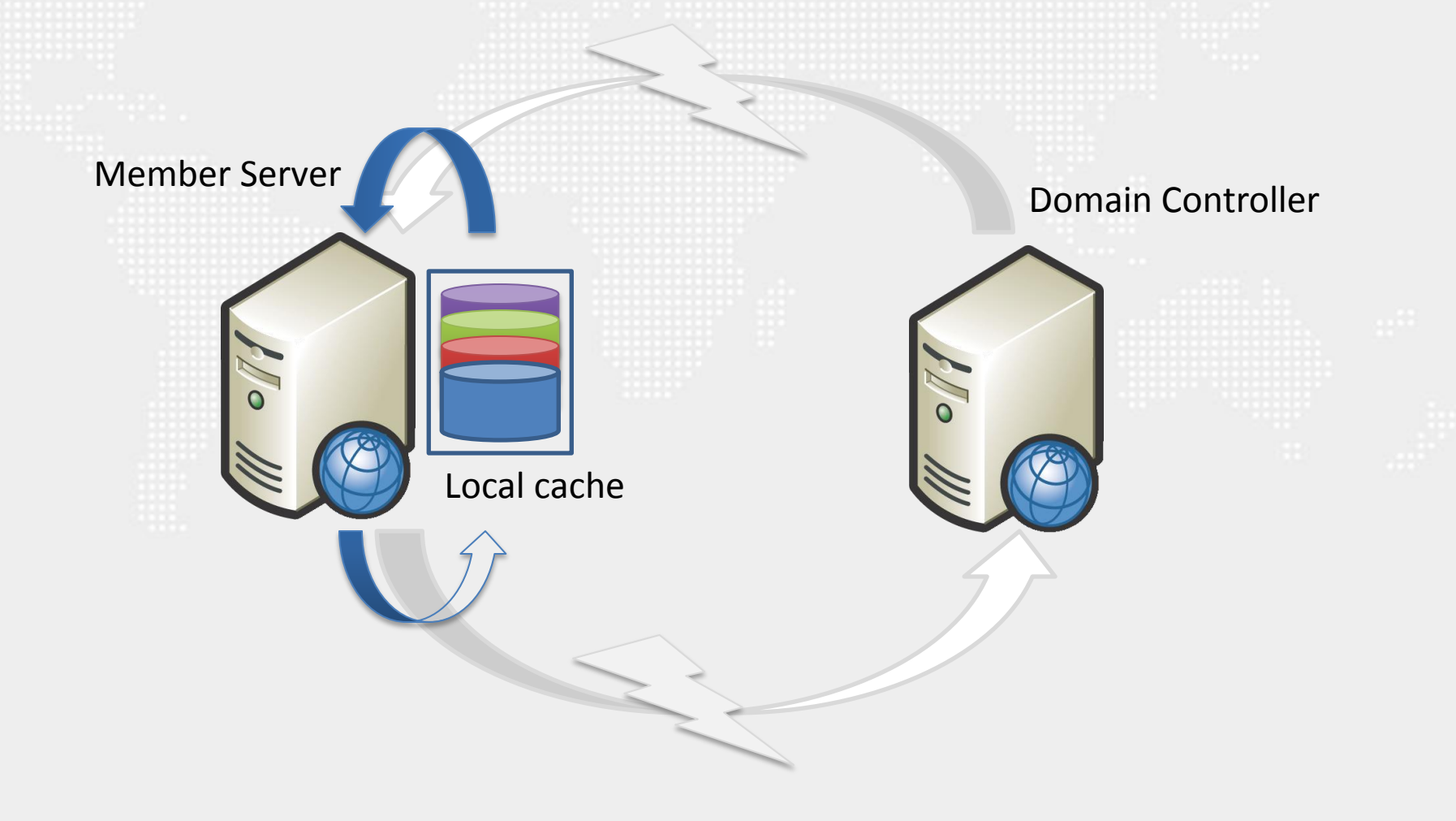

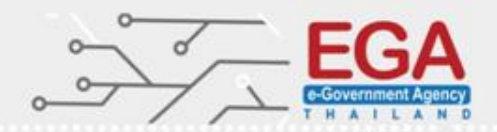

### **Security Options**

Set 'Interactive logon: Prompt user to change password before expiration' to '14 or more day(s)'

| 1                                                                                                    | Local Security Policy                                                                                                    | L                                                                                                    | Interactive logon: Prompt user to change passwor ? 🗙                                                                                                    |
|----------------------------------------------------------------------------------------------------|----------------------------------------------------------------------------------------------------|----------------------------------------------------------------------------------------------------|----------------------------------------------------------------------------------------------------|
| File Action View Help                                                                                                    |                                                                                                    |                                                                                                    | Local Security Setting Evolain                                                                                                    |
| 🗢 🔿 🙍 📰 🗙 🖾 🛃 🖬                                                                                                    |                                                                                                    |                                                                                                    | Interactive logon: Prompt user to change password before                                                                                                    |
| <ul> <li>Security Settings</li> <li>Account Policies</li> <li>Password Policy</li> <li>Account Lockout Policy</li> <li>Local Policies</li> <li>Audit Policy</li> <li>Local Policies</li> <li>Audit Policy</li> <li>User Rights Assignment</li> <li>Security Options</li> <li>Windows Firewall with Advanced Security Network List Manager Policies</li> <li>Public Key Policies</li> <li>Software Restriction Policies</li> <li>Software Restriction Policies</li> <li>IP Security Policies on Local Compute</li> <li>Advanced Audit Policy Configuration</li> </ul> | Policy         Image: Domain member: Maximum machine account password age         Domain member: Require strong (Windows 2000 or later) se         Interactive logon: Display user information when the session         Interactive logon: Do not display last user name         Interactive logon: Do not display last user name         Interactive logon: Do not require CTRL+ALT+DEL         Interactive logon: Machine account lockout threshold         Interactive logon: Machine inactivity limit         Interactive logon: Message text for users attempting to log on         Interactive logon: Number of previous logons to cache (in c         Interactive logon: Require Domain Controller authentication         Interactive logon: Require smart card         Interactive logon: Smart card removal behavior         Microsoft network client: Digitally sign communications (if         Microsoft network client: Send unencrypted password to thi         Microsoft network server: Attempt S4U2Self to obtain claim         Microsoft network server: Digitally sign communications (al         Microsoft network server: Digitally sign communications (al)         Microsoft network server: Attempt S4U2Self to obtain claim         Microsoft network server: Digitally sign communications (al)         Microsoft network server: Digitally sign communications (al) | Security Setting<br>30 days<br>Enabled<br>Do not display us<br>Enabled<br>Disabled<br>Not Defined<br>900 seconds<br>4 logons<br>5 days<br>Disabled<br>Disabled<br>Disabled<br>Enabled<br>Disabled<br>15 minutes<br>Not Defined<br>Disabled | Interactive logon: Prompt user to change password before expiration         Begin prompting this many days before password expires:         14       Image: Compare the expiration         0K       Cancel |
|                                                                                                    | Microsoft network server. Digitally sign communications (in                                                                                                    | Enabled                                                                                                    |                                                                                                    |

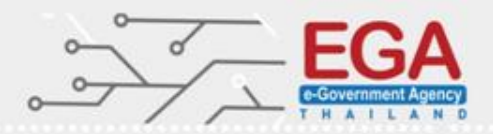

### Security Options

Interactive logon: Message text for users attempting to log on

| i 🔁                                                                                                    | Local Security Policy                                                                                                    |                            | Interactive logon: Message text for users attempti                                                                                             |
|----------------------------------------------------------------------------------------------------|----------------------------------------------------------------------------------------------------|----------------------------|----------------------------------------------------------------------------------------------------|
| File Action View Help                                                                                  |                                                                                                    |                            | Local Policy Setting Evolution                                                                                                    |
| 🗢 🏟 🙇 🔜 🗶 🗐 😼 👔                                                                                        |                                                                                                    |                            | Interactive logon: Message text for users attempting to log on                                                                                 |
| Security Settings                                                                                      | Policy                                                                                                    | Security Setting           |                                                                                                    |
| Account Lockout Policy                                                                                 | Domain member: Maximum machine account password age     Domain member: Require strong (Windows 2000 or later) se                                                                                                    | Enabled                    |                                                                                                    |
| ⊿ 强 Local Policies                                                                                     | Interactive logon: Display user information when the session Interactive logon: Do not display last user name Interactive logon: Do not display last user name Interactive logon: Do not display as the security of the security of the se | Enabled                    | , You must have explicit permission to access or configure this devic<br>All activities performed on this device may be logged"," and violatio |
| User Rights Assignment     Security Options                                                            | Interactive logon: Do not require CTAC+ALT+DEL     Interactive logon: Machine account lockout threshold     Interactive logon: Machine inactivity limit                                                                                                    | Not Defined<br>900 seconds | of this policy may result in disciplinary action"," and may be reported<br>to law enforcement. There is no right to privacy on this device.    |
| Windows Firewall with Advanced Sect     Metwork List Manager Policies     Public Key Policies          | Interactive logon: Message text for users attempting to log on                                                                                                    |                            |                                                                                                    |
| <ul> <li>Goftware Restriction Policies</li> <li>Application Control Policies</li> </ul>                | Interactive logon: Number of previous logons to cache (in c     Interactive logon: Prompt user to change password before e                                                                                                    | 4 logons<br>14 days        |                                                                                                    |
| <ul> <li>IP Security Policies on Local Compute</li> <li>Advanced Audit Policy Configuration</li> </ul> | Interactive logon: Require Domain Controller authentication Interactive logon: Require smart card Interactive logon: Smart card semanal hebryier                                                                                                    | Disabled<br>Disabled       |                                                                                                    |
|                                                                                                    | Microsoft network client: Digitally sign communications (al     Microsoft network client: Digitally sign communications (if                                                                                                    | Disabled<br>Enabled        |                                                                                                    |
|                                                                                                    | Microsoft network client: Send unencrypted password to thi     Microsoft network server. Amount of idle time required bef                                                                                                    | Disabled                   |                                                                                                    |
|                                                                                                    | Microsoft network server. Attroute of net entre required between the server.  Microsoft network server. Attempt S4U2Self to obtain claim  Microsoft network server. Disitelly size communications (claim)                                                                                                    | Not Defined                |                                                                                                    |
|                                                                                                    | Microsoft network server: Digitally sign communications (al     Microsoft network server: Digitally sign communications (if     Microsoft network server: Disconnect clients when loop ho                                                                                                    | Disabled<br>Enabled        | OK Cancel Apply                                                                                                    |
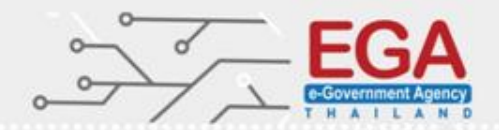

#### Security Options

Interactive logon: Message text for users attempting to log on

===== UNAUTHORIZED ACCESS TO THIS NETWORK DEVICE IS PROHIBITED. ===== ,You must have explicit permission to access or configure this device., "All activities performed on this device may be logged"," and violations, of this policy may result in disciplinary action"," and may be reported, to law enforcement. There is no right to privacy on this device.

===== เข้าถึงอุปกรณ์เครือข่ายนี้เป็นสิ่งต้องห้าม ===== คุณต้องได้รับอนุญาตอย่างชัดเจนในการเข้าถึงหรือการกำหนดค่าของอุปกรณ์นี้. "กิจกรรมที่ดำเนินการทั้งหมดในอุปกรณ์นี้อาจถูกบันทึกไว้"," และการละเมิด นโยบายนี้อาจส่งผลมีการดำเนินการทางวินัย "," และอาจมีการแจ้งความให้มี การดำเนินคดีตามกฎหมาย มีสิทธิที่จะไม่มีความเป็นส่วนตัวบนอุปกรณ์นี้

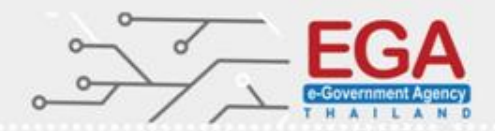

#### **Security Options**

Interactive logon: Message text for users attempting to log on

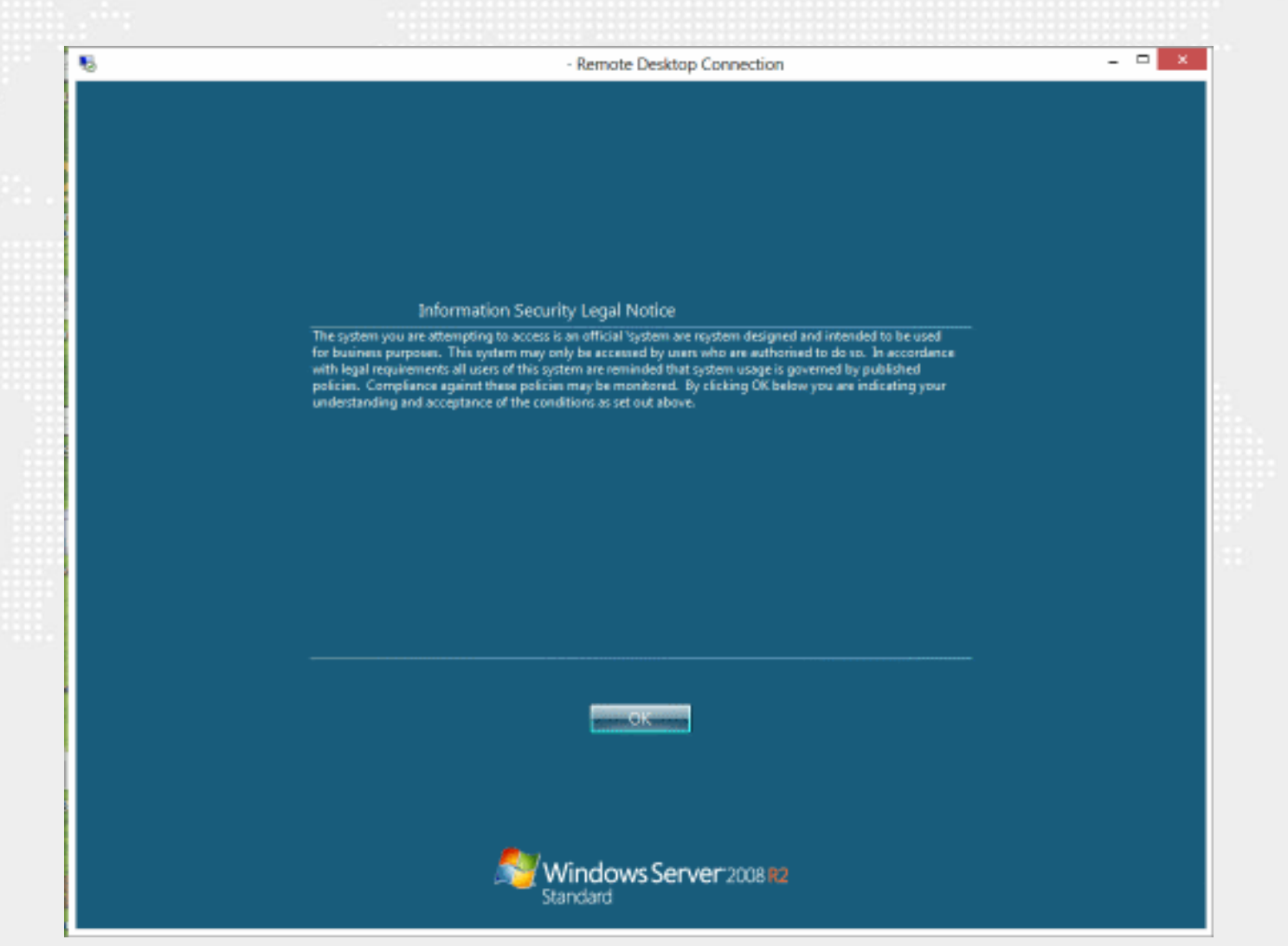

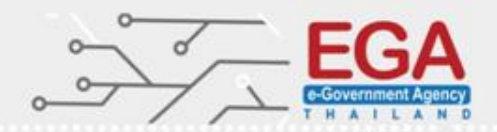

#### Security Options

Interactive logon: Message title for users attempting to log on (Warning)

| 1                                                                    | Local Security Policy                                             | <b>–</b> 1              | Interactive logon: Message title for users attempti ? ×         |
|----------------------------------------------------------------------|-------------------------------------------------------------------|-------------------------|-----------------------------------------------------------------|
| File Action View Help                                                |                                                                   |                         | Local Security Setting Evolution                                |
| 🗢 🄿 📶 🗙 🗟 🛛 🖬                                                        |                                                                   |                         | Interactive logon: Message title for users attempting to log on |
| Security Settings                                                    | Policy                                                            | Security Setting        |                                                                 |
| ⊿ Account Policies                                                   | 📓 Domain member: Maximum machine account password age             | 30 days                 |                                                                 |
| Password Policy                                                      | 📓 Domain member: Require strong (Windows 2000 or later) se        | Enabled                 |                                                                 |
| Account Lockout Policy                                               | 📓 Interactive logon: Display user information when the session    | Do not display user inf | Waming                                                          |
| △ A Local Policies                                                   | 📓 Interactive logon: Do not display last user name                | Enabled                 |                                                                 |
| Audit Policy                                                         | 顕 Interactive logon: Do not require CTRL+ALT+DEL                  | Disabled                |                                                                 |
| User Rights Assignment                                               | 💹 Interactive logon: Machine account lockout threshold            | Not Defined             |                                                                 |
| Security Options                                                     | 🛞 Interactive logon: Machine inactivity limit                     | 900 seconds             |                                                                 |
| Windows Firewall with Advanced Sect<br>Network List Manager Deliging | B Interactive logon: Message text for users attempting to log on  | ===== UNAUTHORIZ        |                                                                 |
| Network List Manager Policies                                        | 📓 Interactive logon: Message title for users attempting to log on | $\succ$                 |                                                                 |
| Software Restriction Policies                                        | B Interactive logon. Number of previous logons to cache (in c     | 4 logons                |                                                                 |
| Application Control Policies                                         | 📓 Interactive logon: Prompt user to change password before e      | 14 days                 |                                                                 |
| Application control onces                                            | 🛞 Interactive logon: Require Domain Controller authentication     | Disabled                |                                                                 |
| Advanced Audit Policy Configuration                                  | 📓 Interactive logon: Require smart card                           | Disabled                |                                                                 |
| , <u> </u>                                                           | 📓 Interactive logon: Smart card removal behavior                  | No Action               |                                                                 |
|                                                                      | B Microsoft network client: Digitally sign communications (al     | Disabled                |                                                                 |
|                                                                      | B Microsoft network client: Digitally sign communications (if     | Enabled                 |                                                                 |
|                                                                      | B Microsoft network client: Send unencrypted password to thi      | Disabled                |                                                                 |
|                                                                      | Microsoft network server: Amount of idle time required bef        | 15 minutes              |                                                                 |
|                                                                      | Microsoft network server: Attempt S4U2Self to obtain claim        | Not Defined             |                                                                 |
|                                                                      | Microsoft network server: Digitally sign communications (al       | Disabled                |                                                                 |
|                                                                      | B Microsoft network server: Digitally sign communications (if     | Disabled                | OK Cancel Apply                                                 |
|                                                                      | Microsoft network server: Disconnect clients when logon ho        | Fnahled                 |                                                                 |

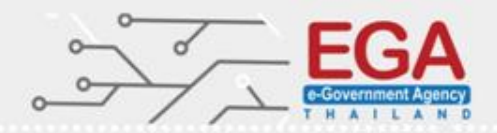

#### Security Options

Interactive logon: Message text for users attempting to log on

Interactive logon: Message title for users attempting to log on

#### Warning

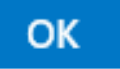

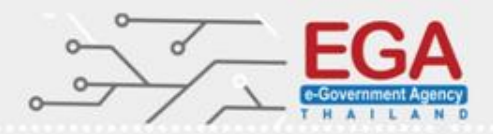

#### **Security Options**

| 1                                                                                                    | Local Security Policy                                                                                                    |                                                                                                    | Network access: Do not allow anonymous enumer ? ×                                                                                                    |
|----------------------------------------------------------------------------------------------------|----------------------------------------------------------------------------------------------------|----------------------------------------------------------------------------------------------------|----------------------------------------------------------------------------------------------------|
| File Action View Help                                                                                                    |                                                                                                    |                                                                                                    | Local Security Setting Evolain                                                                                                    |
| 🗢 🏟 🙇 📰 💥 🗐 🗟 🚺 🖬                                                                                                    |                                                                                                    |                                                                                                    | Network access: Do not allow anonymous enumeration of SAM                                                                                                    |
| <ul> <li>Security Settings</li> <li>Account Policies</li> <li>Password Policy</li> <li>Account Lockout Policy</li> <li>Local Policies</li> <li>Audit Policy</li> <li>Local Policies</li> <li>Audit Policy</li> <li>User Right Accignment</li> <li>Security Options</li> <li>Windows Firewall with Advanced Sect</li> <li>Network List Manager Policies</li> <li>Public Key Policies</li> <li>Software Restriction Policies</li> <li>Application Control Policies</li> <li>Mavanced Audit Policy Configuration</li> </ul> | Policy       •         Interactive logon: Message title for users attempting to log on       Interactive logon: Number of previous logons to cache (in case domain con         Interactive logon: Prompt user to change password before expiration       Interactive logon: Require Domain Controller authentication to unlock work         Interactive logon: Require smart card       Interactive logon: Smart card removal behavior         Microsoft network client: Digitally sign communications (always)       Microsoft network client: Digitally sign communications (if server agrees)         Microsoft network client: Send unencrypted password to third-party SMB se       Microsoft network server: Attempt S4U2Self to obtain claim information         Microsoft network server: Digitally sign communications (always)       Microsoft network server: Digitally sign communications (if client agrees)         Microsoft network server: Digitally sign communications (always)       Microsoft network server: Digitally sign communications (always)         Microsoft network server: Digitally sign communications (if client agrees)       Microsoft network server: Digitally sign communications (always)         Microsoft network server: Disconnect clients when logon hours expire       Microsoft network server: Server SPN target name validation level         Network access: Allow anonymous siD/Name translation       Network access: Do not allow anonymous enumeration of SAM accounts a         Network access: Do not allow anonymous enumeration of SAM accounts a       Network access: Let Everyone permissions apply to | Securit<br>Warnin<br>4 logor<br>14 days<br>Disable<br>Disable<br>Disable<br>Disable<br>Disable<br>Disable<br>Disable<br>Disable<br>Disable<br>Disable<br>Disable<br>Disable<br>Disable<br>Disable | Network access: Do not allow anonymous enumeration of SAM accounts and shares <ul> <li>Enabled</li> <li>Disabled</li> </ul> <ul> <li>Modifying this setting may affect compatibility with clients, services, and applications.<br/>For more information, see <u>Network access: Do not allow anonymous enumeration of SAM accounts and shares</u>. Q823659)</li> </ul> OK         Cancel         Apply |
|                                                                                                    | 🕅 Natwork accord Domataki accordible maister pathe                                                                                                    | Curtom                                                                                                    |                                                                                                    |

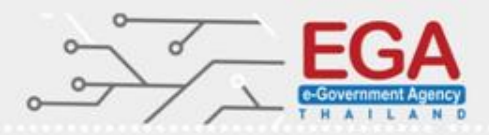

#### Security Options

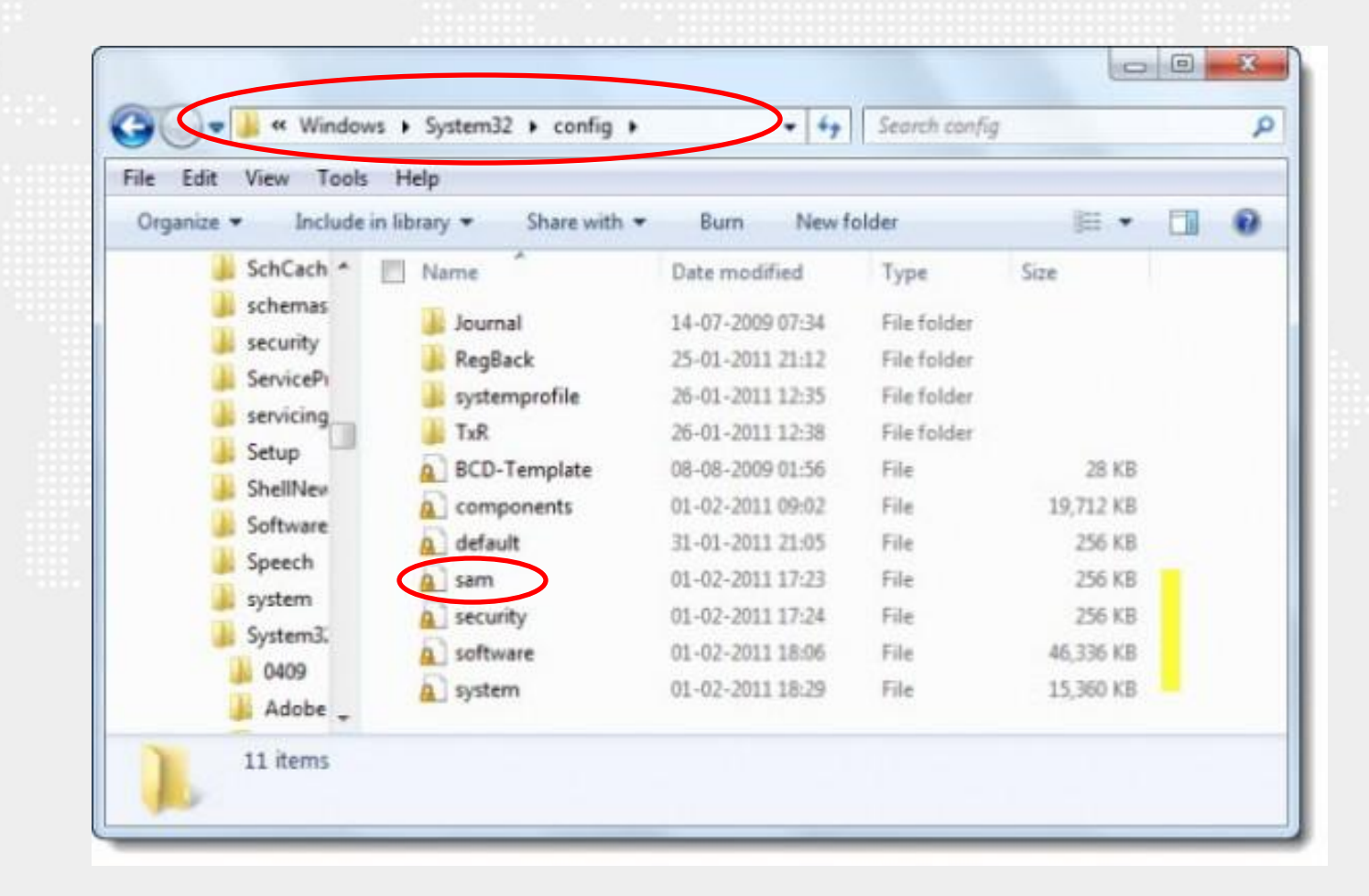

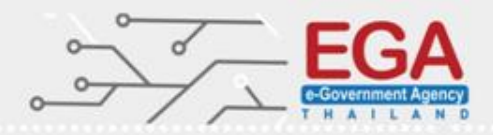

#### **Security Options**

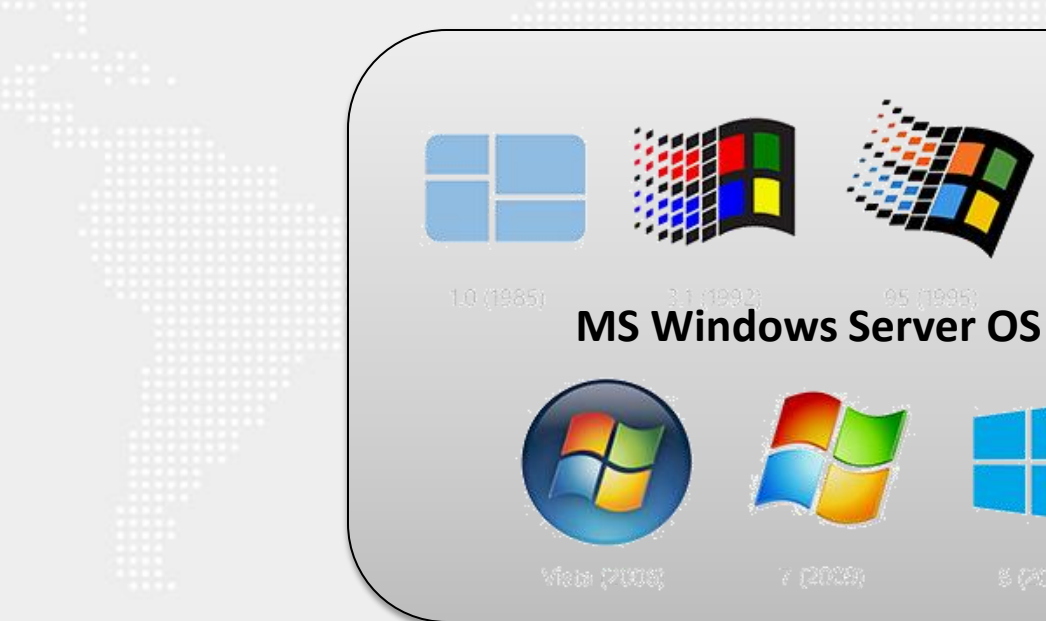

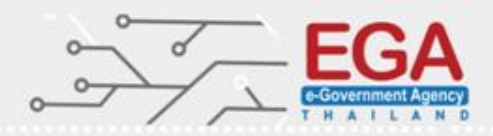

#### **Security Options**

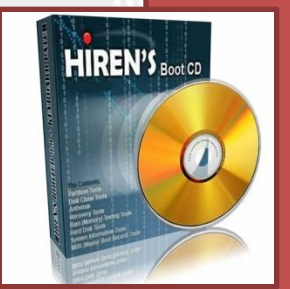

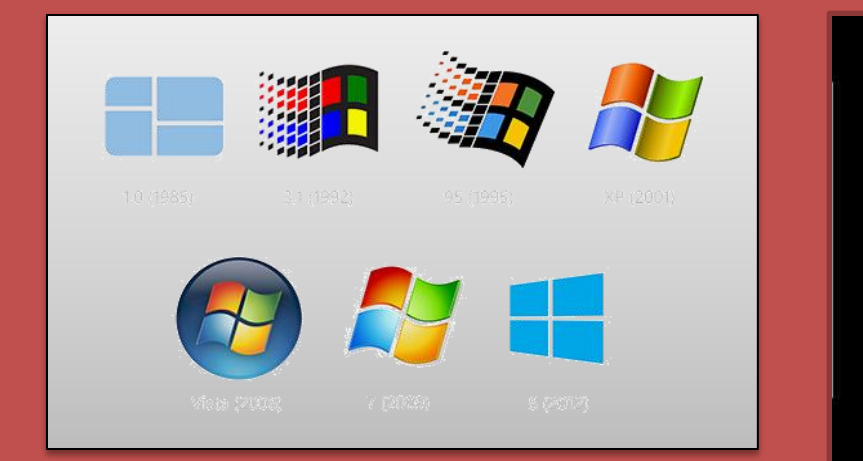

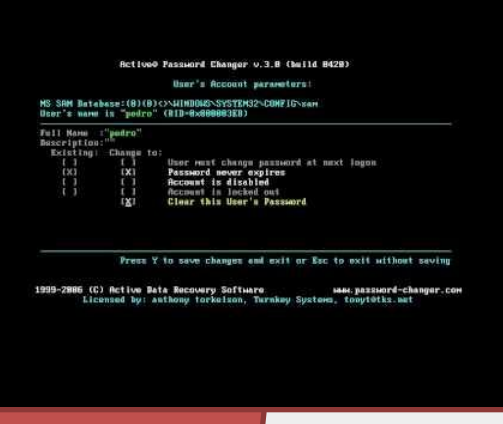

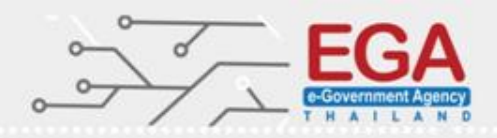

#### **Security Options**

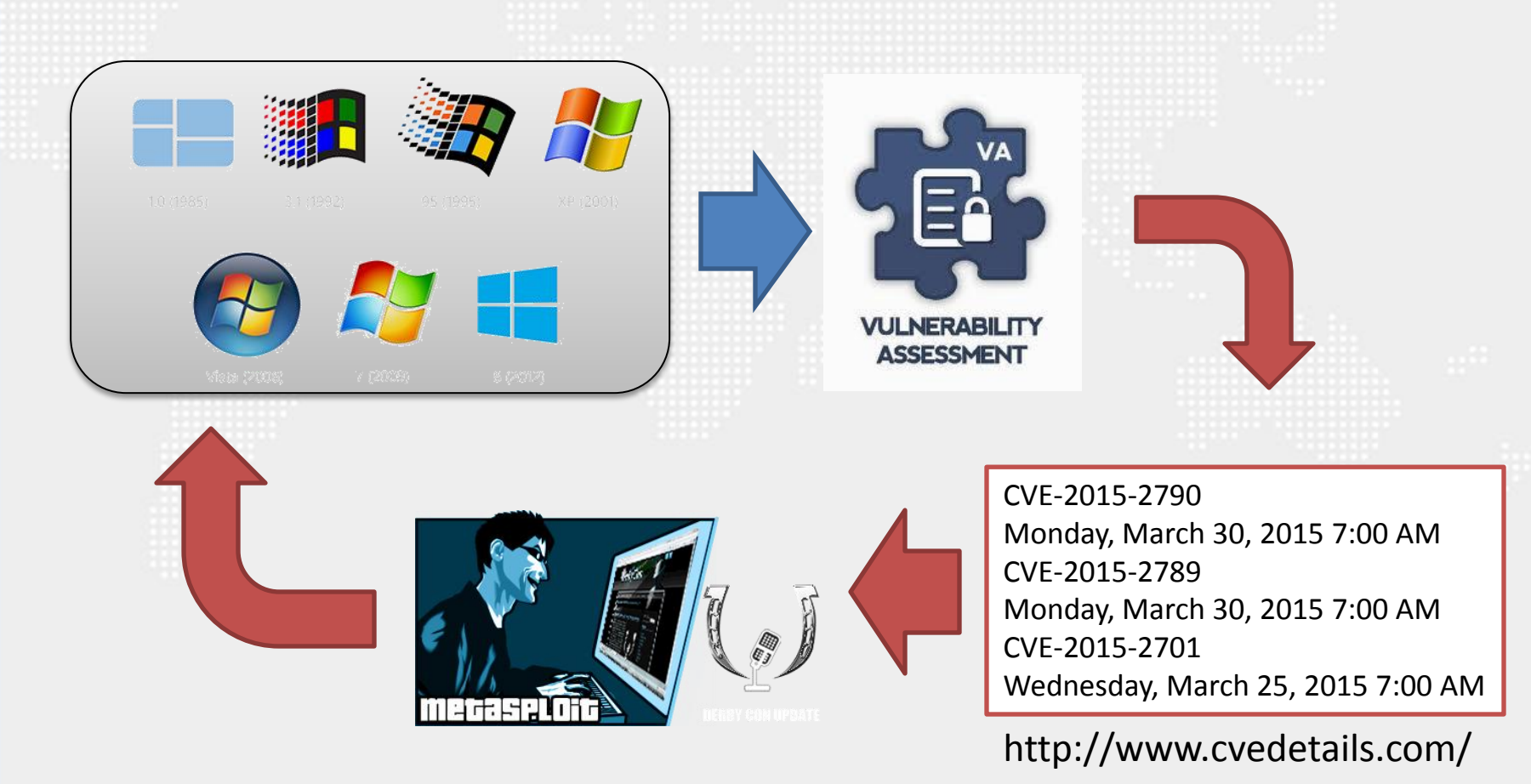

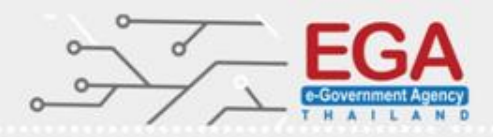

#### **Security Options**

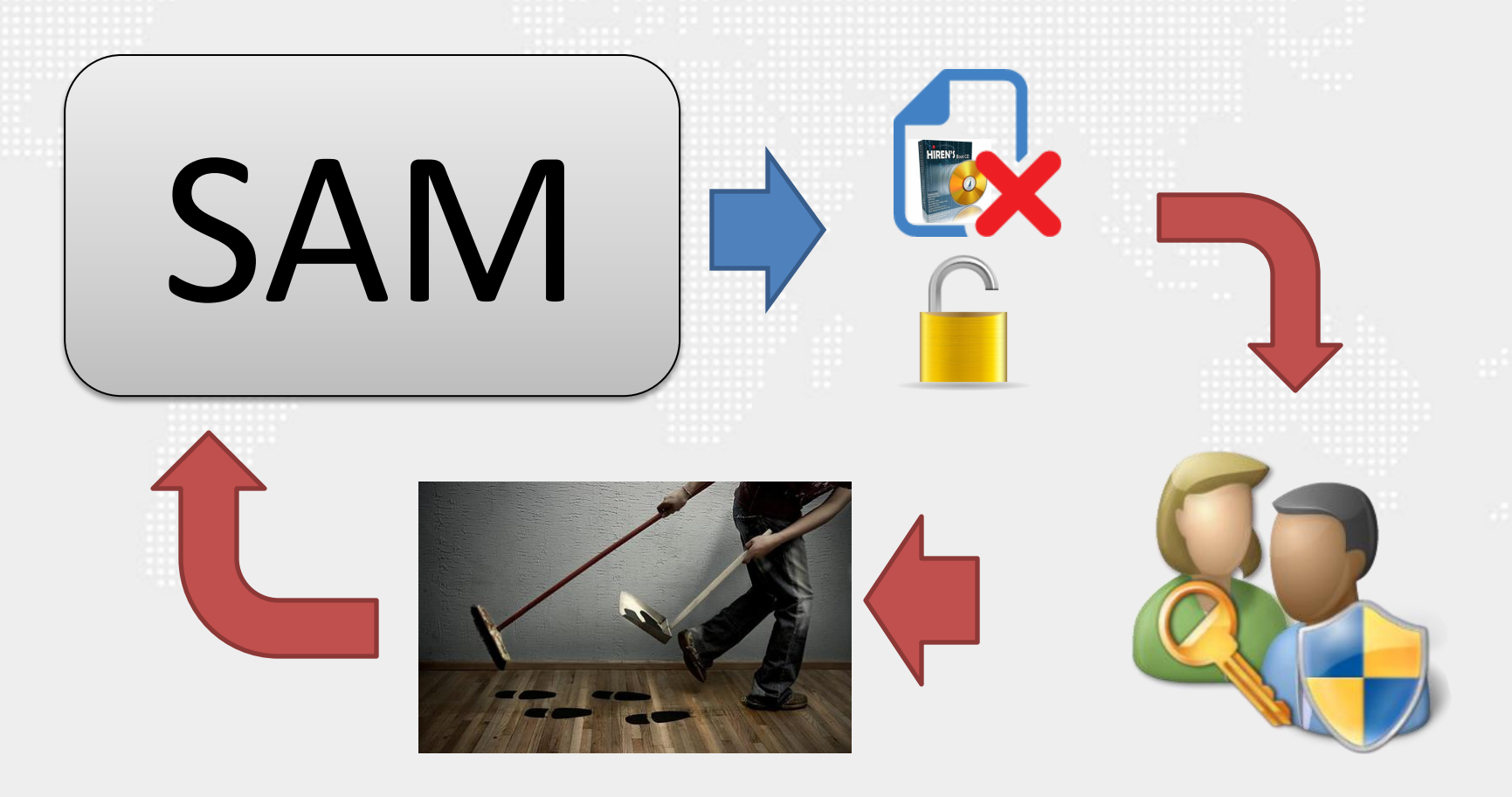

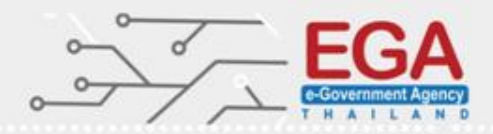

#### **Security Options**

Set 'Network security: Allow Local System to use computer identity for NTLM' to 'Enabled' (Domain Controller)

| 1                                                                                                    | Local Security Policy                                                                                                    | _ [                                                                                                    | Network security: Allow Local System to use comp ? ×              |
|----------------------------------------------------------------------------------------------------|----------------------------------------------------------------------------------------------------|----------------------------------------------------------------------------------------------------|-------------------------------------------------------------------|
| File Action View Help                                                                                                    |                                                                                                    |                                                                                                    | Local Security Setting Evolution                                  |
| 🗢 🄿 🞽 🖬 🗶 🗎 🗟                                                                                                    | 2 🖬                                                                                                    |                                                                                                    | Network security: Allow Local System to use computer identity for |
| <ul> <li>Security Settings</li> <li>Account Policies</li> <li>Password Policy</li> <li>Account Lockout Policy</li> <li>Local Policies</li> <li>Audit Policy</li> <li>User Rights Assignment</li> <li>Security Options</li> <li>Windows Firewalt with Adv</li> <li>Network List Manager Policies</li> <li>Software Restriction Policiee</li> <li>Software Restriction Policie</li> <li>Software Restriction Policie</li> <li>Application Control Policies</li> <li>Advanced Audit Policy Cor</li> </ul> | Policy       •         Whicrosoft network server: Digitally sign communications (if client agrees)       Microsoft network server: Disconnect clients when logon hours expire         Microsoft network server: Server SPN target name validation level       Microsoft network server: Server SPN target name validation level         Network access: Allow anonymous SID/Name translation       Network access: Do not allow anonymous enumeration of SAM accounts         Network access: Do not allow anonymous enumeration of SAM accounts a       Network access: Do not allow anonymous enumeration of SAM accounts a         Network access: Do not allow anonymous enumeration of SAM accounts a       Network access: Do not allow storage of passwords and credentials for netw         Network access: Let Everyone permissions apply to anonymous users       Network access: Named Pipes that can be accessed anonymously         Network access: Remotely accessible registry paths       Network access: Remotely accessible registry paths         Network access: Restrict anonymous access to Named Pipes and Shares       Network access: Shares that can be accessed anonymously         Network access: Shares that can be accessed anonymously       Network access: Shares that can be accessed anonymously         Network security: Allow Local System to use computer identity for NTLM       Network security: Allow Local System to use computer identity for NTLM         Network security: Configure encryption types allowed for Kerberos       Network security: Configure encryption types allowed for Kerberos <tr< td=""><td>Security Setting<br/>Disabled<br/>Enabled<br/>Not Defined<br/>Disabled<br/>Enabled<br/>Disabled<br/>Disabled<br/>Disabled<br/>Not Defined<br/>Not Defined</td><td>NTLM<br/>© Enabled<br/>Disabled<br/>OK Cancel Apply</td></tr<> | Security Setting<br>Disabled<br>Enabled<br>Not Defined<br>Disabled<br>Enabled<br>Disabled<br>Disabled<br>Disabled<br>Not Defined<br>Not Defined<br>Not Defined<br>Not Defined<br>Not Defined<br>Not Defined<br>Not Defined<br>Not Defined<br>Not Defined<br>Not Defined<br>Not Defined<br>Not Defined<br>Not Defined<br>Not Defined<br>Not Defined<br>Not Defined<br>Not Defined<br>Not Defined<br>Not Defined | NTLM<br>© Enabled<br>Disabled<br>OK Cancel Apply                  |

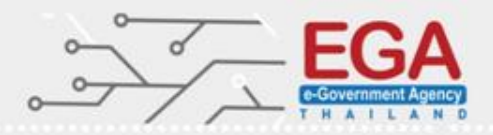

#### Security Options

## Set 'Network security: Allow LocalSystem NULL session fallback' to 'Disabled'

| Local Security Policy – I                                                                                                    |                                                                                                    | Network security: Allow LocalSystem NULL session ? ×                                                                                                    |                                                           |
|----------------------------------------------------------------------------------------------------|----------------------------------------------------------------------------------------------------|----------------------------------------------------------------------------------------------------|-----------------------------------------------------------|
| File Action View Help                                                                                                    |                                                                                                    | Local Security Setting Evolution                                                                                                    |                                                           |
| 🗢 🏟 🞽 🖬 💥 🗟 😖                                                                                                    |                                                                                                    |                                                                                                    | Network security: Allow LocalSystem NULL session fallback |
| <ul> <li>Security Settings</li> <li>Account Policies</li> <li>Password Policy</li> <li>Local Policies</li> <li>Local Policies</li> <li>Audit Policy</li> <li>Security Options</li> <li>Windows Firewall with Adv.</li> <li>Network List Manager Policies</li> <li>Software Restriction Policieie</li> <li>Software Restriction Policieie</li> <li>Application Control Policie</li> <li>IP Security Policies on Loca</li> <li>Advanced Audit Policy Cor</li> </ul> | Policy       •         Image: Microsoft network server: Digitally sign communications (if client agrees)       Image: Microsoft network server: Disconnect clients when logon hours expire         Image: Microsoft network server: Server SPN target name validation level       Image: Microsoft network server: Server SPN target name validation level         Image: Microsoft network server: Server SPN target name validation level       Image: Microsoft network server: Server SPN target name validation level         Image: Microsoft network access: Allow anonymous SID/Name translation       Image: Metwork access: Do not allow anonymous enumeration of SAM accounts a         Image: Metwork access: Do not allow anonymous enumeration of SAM accounts a       Image: Metwork access: Do not allow anonymous enumeration of SAM accounts a         Image: Metwork access: Do not allow anonymous enumeration of SAM accounts a       Image: Metwork access: Do not allow anonymous enumeration of SAM accounts a         Image: Metwork access: Do not allow anonymous enumeration of SAM accounts a       Image: Metwork access: Do not allow anonymous enumeration of SAM accounts a         Image: Metwork access: Do not allow storage of passwords and credentials for netw       Image: Metwork access: Do not allow anonymous enumeration of SAM accounts a         Image: Metwork access: Remotely accessible registry paths       Image: Metwork access: Remotely accessible registry paths         Image: Metwork access: Remotely accessible registry paths and sub-paths       Image: Metwork access: Shares that can be accessed anonymously <td>Security Setting<br/>Disabled<br/>Enabled<br/>Not Defined<br/>Disabled<br/>Enabled<br/>Disabled<br/>Disabled<br/>Disabled<br/>System\CurrentC<br/>System\CurrentC<br/>Enabled<br/>Not Defined<br/>Classic - local use<br/>Enabled<br/>Disabled<br/>Not Defined<br/>Enabled<br/>Disabled<br/>Not Defined<br/>Enabled<br/>Disabled<br/>Not Defined<br/>Not Defined<br/>Not Defined<br/>Not Defined</td> <td>C Enabled<br/>O Disabled<br/>OK Cancel Apply</td> | Security Setting<br>Disabled<br>Enabled<br>Not Defined<br>Disabled<br>Enabled<br>Disabled<br>Disabled<br>Disabled<br>System\CurrentC<br>System\CurrentC<br>Enabled<br>Not Defined<br>Classic - local use<br>Enabled<br>Disabled<br>Not Defined<br>Enabled<br>Disabled<br>Not Defined<br>Enabled<br>Disabled<br>Not Defined<br>Not Defined<br>Not Defined<br>Not Defined | C Enabled<br>O Disabled<br>OK Cancel Apply                |

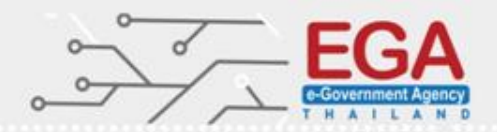

#### **Security Options**

Set 'Network security: LAN Manager authentication level' to 'Send NTLMv2 response only. Refuse LM & NTLM'

| Local Security Policy                                                                                                    |                                                                                                    |                                                                                                    | Network security: LAN Manager authentication lev ? x                                                                                                    |
|----------------------------------------------------------------------------------------------------|----------------------------------------------------------------------------------------------------|----------------------------------------------------------------------------------------------------|----------------------------------------------------------------------------------------------------|
| File Action View Help                                                                                                    |                                                                                                    |                                                                                                    | Local Security Setting Evolain                                                                                                    |
| 🗢 🏟 🖄 🖬 🗙 🗎 🗟                                                                                                    | ? 1                                                                                                    |                                                                                                    | Network security: LAN Manager authentication level                                                                                                    |
| <ul> <li>Security Settings</li> <li>Account Policies</li> <li>Password Policy</li> <li>Account Lockout Policy</li> <li>Account Lockout Policy</li> <li>Account Lockout Policy</li> <li>Account Lockout Policy</li> <li>Account Lockout Policy</li> <li>Account Lockout Policy</li> <li>Audit Policy</li> <li>Audit Policy</li> <li>Security Options</li> <li>Windows Frewall with Adv.</li> <li>Network List Manager Policie</li> <li>Public Key Policies</li> <li>Software Restriction Policie</li> <li>Application Control Policie</li> <li>IP Security Policies on Loca</li> <li>Advanced Audit Policy Cor</li> </ul> | <ul> <li>Policy</li> <li>Network access: Let Everyone permissions apply to anonymous users</li> <li>Network access: Named Pipes that can be accessed anonymously</li> <li>Network access: Remotely accessible registry paths</li> <li>Network access: Remotely accessible registry paths and sub-paths</li> <li>Network access: Remotely accessible registry paths and sub-paths</li> <li>Network access: Remotely accessible registry paths and sub-paths</li> <li>Network access: Remotely accessible registry paths and sub-paths</li> <li>Network access: Remotely accessible registry paths and sub-paths</li> <li>Network access: Shares that can be accessed anonymously</li> <li>Network access: Shares that can be accessed anonymously</li> <li>Network security: Allow Local System to use computer identity for NTLM</li> <li>Network security: Allow Local System to use computer identity for NTLM</li> <li>Network security: Allow Local System NULL session fallback</li> <li>Network security: Configure encryption types allowed for Kerberos</li> <li>Network security: Do not store LAN Manager hash value on next password c</li> <li>Network security: LDAP client signing requirements</li> <li>Network security: Minimum session security for NTLM SSP based (including</li> <li>Network security: Restrict NTLM: Add remote server exceptions for NTLM a</li> <li>Network security: Restrict NTLM: Add server exceptions in this domain</li> <li>Network security: Restrict NTLM: Audit Incoming NTLM Traffic</li> </ul> | Security Setting<br>Disabled<br>System\CurrentCo<br>System\CurrentCo<br>Enabled<br>Not Defined<br>Classic - local use<br>Enabled<br>Disabled<br>Not Defined<br>Not Defined<br>Disabled<br>Not Defined<br>Disabled<br>Not Defined<br>Not Defined<br>Not Defined<br>Not Defined<br>Not Defined<br>Not Defined<br>Not Defined<br>Not Defined<br>Not Defined<br>Not Defined<br>Not Defined<br>Not Defined<br>Not Defined | Image: Wetwork security: LAN Manager authentication level         Send NTLMv2 response only. Refuse LM & NTLM         Image: Nodifying this setting may affect compatibility with clients, services, and applications.         For more information, see Network security: LAN Manager authentication level. (Q823659) |
|                                                                                                    | Network security: Restrict NTLM: Audit NTLM authentication in this domain  Network security: Restrict NTLM: Incoming NTLM traffic                                                                                                    | Not Defined                                                                                                    | OK Cancel Apply                                                                                                    |

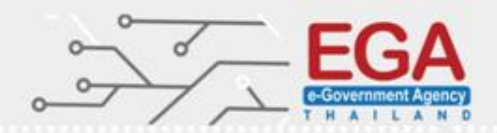

#### **Security Options**

Set 'Network security: Minimum session security for NTLM SSP based (including secure RPC) clients' to 'Require NTLMv2 session security, Require 128-bit encryption

| Local Security Policy                                                                                                    |                                                                                                    | Network security: Minimum session security for NT ? ×                                                                                                    |                                                                                                    |
|----------------------------------------------------------------------------------------------------|----------------------------------------------------------------------------------------------------|----------------------------------------------------------------------------------------------------|----------------------------------------------------------------------------------------------------|
| File Action View Help                                                                                                    |                                                                                                    |                                                                                                    | Local Security Setting Evolution                                                                                                    |
| 🗢 🄿 🞽 🖬 💥 🗎 🗟                                                                                                    | 2 5                                                                                                    |                                                                                                    | Network security: Minimum session security for NTLM SSP based                                                                                                    |
| <ul> <li>Security Settings</li> <li>Account Policies</li> <li>Password Policy</li> <li>Account Lockout Policy</li> <li>Local Policies</li> <li>Audit Policy</li> <li>Security Options</li> <li>Windows newall with Adv.</li> <li>Network List Manager Policies</li> <li>Public KeyPolicies</li> <li>Software Restriction Policie</li> <li>Application Control Policie</li> <li>IP Security Policies on Loca</li> <li>Advanced Audit Policy Cor</li> </ul> | Policy         Image: Second Second | Security Setting<br>Disabled<br>System\CurrentC<br>System\CurrentC<br>Enabled<br>Not Defined<br>Classic - local use<br>Enabled<br>Disabled<br>Not Defined<br>Enabled<br>Disabled<br>Send NTLMv2 res<br>Negotiate signing<br>Require 128-bit en<br>Not Defined<br>Not Defined<br>Not Defined<br>Not Defined<br>Not Defined<br>Not Defined | Network security: Minimum session security for NTLM SSP based<br>(including secure RPC) clients<br>Require NTLMv2 session security<br>Require 128-bit encryption |
|                                                                                                    | Retwork security: Restrict NTI M: Incoming NTI M traffic                                                                                                    | Not Defined                                                                                                    |                                                                                                    |

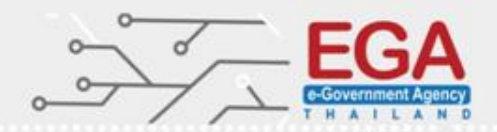

#### **Security Options**

Set 'Network security: Minimum session security for NTLM SSP based (including secure RPC) servers' to 'Require NTLMv2 session security,Require 128-bit encryption'

| 1                                                                                                    | Local Security Policy                                                                                                    |                                                                                                    | Network security: Minimum session security for NT ? ×                                                                                                    |
|----------------------------------------------------------------------------------------------------|----------------------------------------------------------------------------------------------------|----------------------------------------------------------------------------------------------------|----------------------------------------------------------------------------------------------------|
| File Action View Help                                                                                                    |                                                                                                    |                                                                                                    | Local Security Setting Evolution                                                                                                    |
| 🗢 া 🖄 🖬 🗱 🛛                                                                                                    |                                                                                                    |                                                                                                    | Network security: Minimum session security for NTLM SSP based                                                                                                    |
| <ul> <li>Security Settings</li> <li>Account Policies</li> <li>Password Policy</li> <li>Account Lockout Policy</li> <li>Local Policies</li> <li>Audit Policy</li> <li>Local Policies</li> <li>Audit Policy</li> <li>Security Options</li> <li>Windows newall with Adv.</li> <li>Network List Manager Policie</li> <li>Public Key Policies</li> <li>Software Rastriction Policie</li> <li>Software Rastriction Policie</li> <li>IP Security Policies on Loca</li> <li>Advanced Audit Policy Cor</li> </ul> | Policy     A     Network access: Let Everyone permissions apply to anonymous users     Network access: Named Pipes that can be accessed anonymously     Network access: Remotely accessible registry paths     Network access: Remotely accessible registry paths and sub-paths     Network access: Restrict anonymous access to Named Pipes and Shares     Network access: Shares that can be accessed anonymously     Network access: Shares that can be accessed anonymously     Network access: Shares that can be accessed anonymously     Network access: Shares that can be accessed anonymously     Network access: Shares that can be accessed anonymously     Network access: Sharing and security model for local accounts     Network security: Allow Local System to use computer identity for NTLM     Network security: Allow Local System NULL session fallback     Network security: Configure encryption types allowed for Kerberos     Network security: Do not store LAN Manager hash value on next password c     Network security: LAN Manager authentication level     Network security: LAN Manager authentication level     Network security: Minimum session security for NTLM SSP based (including     Network security: Restrict NTLM: Add remote server exceptions for NTLM a     Network security: Restrict NTLM: Add remote server exceptions in this domain     Network security: Restrict NTLM: Audit Incoming NTLM Traffic     Network security: Restrict NTLM: Audit NTLM authentication in this domain | Security Setting<br>Disabled<br>System\CurrentC<br>System\CurrentC<br>Enabled<br>Not Defined<br>Classic - local use<br>Enabled<br>Disabled<br>Not Defined<br>Not Defined<br>Send NTLMv2 res<br>Negotiate signing<br>Require 128-bit en<br>Not Defined<br>Not Defined<br>Not Defined<br>Not Defined<br>Not Defined<br>Not Defined<br>Not Defined | (including secure RPC) clients          Require NTLMv2 session security         Require 128-bit encryption         Image: Control of the security         Image: Control of the security         Image: Contrely <t< td=""></t<> |

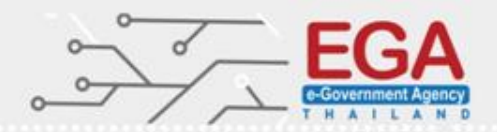

#### **Security Options**

Set 'System cryptography: Use FIPS compliant algorithms for encryption, hashing, and signing' to 'Enabled'

| 3                                                                                                    | Local Security Policy                                                                                                    | _                                                                                                    | System cryptography: Use FIPS compliant algorith ? 🗙                                       |
|----------------------------------------------------------------------------------------------------|----------------------------------------------------------------------------------------------------|----------------------------------------------------------------------------------------------------|--------------------------------------------------------------------------------------------|
| File Action View Help                                                                                                    |                                                                                                    |                                                                                                    | Local Security Setting Fynlain                                                             |
| 🗢 🏟 🖄 📰 💥 🗟                                                                                                    |                                                                                                    |                                                                                                    | System cryptography: Use FIPS compliant algorithms for                                     |
| <ul> <li>Security Settings</li> <li>Account Policies</li> <li>Password Policy</li> <li>Account Lockout Policy</li> <li>Account Lockout Policy</li> <li>Account Lockout Policy</li> <li>Local Policies</li> <li>Audit Policy</li> <li>Local Policies</li> <li>Audit Policy</li> <li>User Rights Assignment</li> <li>Security Options</li> <li>Windows firewall with Adv</li> <li>Network List Manager Policies</li> <li>Software Restriction Policies</li> <li>Software Restriction Policie</li> <li>Application Control Policie</li> <li>Advanced Audit Policy Cor</li> </ul> | <ul> <li>Policy</li> <li>Network security: Force logoff when logon hours expire</li> <li>Network security: LAN Manager authentication level</li> <li>Network security: LDAP client signing requirements</li> <li>Network security: Minimum session security for NTLM SSP based (including</li> <li>Network security: Minimum session security for NTLM SSP based (including</li> <li>Network security: Restrict NTLM: Add remote server exceptions for NTLM a</li> <li>Network security: Restrict NTLM: Add remote server exceptions for NTLM a</li> <li>Network security: Restrict NTLM: Add server exceptions in this domain</li> <li>Network security: Restrict NTLM: Audit Incoming NTLM Traffic</li> <li>Network security: Restrict NTLM: Audit NTLM authentication in this domain</li> <li>Network security: Restrict NTLM: Incoming NTLM traffic</li> <li>Network security: Restrict NTLM: Outgoing NTLM traffic</li> <li>Network security: Restrict NTLM: Outgoing NTLM traffic to remote servers</li> <li>Recovery console: Allow automatic administrative logon</li> <li>Recovery console: Allow floppy copy and access to all drives and all folders</li> <li>Shutdown: Allow system to be shut down without having to log on</li> <li>Shutdown: Clear virtual memory pagefile</li> <li>System cryptography: Force strong key protection for user keys stored on th</li> </ul> | Security Setting<br>Disabled<br>Send NTLMv2 res<br>Negotiate signing<br>Require NTLMv2<br>Require NTLMv2<br>Not Defined<br>Not Defined<br>Not Defined<br>Not Defined<br>Not Defined<br>Not Defined<br>Disabled<br>Disabled<br>Disabled<br>Disabled<br>Not Defined | System cryptography: Use FIPS compliant algorithms for<br>encryption, hashing, and signing |
|                                                                                                    | System objects: Require case insensitivity for non-windows subsystems System objects: Strengthen default permissions of internal system objects (e System settings: Optional subsystems System settings: Use Certificate Rules on Windows Executables for Software                                                                                                    | Enabled<br>Enabled<br>Disabled                                                                                                    | OK Cancel Apply                                                                            |

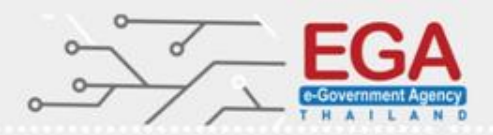

#### **Security Options**

#### Set 'User Account Control: Admin Approval Mode for the Built-in Administrator account' to 'Enabled'

| File Action View Help                                                                                                    |                                                                                                    |                                                                                                    |                                                                                                    |
|----------------------------------------------------------------------------------------------------|----------------------------------------------------------------------------------------------------|----------------------------------------------------------------------------------------------------|----------------------------------------------------------------------------------------------------|
|                                                                                                    |                                                                                                    |                                                                                                    | Local Security Setting Evolution                                                                                               |
| 🗢 🏟 🙇 📰 🗙 🗒 🗟 🖬                                                                                                    |                                                                                                    |                                                                                                    | User Account Control: Admin Approval Mode for the Built-in                                                                     |
| <ul> <li>Security Settings</li> <li>Account Policies</li> <li>Password Policy</li> <li>Account Lockout Policy</li> <li>Account Lockout Policy</li> <li>Account Lockout Policy</li> <li>Audit Policy</li> <li>Audit Policy</li> <li>Audit Policy</li> <li>Security Options</li> <li>Windowe Eirewell with Adv</li> <li>System</li> <li>Software Restriction Policie</li> <li>Software Restriction Policie</li> <li>Software Audit Policy System</li> <li>System</li> <li>Software Restriction Policie</li> <li>Application Control Policie</li> <li>System</li> <li>System</li> <li< th=""><th>ork security: Restrict NTLM: NTLM authentication in this domain<br/>ork security: Restrict NTLM: Outgoing NTLM traffic to remote servers<br/>very console: Allow automatic administrative logon<br/>very console: Allow floppy copy and access to all drives and all folders<br/>down: Allow system to be shut down without having to log on<br/>down: Clear virtual memory pagefile<br/>m cryptography: Force strong key protection for user keys stored on th<br/>m cryptography: Vise FIPS compliant algorithms for encryption, hashin<br/>m objects: Require case insensitivity for non-Windows subsystems<br/>m objects: Strengthen default permissions of internal system objects (e<br/>m settings: Optional subsystems<br/>m settings: Use Certificate Roles on Windows Executables for Software<br/>Account Control: Admin Approval Mode for the Built-in Administrator<br/>Account Control: Behavior of the elevation prompt for elevation<br/>Account Control: Behavior of the elevation prompt for standard users<br/>Account Control: Detect application installations and prompt for elevat<br/>Account Control: Only elevate executables that are signed and validated<br/>Account Control: Only elevate UlAccess applications that are installed i<br/>Account Control: Nun all administrators in Admin Approval Mode<br/>Account Control: Switch to the secure desktop when prompting for ele</th><th>Security Setting<br/>Not Defined<br/>Not Defined<br/>Disabled<br/>Disabled<br/>Disabled<br/>Disabled<br/>Not Defined<br/>Disabled<br/>Enabled<br/>Disabled<br/>Disabled<br/>Prompt for conse<br/>Prompt for creder<br/>Enabled<br/>Disabled<br/>Enabled<br/>Enabled<br/>Enabled<br/>Enabled<br/>Enabled<br/>Enabled</th><th>User Account Control: Admin Approval Mode for the Built-in<br/>Administrator account<br/>Enabled<br/>Disafiled<br/>OK Cancel Apply</th></li<></ul> | ork security: Restrict NTLM: NTLM authentication in this domain<br>ork security: Restrict NTLM: Outgoing NTLM traffic to remote servers<br>very console: Allow automatic administrative logon<br>very console: Allow floppy copy and access to all drives and all folders<br>down: Allow system to be shut down without having to log on<br>down: Clear virtual memory pagefile<br>m cryptography: Force strong key protection for user keys stored on th<br>m cryptography: Vise FIPS compliant algorithms for encryption, hashin<br>m objects: Require case insensitivity for non-Windows subsystems<br>m objects: Strengthen default permissions of internal system objects (e<br>m settings: Optional subsystems<br>m settings: Use Certificate Roles on Windows Executables for Software<br>Account Control: Admin Approval Mode for the Built-in Administrator<br>Account Control: Behavior of the elevation prompt for elevation<br>Account Control: Behavior of the elevation prompt for standard users<br>Account Control: Detect application installations and prompt for elevat<br>Account Control: Only elevate executables that are signed and validated<br>Account Control: Only elevate UlAccess applications that are installed i<br>Account Control: Nun all administrators in Admin Approval Mode<br>Account Control: Switch to the secure desktop when prompting for ele | Security Setting<br>Not Defined<br>Not Defined<br>Disabled<br>Disabled<br>Disabled<br>Disabled<br>Not Defined<br>Disabled<br>Enabled<br>Disabled<br>Disabled<br>Prompt for conse<br>Prompt for creder<br>Enabled<br>Disabled<br>Enabled<br>Enabled<br>Enabled<br>Enabled<br>Enabled<br>Enabled | User Account Control: Admin Approval Mode for the Built-in<br>Administrator account<br>Enabled<br>Disafiled<br>OK Cancel Apply |

## MS Windows Server 2012 Windows Components

**AutoPlay Policies** 

Set 'Turn off Autoplay on:' to 'Enabled:All drives'

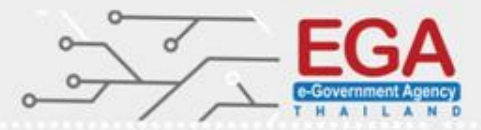

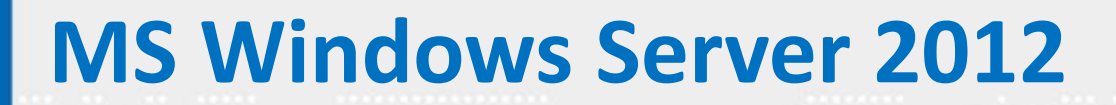

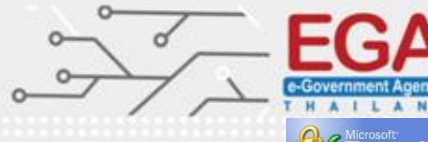

### **Microsoft Baseline Security Analyzer**

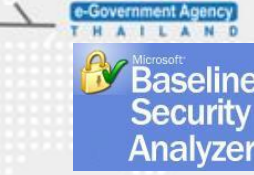

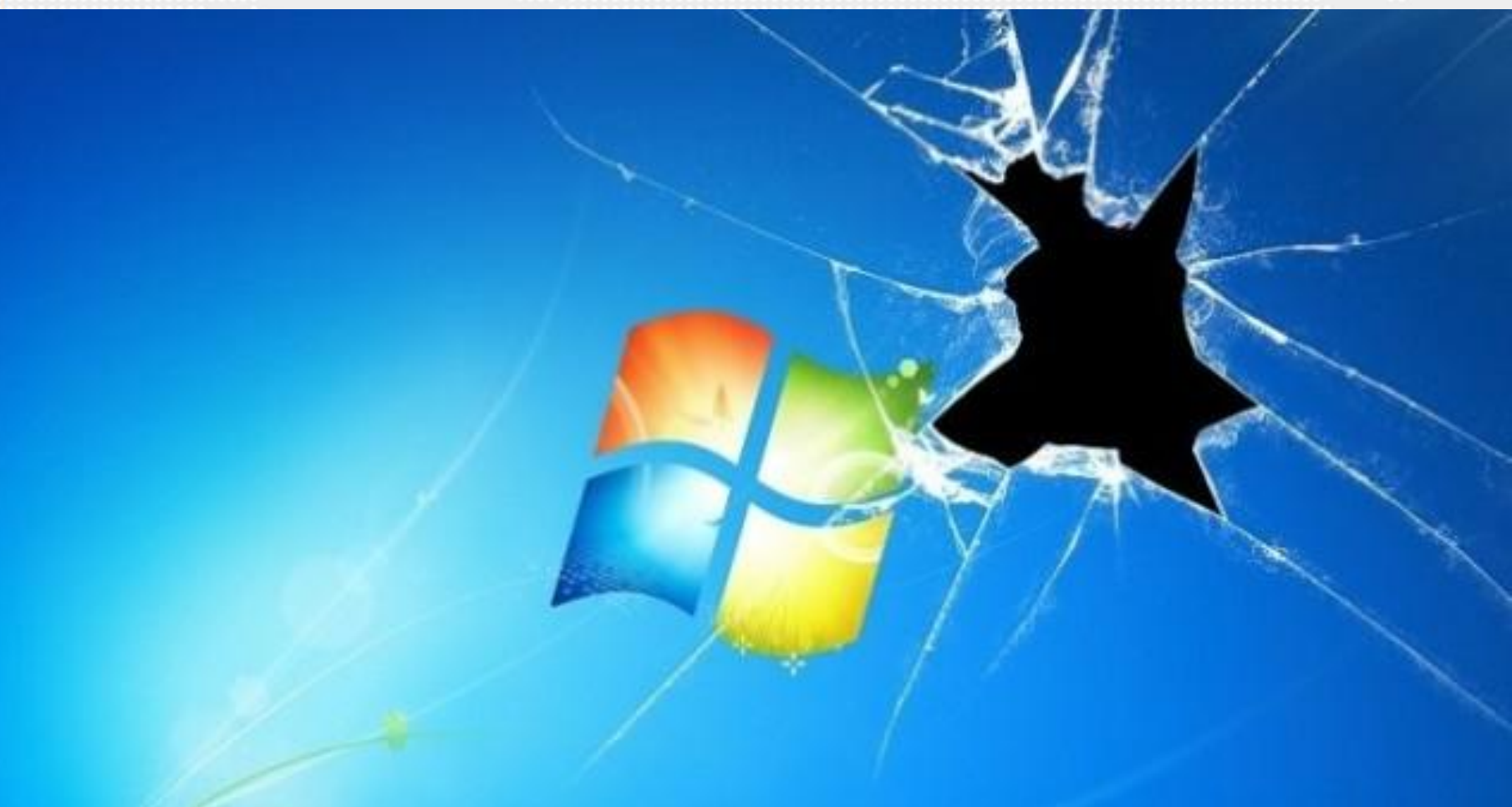

https://www.microsoft.com/en-us/download/confirmation.aspx?id=7558

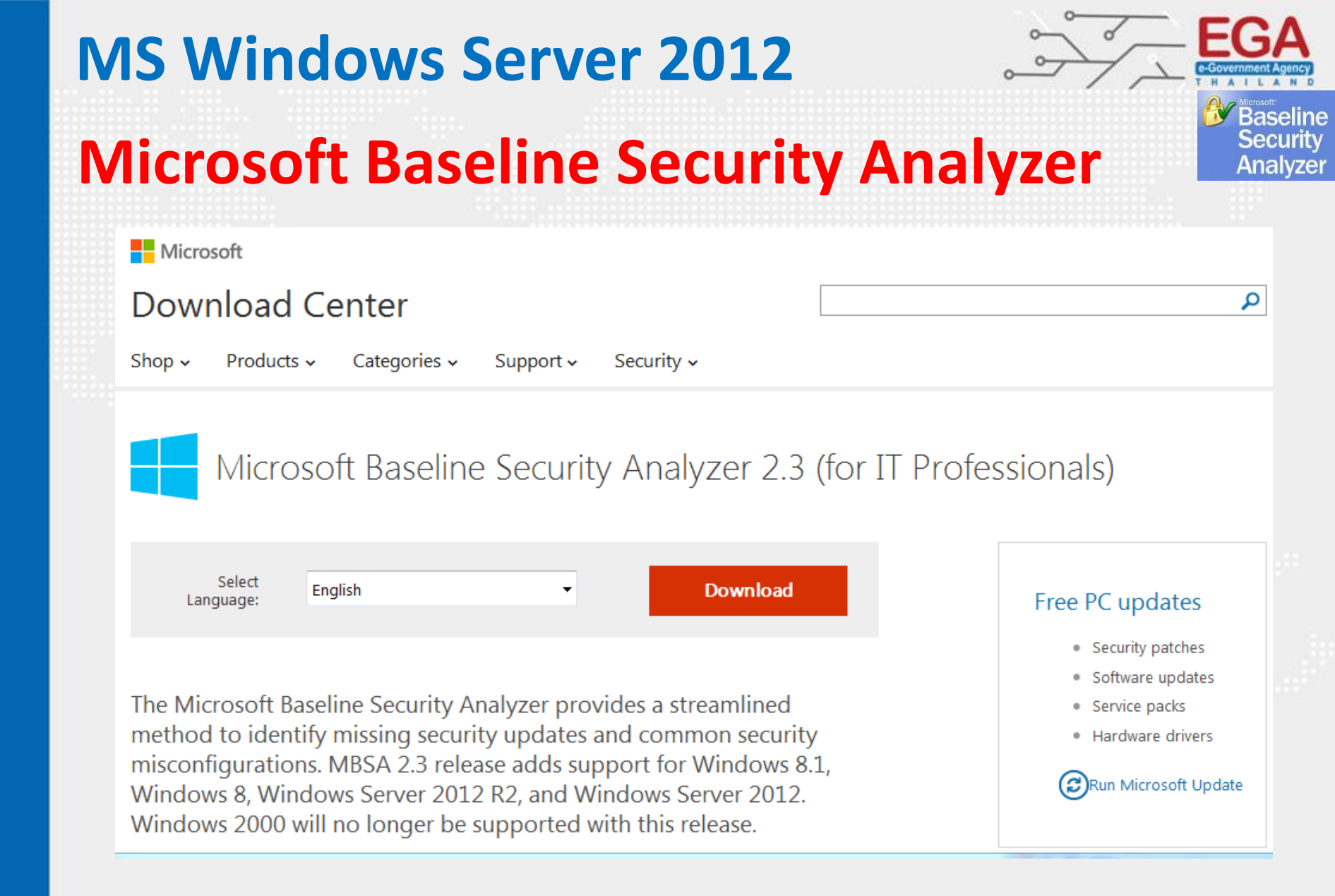

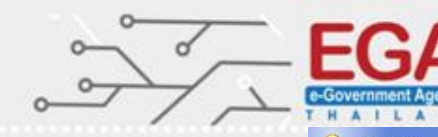

Baseline Security

Analyze

## **Microsoft Baseline Security Analyzer**

Microsoft Baseline Security Analyzer 2.3 Microsoft Microsoft Baseline Security Analyzer Check computers for common security misconfigurations. Tasks Scan a computer The Microsoft Baseline Security Analyzer can check computers running Microsoft Windows Server 2012 R2, Windows 8.1, Windows Server 2012, Windows 8, Windows Server 2008 R2, Scan multiple computers Windows 7, Windows® Server 2003, Windows Server 2008, Windows Vista, or Windows XP. Scanning computers for security updates utilizes Windows Server Update Services. You must have View security reports administrator privileges for each computer you want to scan. About Microsoft Baseline Security Analyzer Scan a computer Check a computer using its name or IP Address. Scan multiple computers Check multiple computers using a domain name or a range of IP addresses. View existing security scan reports View, print and copy the results from the previous scans. Scan a computer Check a computer using its name or IP Address. Scan multiple computers Check multiple computers using a domain name or a range of IP addresses. View existing security scan reports

View, print and copy the results from the previous scans.

See Also

Microsoft Baseline Security Analyzer Help Microsoft Security Web site

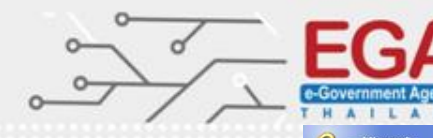

Baseline Security

Analvzei

## **Microsoft Baseline Security Analyzer**

#### Baseline Security Analyzer

#### Which computer do you want to scan?

| Enter the name of the computer or            | its IP address.                                                      |  |  |
|----------------------------------------------|----------------------------------------------------------------------|--|--|
| Computer name:                               | HQ\[TOS-PONGRAPEE2                                                   |  |  |
| IP address:                                  |                                                                      |  |  |
| Security report name:                        | %D% - %C% (%T%)                                                      |  |  |
| Options:                                     | %D% = domain, %C% = computer, %T% = date and time, %IP% = IP address |  |  |
| Check for Windows admin                      | istrative vulnerabilities                                            |  |  |
| Check for weak password                      | ls                                                                   |  |  |
| Check for IIS administrative vulnerabilities |                                                                      |  |  |
| Check for SQL administra                     | tive vulnerabilities                                                 |  |  |
| Check for security update                    | 25                                                                   |  |  |
| Configure computers                          | for Microsoft Update and scanning prerequisites                      |  |  |
| Advanced Update Ser                          | rvices options:                                                      |  |  |
| O Scan using assign                          | ed Windows Server Update Services(WSUS) servers only                 |  |  |
| O Scan using Micros                          | oft Update only                                                      |  |  |

Scan using offline catalog only

Learn more about Scanning Options

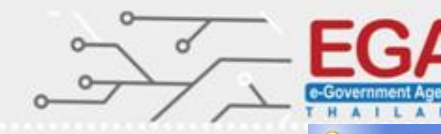

Baseline Security

Analyzer

Microsoft

### **Microsoft Baseline Security Analyzer**

Baseline Security Analyzer

#### Currently scanning HQ\ITOS-PONGRAPEE2

Done downloading security update information.

Cancel

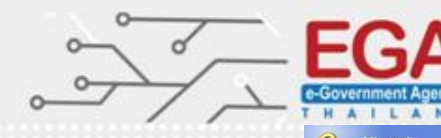

Baseline Security

Analyzei

## **Microsoft Baseline Security Analyzer**

Microsoft Baseline Security Analyzer 2.3

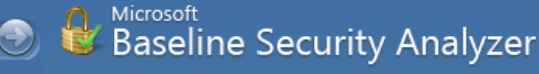

#### Report Details for HQ - ITOS-PONGRAPEE2 (2015-08-06 14:19:00)

Security assessment: Potential Risk (One

Potential Risk (One or more non-critical checks failed.)

| Computer name:                | HQ\TTOS-PONGRAPEE2                      |
|-------------------------------|-----------------------------------------|
| IP address:                   | 172.17.12.111                           |
| Security report name:         | HQ - ITOS-PONGRAPEE2 (8-6-2015 2-19 PM) |
| Scan date:                    | 8/6/2015 2:19 PM                        |
| Scanned with MBSA version:    | 2.3.2211.0                              |
| Catalog synchronization date: |                                         |
| Security update catalog:      | Microsoft Update                        |

Sort Order: Score (worst first)

#### Security Update Scan Results

| Score        | Issue                                                                           | Result                                                                |                          |                      |
|--------------|---------------------------------------------------------------------------------|-----------------------------------------------------------------------|--------------------------|----------------------|
| ٢            | Developer<br>Tools,<br>Runtimes, and<br>Redistributables<br>Security<br>Updates | No security updates are missing.<br>What was scanned Result details   |                          |                      |
| ۷            | Office Security<br>Updates                                                      | No security updates are missing.<br>What was scanned Result details   |                          |                      |
| Ø            | SQL Server<br>Security<br>Updates                                               | No security updates are missing.<br>What was scanned Result details   |                          |                      |
| 0            | Silverlight<br>Security                                                         | No security updates are missing.<br>What was scanned — Result details |                          |                      |
| t this repor | t                                                                               | Copy to dipboard                                                      | Previous security report | Next security report |

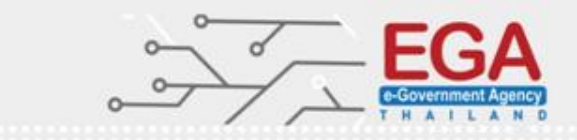

- install OS โดยไม่เชื่อมต่อ network
- Update Patch
- Set 'Minimum password length' to '14 or more character(s)'
- Set 'Enforce password history' to '24 or more password(s)'
- Set 'Password must meet complexity requirements' to 'Enabled'
- Set 'Store passwords using reversible encryption' to 'Disabled'
- Set 'Minimum password age' to '1 or more day(s)'
- Set 'Maximum password age' to '60 or fewer days'
- Set 'Account lockout threshold' to '5 invalid logon attempt(s)'
- Set 'Account lockout duration' to '15 or more minute(s)'
- Set 'Reset account lockout counter after' to '15 minute(s)'
- Set 'Audit Policy' to 'Success and Failure'

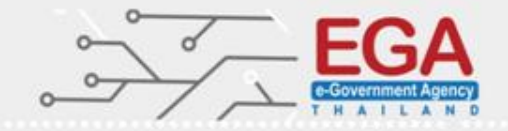

- Security Log 196,608
- System Log 32,768
- Application Log 32,768
- Configure 'Accounts: Rename administrator account'
- Configure 'Accounts: Rename Guest account'
- Set 'Accounts: Limit local account use of blank passwords to console logon only' to 'Enabled'
- Set Shut down system immediately if unable to log security audits to 'Disable'
- Set 'Interactive logon: Display user information when the session is locked 'Enable'
- Interactive logon: Do not display last user name 'Enable'
- Set 'Interactive logon: Do not require CTRL+ALT+DEL' to 'Disabled'
- Set 'Interactive logon: Machine inactivity limit' to '900 or fewer seconds'

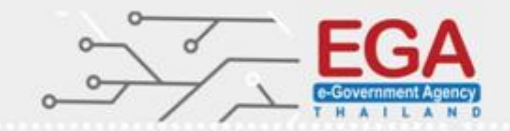

• Set 'Interactive logon: Number of previous logons to cache (in case domain controller is not available)' to '4 or fewer logon(s)'

- Set 'Interactive logon: Prompt user to change password before expiration' to '14 or more day(s)'
- Interactive logon: Message text for users attempting to log on
   ===== UNAUTHORIZED ACCESS TO THIS NETWORK DEVICE IS PROHIBITED. =====
   ,You must have explicit permission to access or configure this device.,
   "All activities performed on this device may be logged"," and violations, of this policy may result in disciplinary action"," and may be reported, to law enforcement. There is no right to privacy on this device.

•Interactive logon: Message title for users attempting to log on (Warning)

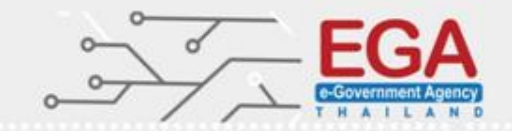

- Set 'Network security: Allow Local System to use computer identity for NTLM' to 'Enabled' (Domain Controller)
- Set 'Network security: Allow LocalSystem NULL session fallback' to 'Disabled'
- Set 'Network security: LAN Manager authentication level' to 'Send NTLMv2 response only. Refuse LM & NTLM'
- Set 'Network security: Minimum session security for NTLM SSP based (including secure RPC) clients' to 'Require NTLMv2 session security, Require 128-bit encryption

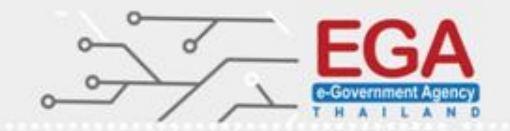

 Set 'Network security: Minimum session security for NTLM SSP based (including secure RPC) servers' to 'Require NTLMv2 session security, Require 128-bit encryption'

- Set 'System cryptography: Use FIPS compliant algorithms for encryption, hashing, and signing' to 'Enabled'
- Set 'User Account Control: Admin Approval Mode for the Built-in Administrator account' to 'Enabled'
- Set 'Turn off Autoplay on:' to 'Enabled:All drives'
- Microsoft Baseline Security Analyzer (Scan System)

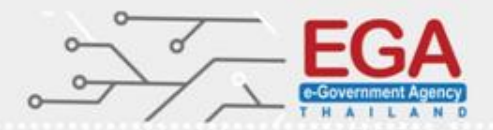

# Secure FTP Server on Windows Using IIS

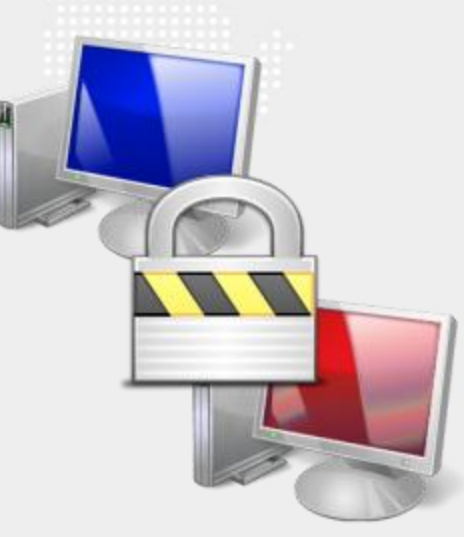

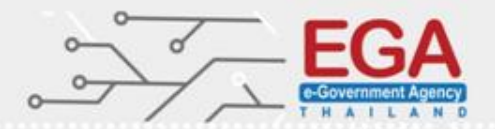

Installing Secure FTP Server on Windows Using IIS IIS Server

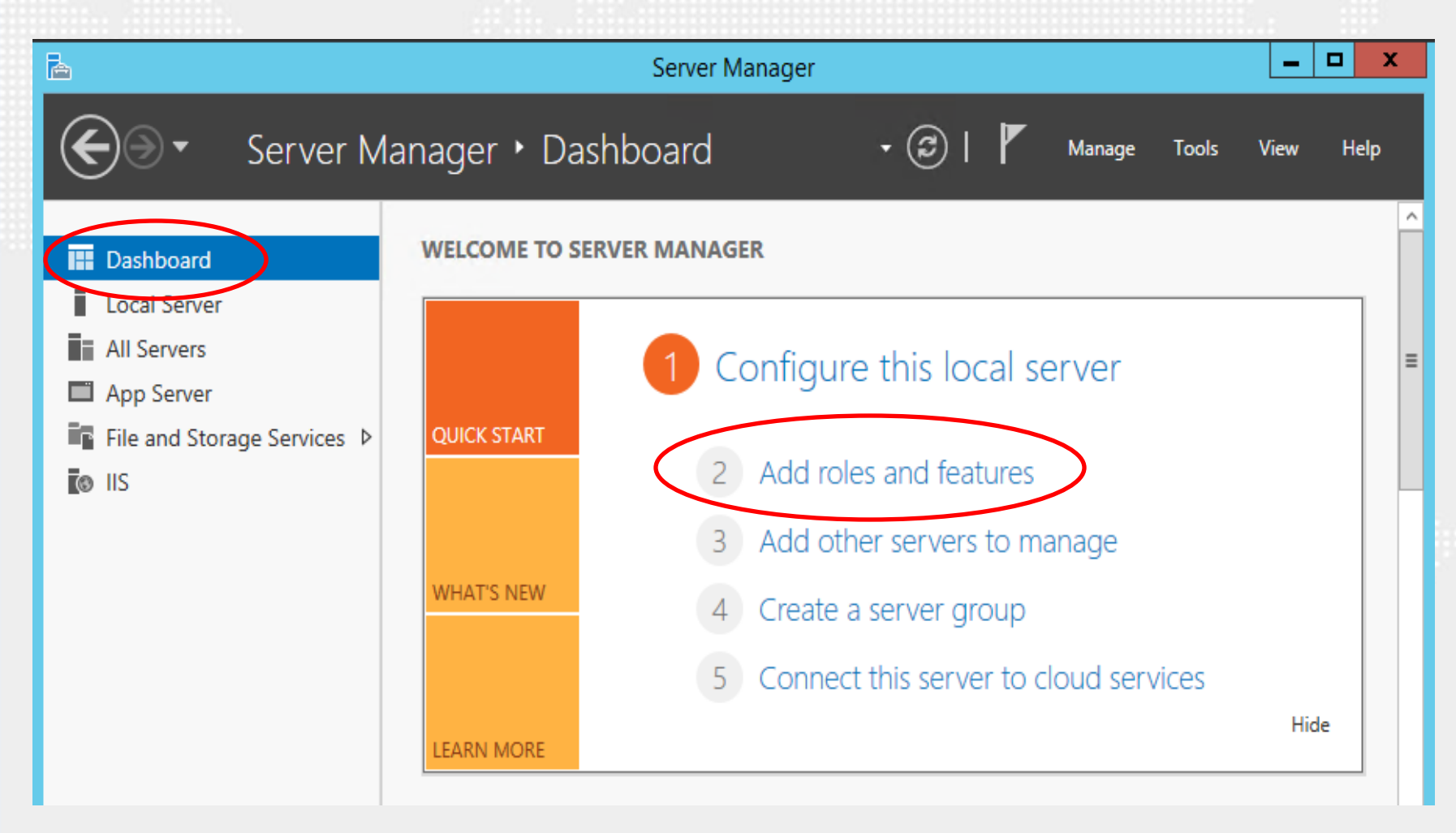

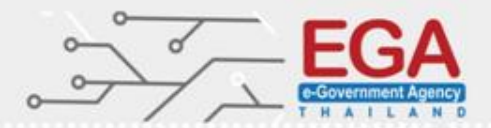

#### Installing Secure FTP Server on Windows Using IIS

#### Add Roles and Features

| <b>a</b>                              | Add Roles and Features Wizard                                                                                                    |
|---------------------------------------|----------------------------------------------------------------------------------------------------|
| Before you beg                        | DESTINATION SERVER<br>W2K12STD                                                                                                    |
| Before You Begin<br>Installation Type | This wizard helps you install roles, role services, or features. You determine which roles, role services, or features to install based on the computing needs of your organization, such as sharing documents, or hosting a website.                                                                                                    |
| Server Selection<br>Server Roles      | To remove roles, role services, or features:<br>Start the Remove Roles and Features Wizard                                                                                                    |
| Features<br>Confirmation<br>Results   | <ul> <li>Before you continue, verify that the following tasks have been completed:</li> <li>The Administrator account has a strong password</li> <li>Network settings, such as static IP addresses, are configured</li> <li>The most current security updates from Windows Update are installed</li> <li>If you must verify that any of the preceding prerequisites have been completed, close the wizard, complete the steps, and then run the wizard again.</li> </ul> |
|                                       | To continue, click Next.                                                                                                    |
|                                       | Skip this page by default                                                                                                    |
|                                       | < Previous Next > Install Cancel                                                                                                    |

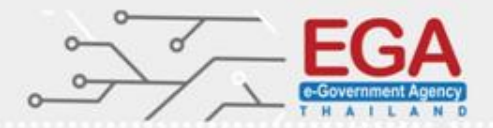

#### Installing Secure FTP Server on Windows Using IIS

#### **Installation Type**

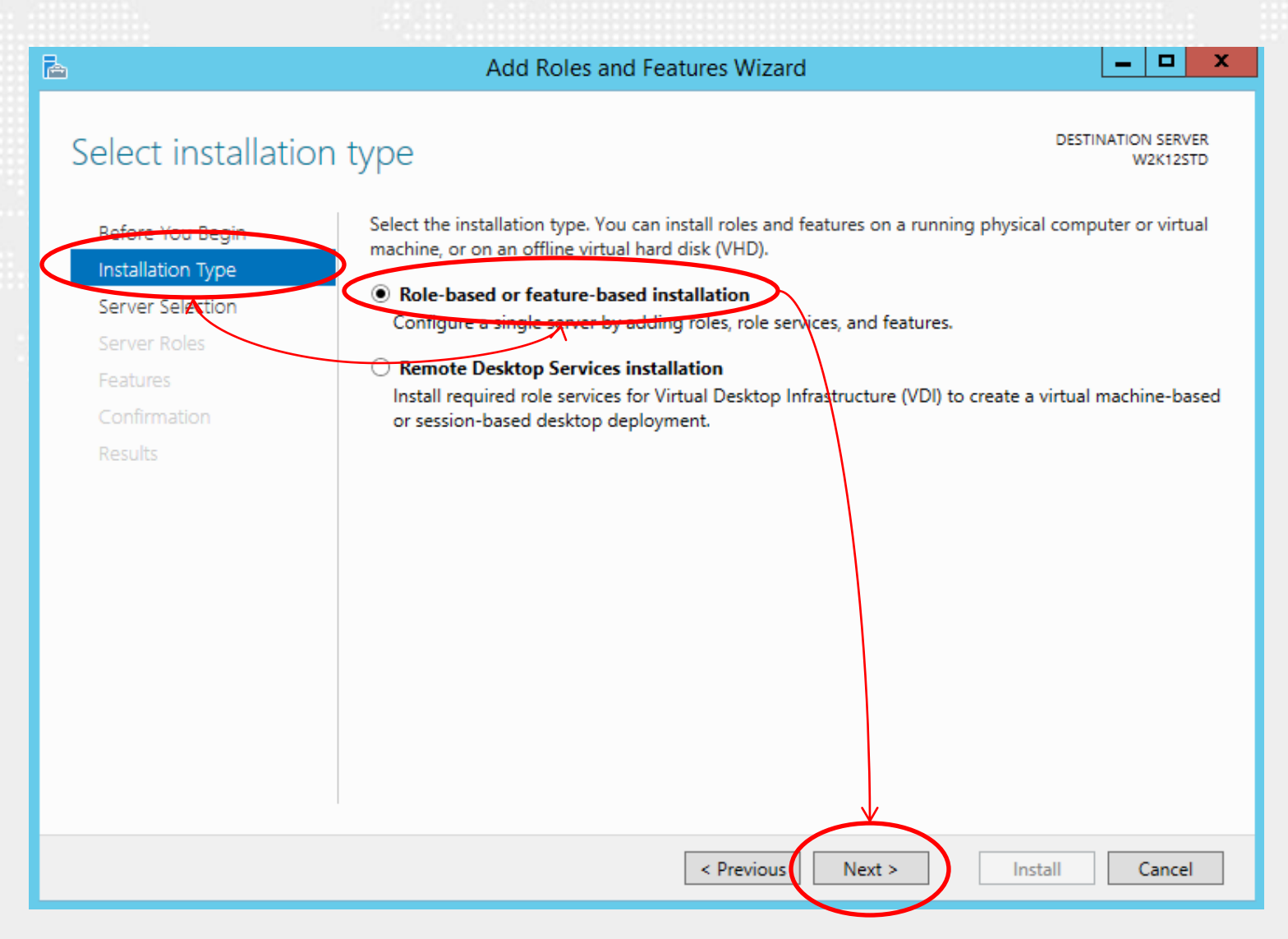

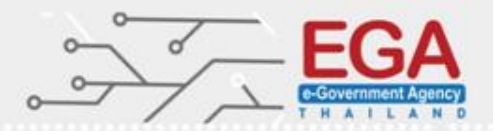

#### Installing Secure FTP Server on Windows Using IIS

#### **Installation Type**

.....

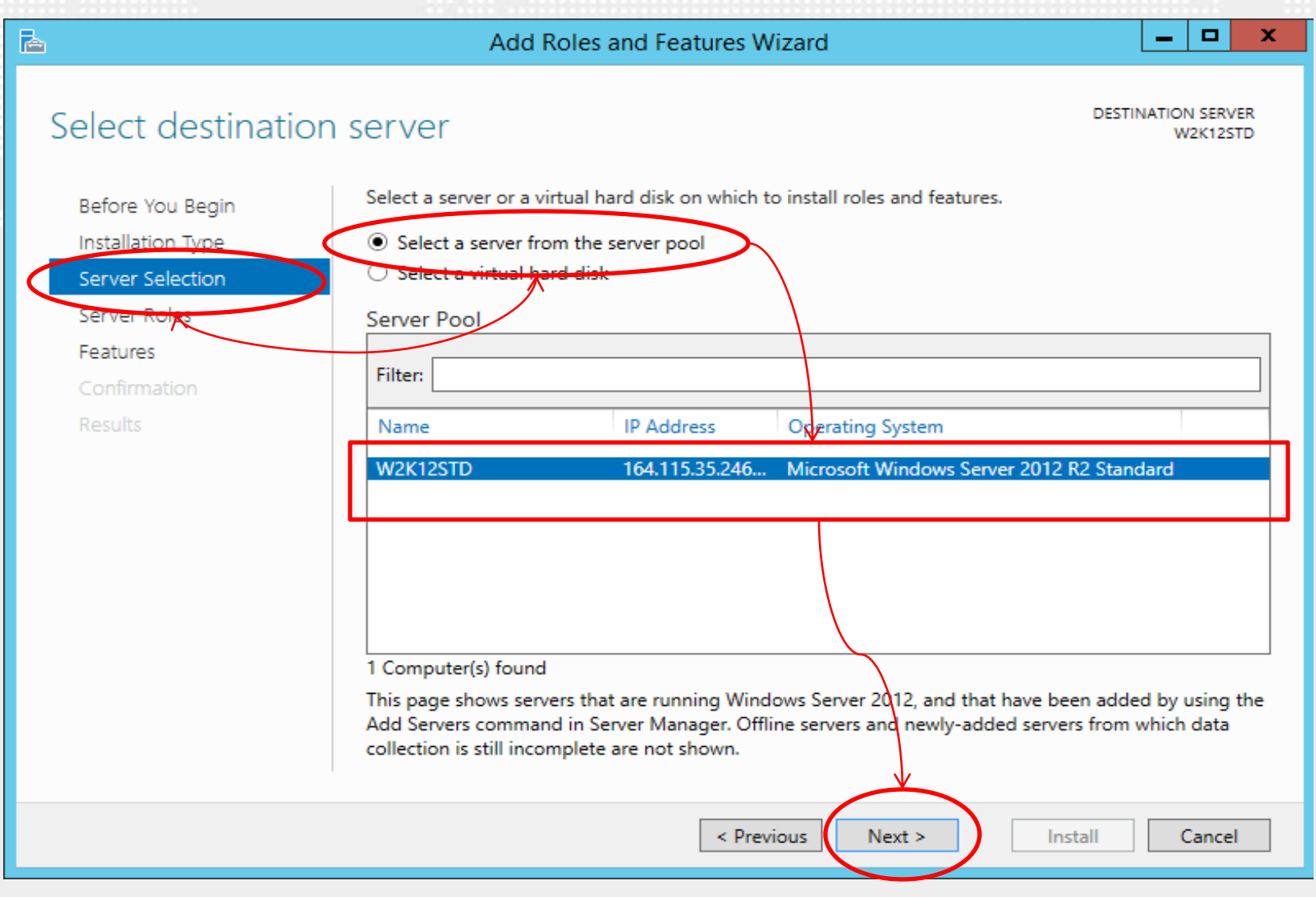

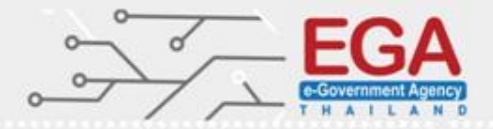

#### Installing Secure FTP Server on Windows Using IIS

#### **Installation Type**

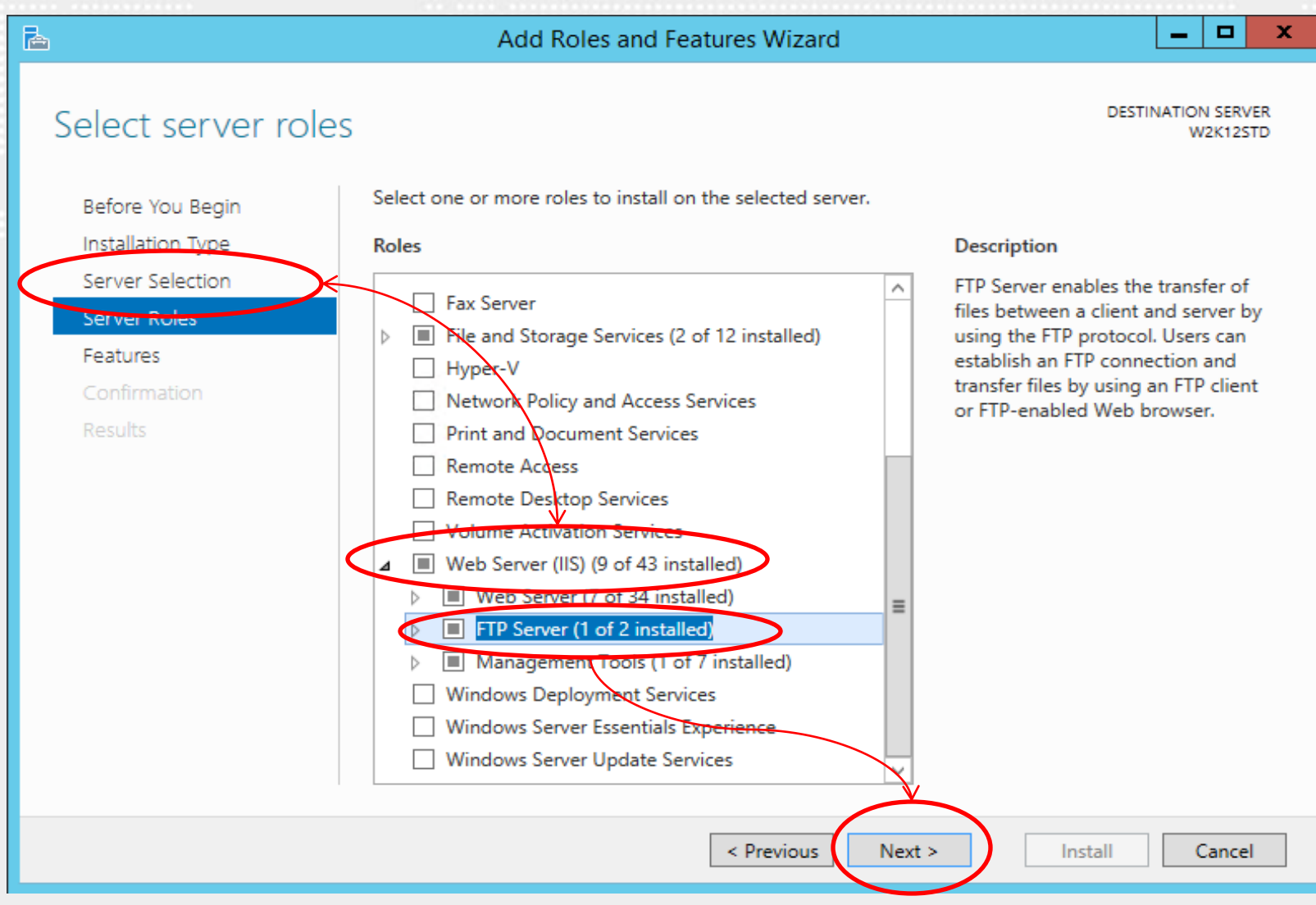

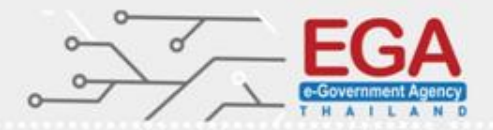

#### Installing Secure FTP Server on Windows Using IIS

#### **Installation Type**

.....

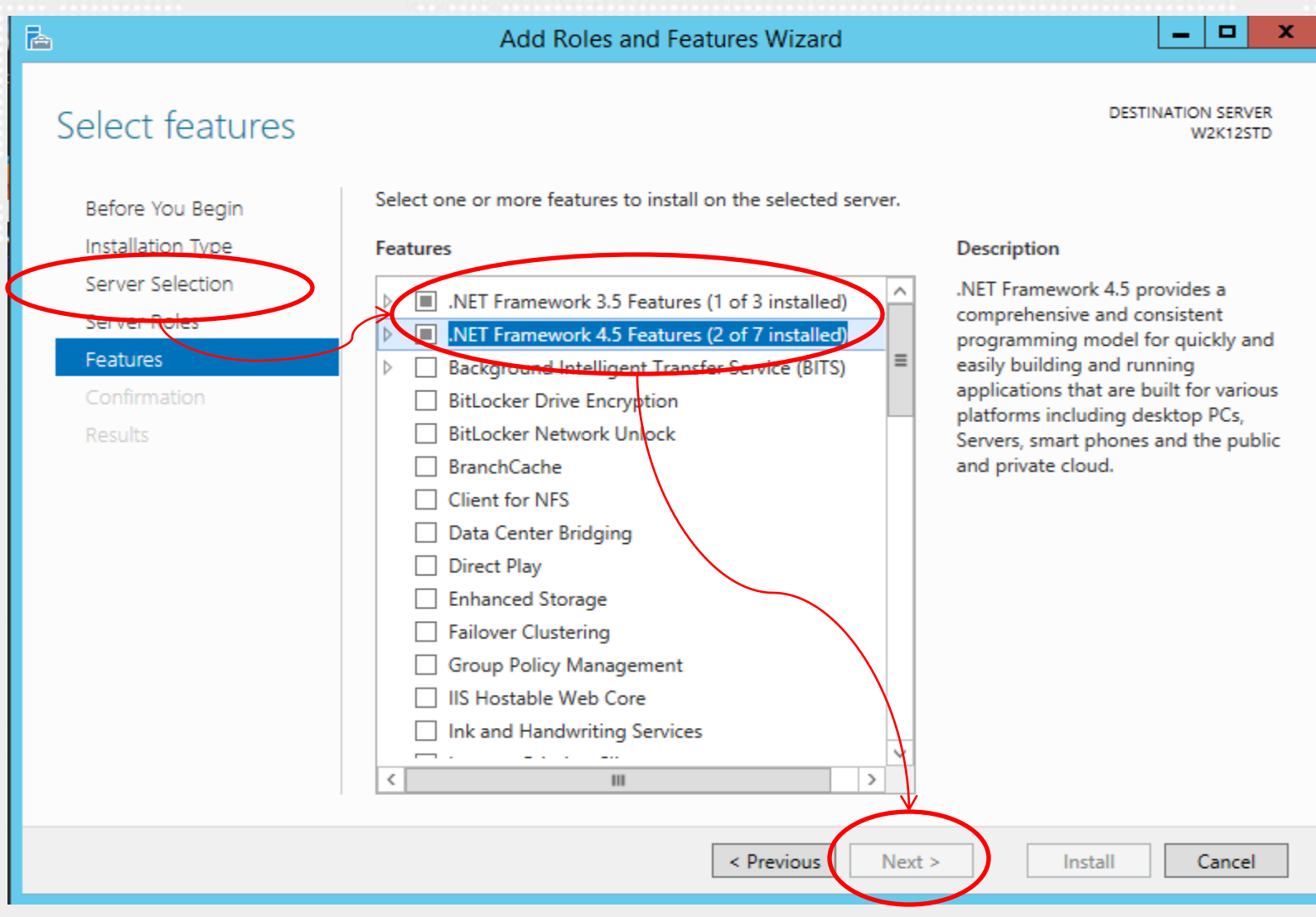
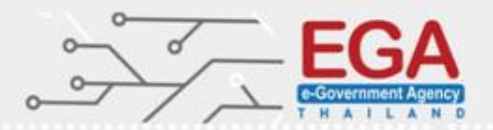

Installing Secure FTP Server on Windows Using IIS

#### **IIS Start Services**

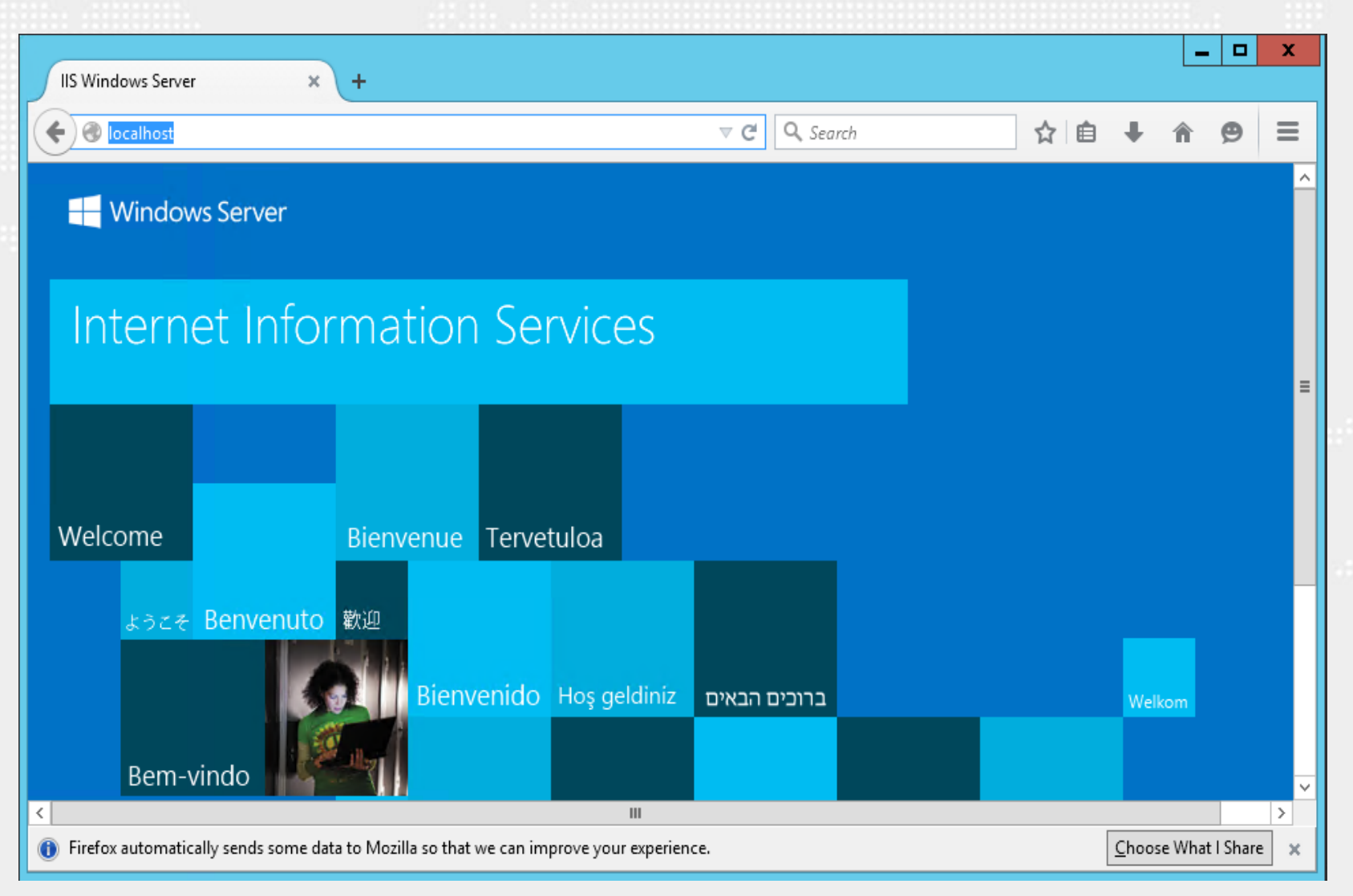

#### Installing Secure FTP Server on Windows Using IIS

#### **Server Certificates**

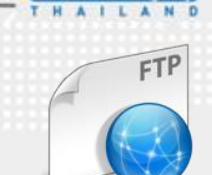

0

#### 8 Internet Information Services (IIS) Manager W2K12STD + File View Help Connections Actions W2K12STD Home 🔍 - 🔚 🖄 😥 **Open Feature** 💐 Start Page Filter: 👻 🐨 🐨 🐨 Show All | Group by: Area -Manage Server ⊿ 🛀 W2K12STD (W2K12STD\admit Restart FTP Application Pools Start . ⊿ ... Sites FTP (TRI) FTP Stop FTP FTP FTP Default Web Site FTP FTP FTP Directory FTP Firewall FTP IP FTP Logging FTP Logon FTP FTP Request **View Application Pools** Support Authentic... Authorizat. Browsing Address a... Attempt R... Messages Filtering View Sites FTP Change .NET Framework Version FTP Get New Web Platform Components FTP SSL FTP Use Settings Isolation Help 115 ¢, = 404 12 HTTP Default Directory Error Pages Handler MIME Types Authentic... Compression Logging Document Browsing Mappings Respon... <u>0</u> ٥ 404 Worker Modules Output Server Request Caching Filtering Certificates Processes Default Directory Error Pages Management Document Browsing Configurat... Feature Shared Editor Delegation Configurat... 0 Request Worker Server Filtering Certificates Processes

....

#### Installing Secure FTP Server on Windows Using IIS

#### **Create Certificates**

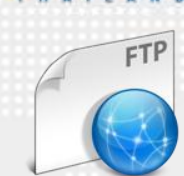

Internet Information Services (IIS) Manager C) ♥I > W2K12STD → Help File View Connections Actions Server Certificates 🔍 - 🔚 🖄 🔗 Import... Create Certificate Request... Use this feature to request and manage certificates that the Web server can use with websites configured for SSL. W2K12STD (W2K12STD\admit Complete Certificate Request... Application Pools Filter: 👻 🐨 🗸 🖓 Show All 🛛 Group by: No Grouping Create Domain Certificate... ⊿ . 👩 Sites Issued To Issued By Expiration Date Certificate Name Default Web Site Create Self-Signed Certificate... Enable Automatic Rebind of Renewed Help Actions Import... Create Certificate Request... Complete Certificate Request... Create Domain Certificate... Create Self-Signed Certificate... Enable Automatic Rebind of Renewed Certificate

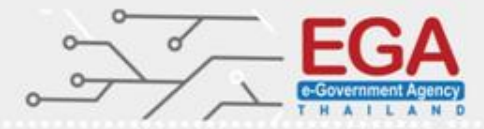

FTP

Installing Secure FTP Server on Windows Using IIS Create Self-signed Certificate

| Create Self-Signed Certificate                                                                                        | ? X |
|----------------------------------------------------------------------------------------------------|-----|
| Specify Friendly Name                                                                                                 |     |
| Specify a file name for the certificate request. This information can be sent to a certificate authority for signing: |     |
| Specify a friendly name for the certificate:                                                                          |     |
| ftprayatai                                                                                                    |     |
| Personal V                                                                                                    |     |
|                                                                                                    |     |
|                                                                                                    |     |
|                                                                                                    |     |
|                                                                                                    |     |
|                                                                                                    |     |

#### Installing Secure FTP Server on Windows Using IIS Create Self-signed Certificate

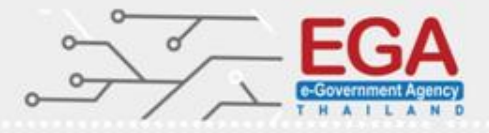

FTP

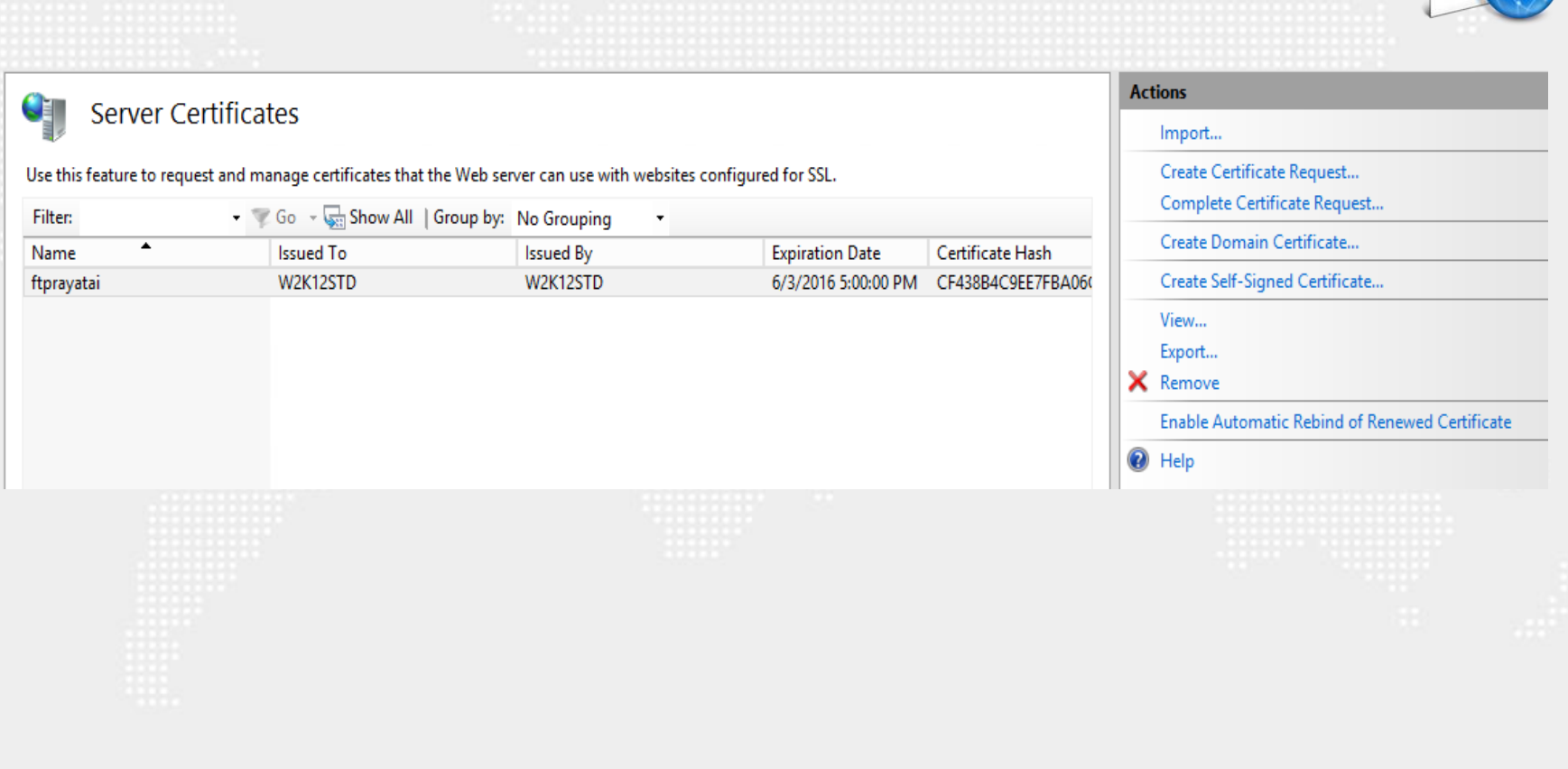

Installing Secure FTP Server on Windows Using IIS

#### Create FTP site

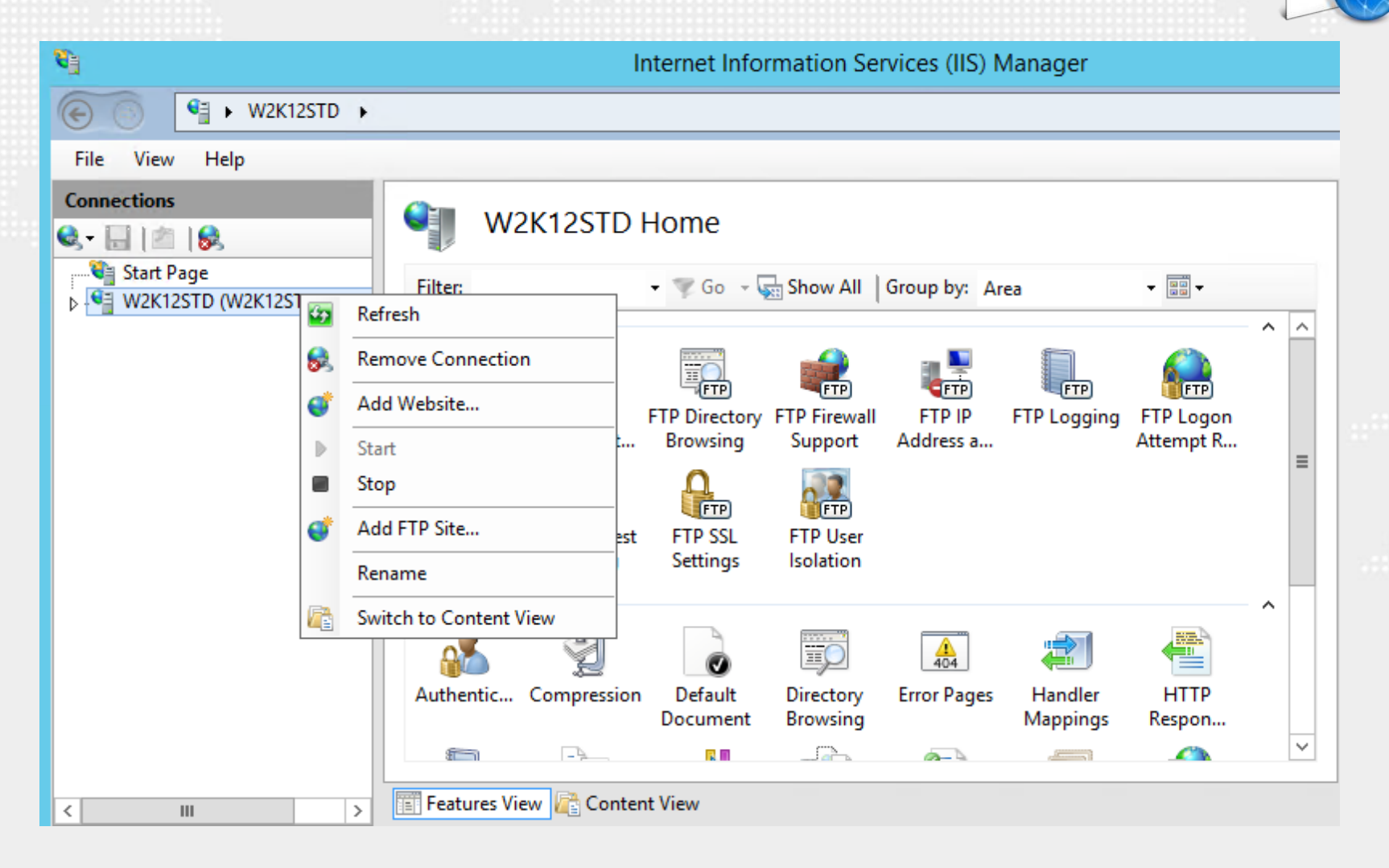

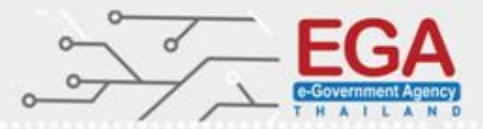

FTP

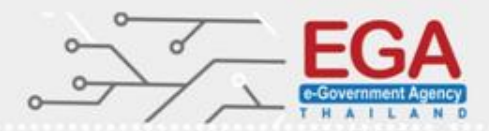

FTP

#### Installing Secure FTP Server on Windows Using IIS

#### Create FTP site

| ****                 |                      |                                                                                                    |
|----------------------|----------------------|----------------------------------------------------------------------------------------------------|
|                      | Add FTP Site         | ? X                                                                                                    |
| Site Information     |                      |                                                                                                    |
| FTP site name:       |                      |                                                                                                    |
| Content Directory    |                      |                                                                                                    |
| Physical path:       |                      |                                                                                                    |
| c. (incepab (www.ooc |                      |                                                                                                    |
|                      |                      |                                                                                                    |
|                      |                      |                                                                                                    |
|                      |                      | 1997 - 1997 - 1997 - 1997 - 1997 - 1997 - 1997 - 1997 - 1997 - 1997 - 1997 - 1997 - 1997 - 1997 - 1997 - 1997 - |
|                      |                      |                                                                                                    |
|                      |                      |                                                                                                    |
|                      |                      |                                                                                                    |
|                      | Previous Next Finish | Cancel                                                                                                    |

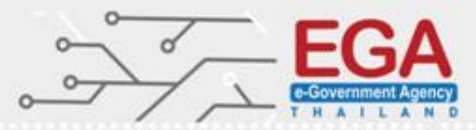

FTP

Installing Secure FTP Server on Windows Using IIS

#### Create FTP site

|                          | Add FTP Site        | ? X  |
|--------------------------|---------------------|------|
| Binding and              | SSL Settings        |      |
| Binding                  |                     |      |
| IP Address:              | Port:               |      |
| All Unassigned           | ✓ 21                |      |
| Enable Virtual Host Na   | imes:               |      |
| Virtual Host (example    | : ftp.contoso.com): |      |
|                          |                     |      |
|                          |                     |      |
| Start FTP site automatic | ally                |      |
| SSL                      |                     |      |
| ○ No SSL                 |                     |      |
| O Allow SSL              |                     |      |
| Require SSL              |                     |      |
| SSL Certificate:         |                     |      |
| Not Selected             | ▼ Select            | View |
| Not Selected             |                     |      |
| ftprayatai               |                     |      |
|                          |                     |      |

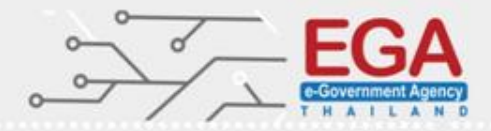

FTP

Installing Secure FTP Server on Windows Using IIS

Create FTP site

|                                                                                                    | Add FTP Site                  | ? X    |
|----------------------------------------------------------------------------------------------------|-------------------------------|--------|
| Authentication                                                                                       | and Authorization Information |        |
| Authentication Anonymous Basic                                                                       |                               |        |
| Authorization<br>Allow access to:<br>Specified users<br>ftp_user<br>Permissions<br>♥ Read<br>♥ Write |                               |        |
|                                                                                                    | Previous Next Finish          | Cancel |

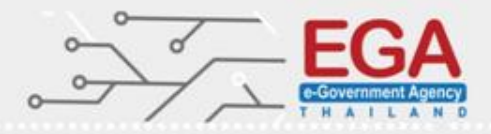

Installing Secure FTP Server on Windows Using IIS Login FTP site

| 164.115.35.246       Username:       ftp_user       Password:       everevent       Port:       Quickconnect         Connecting to 164.115.35.246:27       Connection established, waitin Initializing TLS       Verifying certificate       Image: Connection established, waitin Initializing TLS         Verifying certificate       Unknown certificate       Image: Connection established, waitin Initializing TLS         Verifying certificate       Unknown certificate       Image: Connection established, waitin Initializing TLS         Verifying certificate       Unknown certificate       Image: Connection established, waitin Initializing TLS         Verifying certificate       Unknown certificate       Image: Connection established, waitin Initializing TLS         Verifying certificate       Details       Valid from:       6/4/2015 8:27:04 PM         Valid from:       6/4/2015 8:27:04 PM       Valid to:       6/4/2018 7:00:00 AM         Serial number:       Ge: 99:93:69:49:dd8:ad4:fe:59:8e:f3:3a:bc:94       Public key algorithm::       RSA with 2048 bits         Signature algorithm:       RSA with 2048 bits       Signature algorithm::       RSA with 2048 bits       Signature algorithm::       RSA:92:10:00:01:73:65:f8:aa:72:c1:cd:d1:       cf:84:e9:1b:07:b0:91:f2:26:55:f8:aa:72:c1:cd:d1:       cf:84:e9:1b:07:b0:91:f2:26:55:f8:aa:72:c1:cd:d1:       cf:84:e9:1b:07:b0:91:f2:26:55:f8:aa:72:c1:cd:d1:       Cerificate issue |                                                                                                    | ≣ <i>R</i> <b>3° n</b>                                                                                                    |                                                                                                    |
|----------------------------------------------------------------------------------------------------|----------------------------------------------------------------------------------------------------|----------------------------------------------------------------------------------------------------|----------------------------------------------------------------------------------------------------|
| Connecting to 164.115.35.246:27<br>Connection established, waitin<br>Initializing TLS<br>Verifying certificate<br>Verifying certificate<br>itie: C:\Users\pongrapee\Downloads                                                                                                    | ost: 164.115.35.246 Username: ftp_user                                                                                                    | Password:                                                                                                    | Port: Quickconnect                                                                                                    |
| Verifying certificate         Verifying certificate         Verifying certificate         iiiiiiiiiiiiiiiiiiiiiiiiiiiiiiiiiiii                                                                                                    | atus: Connecting to 164.115.35.246:21<br>atus: Connection established, waitin Un<br>atus: Initializing TLS                                                                                                    | known certificate                                                                                                    | X                                                                                                    |
| Site:       C:\Users\pongrapee\Downloads\         Site:       C:\Users\pongrapee\Downloads\         Site:       C:\Users\pongrapee\Downloads\         Site:       C:\Users\pongrapee\Downloads\         Site:       C:\Users\pongrapee\Downloads\         Site:       C:\Users\pongrapee\Downloads\         Site:       C:\Users\pongrapee\Downloads\         Site:       C:\Users\pongrapee\Downloads\         Site:       C:\Users\pongrapee\Downloads\         Site:       C:\Users\pongrapee\Downloads\         Site:       C:\Users\pongrapee\Downloads\         Site:       C:\users\pongrapee\Downloads\         Site:       C:\users\pongrapee\Downloads\         Site:       C:\users\pongrapee\Downloads\         Site:       C:\users\pongrapee\Downloads\         Signature algorithm:       RSA-SHA1         Fingerprint (SHA-256):       C::f5:2c:ea:bc:40:34:3a         Fingerprint (SHA-1):       cf:43:8b:4c:9e:e7:fb:a0:6c:76:47:3b:01:66:9f:78:24:0c:35:06         Subject of certificate       Certificate issuer         Common name:       W2K12STD         Session details       Session details         Host:       164:115.35:246:21         Subject:       Cipher:         Subject:       Cipher: <t< td=""><td>atus: Verifying certificate</td><td>The server's certificate is unknown. Pl<br/>to make sure the server can be trusted</td><td>lease carefully examine the certificate<br/>d.</td></t<>                                                         | atus: Verifying certificate                                                                                                    | The server's certificate is unknown. Pl<br>to make sure the server can be trusted                                                                                                    | lease carefully examine the certificate<br>d.                                                                                                    |
| Imme       Subject of certificate       Certificate issuer         amai_2       Common name: W2K12STD       Common name: W2K12STD         bud Critical and Severe       Session details       Session details         ecversion1.2       Host:       164.115.35.246:21         Soort_cloud       Frotocol:       TLS1.2         Key exchange:       ECDHE-RSA         Cipher:       AES-256-CBC         MAC:       SHA384                                                                                                    | ocal site:       C:\Users\pongrapee\Downloads\         Image: C:\Users\pongrapee\Downloads         Image: C:\Users\pongrapee\Downloads | Valid from: 6/4/2015 8:2<br>Valid to: 6/4/2016 7:0<br>Serial number: 6e:99:93:69:4<br>Public key algorithm: RSA with 204<br>Signature algorithm: RSA-SHA1<br>Fingerprint (SHA-256): 17:79:2c:23:c<br>cf:84:e9:1b:0<br>Fingerprint (SHA-1): cf:43:8b:4c:9 | 7:04 PM<br>0:00 AM<br>19:dd:89:ad:44:fe:59:8e:f3:3a:bc:94<br>48 bits<br>:6:b0:6b:fe:73:65:f8:aa:72:c1:cd:d1:<br>17:b0:91:f2:6c:5f:2c:ea:bc:40:34:3a<br>0e:e7:fb:a0:6c:76:47:3b:01:66:9f:78:24:0c:35:06 |
| Trust this certificate and carry on connecting?                                                                                                    | ilename<br><br>anamai_2<br>Cloud Critical and Severe<br>jdecversion1.2<br>JPEGsnoop_v1_7_3<br>report_cloud<br>หัวเหมืน<br>                                                                                                    | Subject of certificate<br>Common name: W2K12STD<br>Session details<br>Host: 164.115.35.246:21<br>Protocol: TLS1.2<br>Key exchange: ECDHE-RSA<br>Cipher: AES-256-CBC<br>MAC: SHA384<br>Trust this certificate and carry on con                            | Certificate issuer<br>Common name: W2K12STD<br>necting?                                                                                                    |

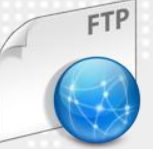

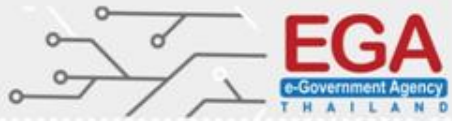

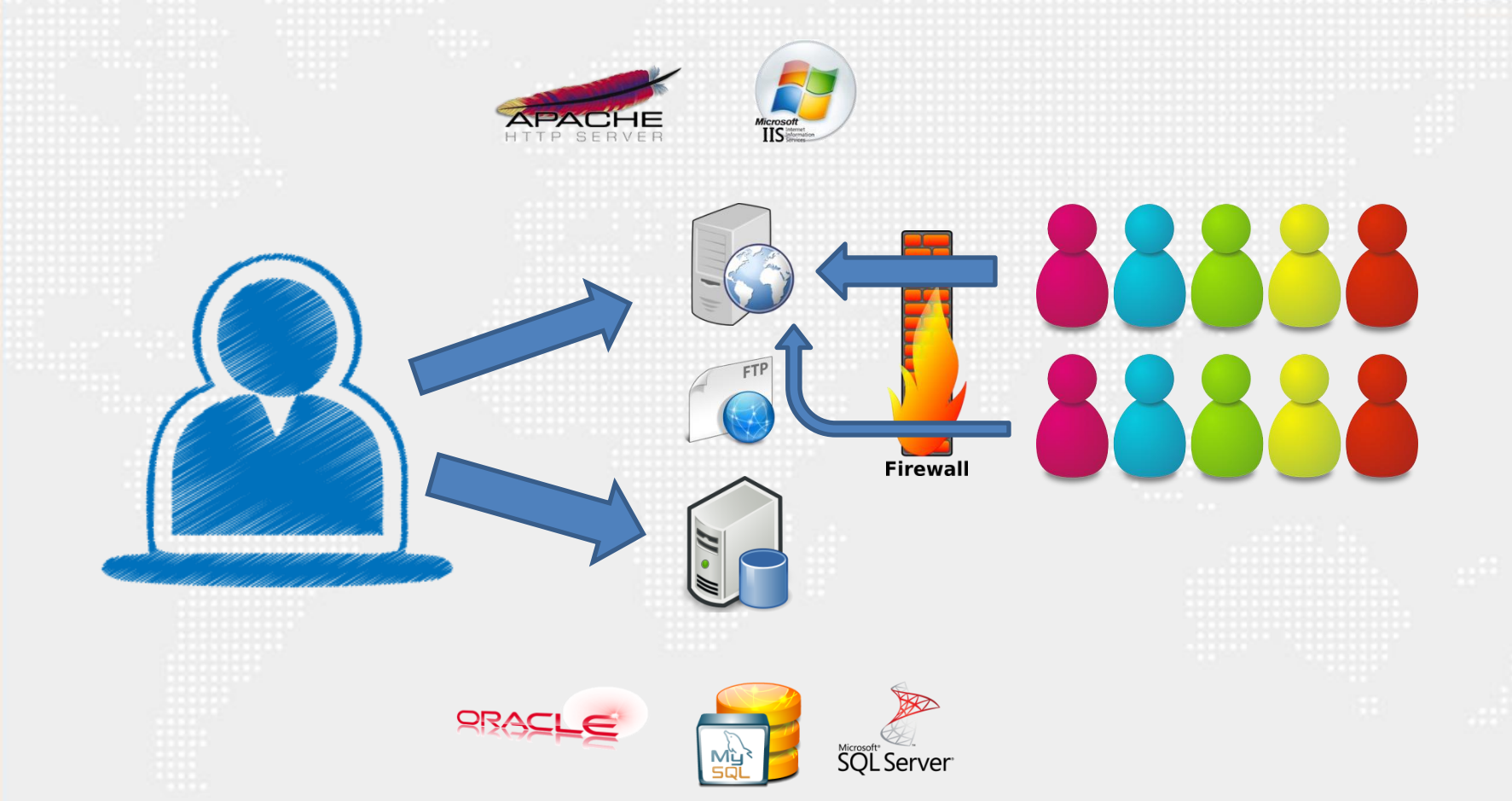

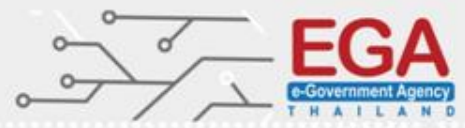

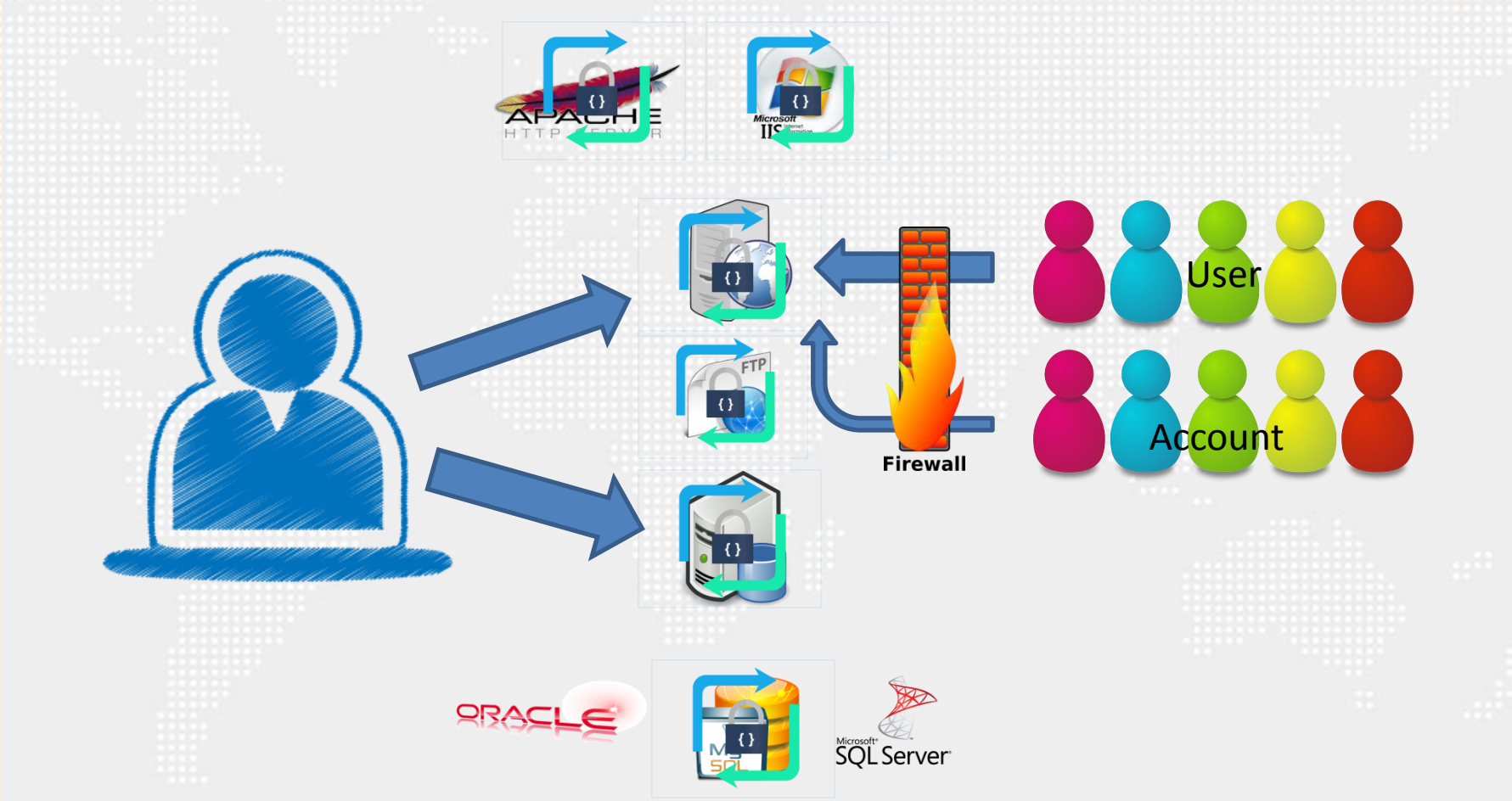

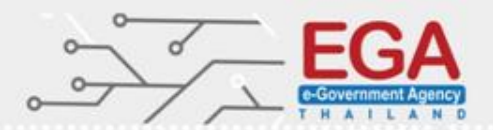

### **Vulnerability Assessment Software**

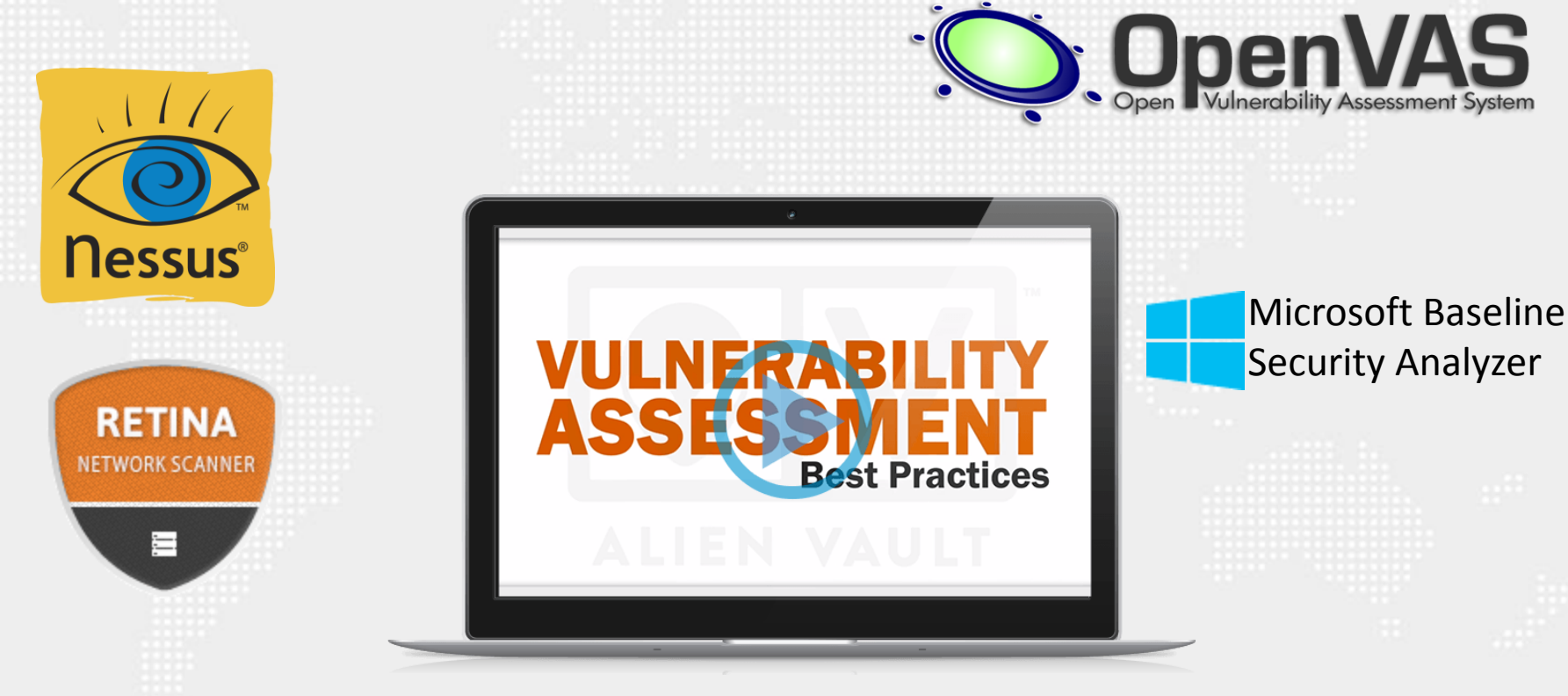

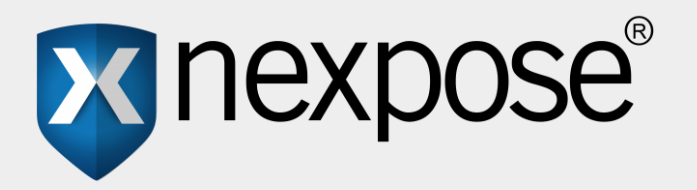

## **GFI Lan**Guard<sup>™</sup>

Network security scanner and patch management

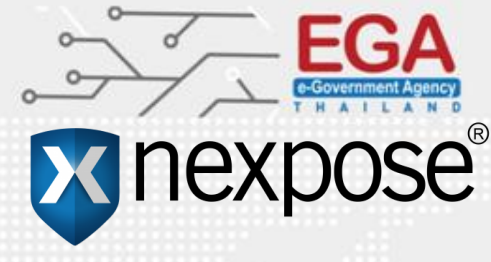

## **Rapid7** Nexpose

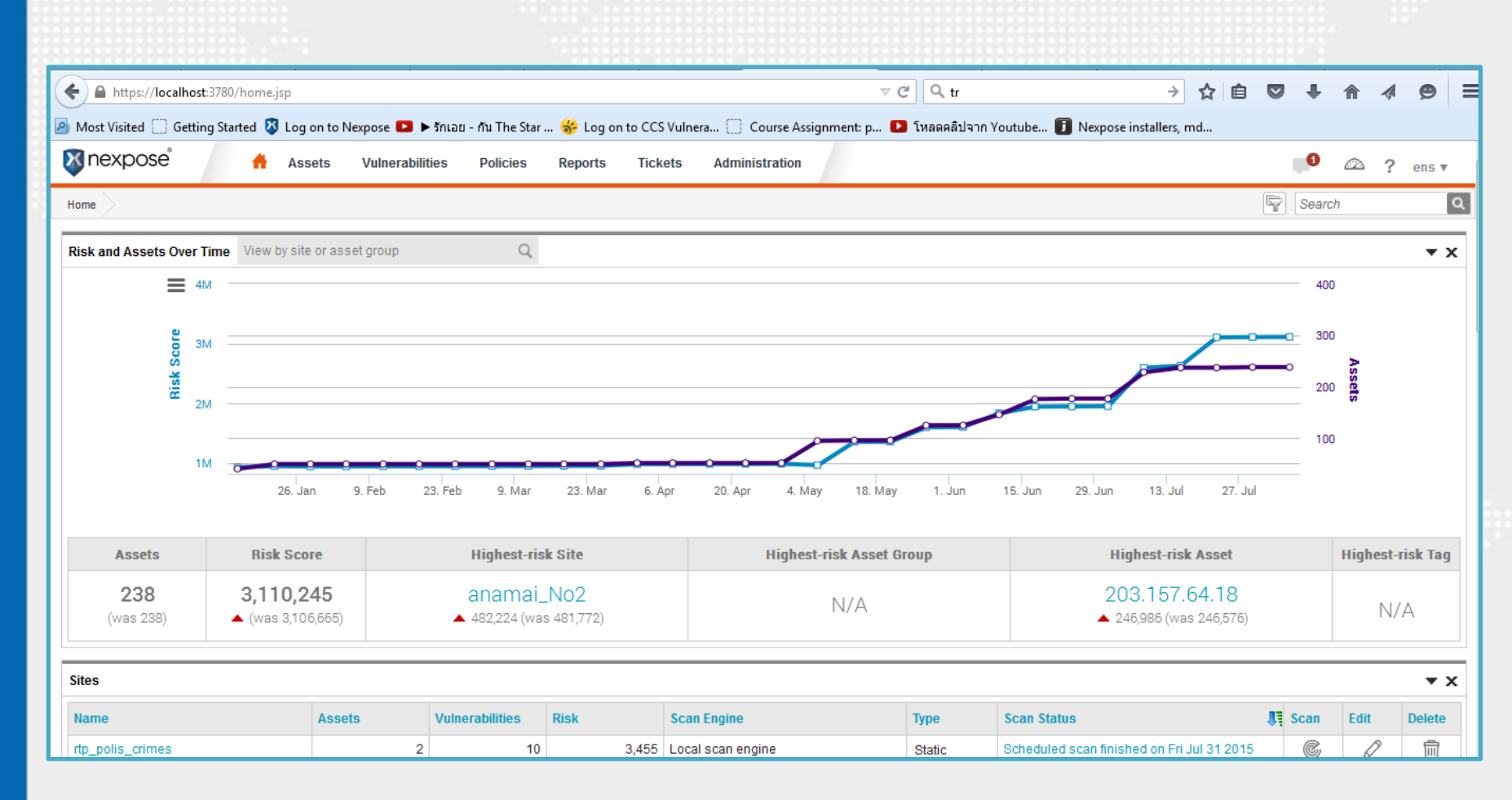

## Rapid7 Nexpose

#### Nexpose: System Requirements Officially Supported Systems Minimum Hardware

2 GHz+ processor (Dual-core processor recommended)

8 GB RAM (16 GB recommended)

80 GB+ available disk space (10 GB for

Community Edition)

10 GB+ available disk space for Scan engines English operating system with English/United States regional settings

100 Mbps network interface card (1 Gbps NIC recommended)

#### Browsers

Google Chrome (latest) (RECOMMENDED) Mozilla Firefox (latest) Mozilla Firefox ESR (latest) Microsoft Internet Explorer 9\*, 10, 11

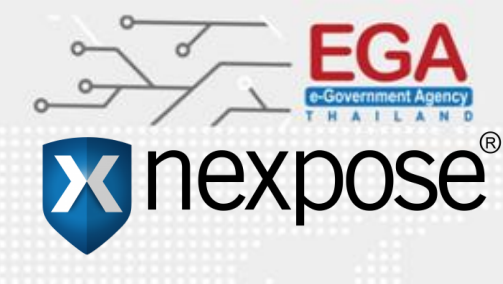

## **Rapid7** Nexpose

**Operating Systems** 

64-bit versions of the following platforms are supported.

Ubuntu Linux 12.04 LTS (RECOMMENDED) Ubuntu Linux 14.04 LTS Ubuntu Linux 10.04 LTS\* Microsoft Windows Server 2008 R2 Microsoft Windows Server 2012 R2 Microsoft Windows 8.1 Microsoft Windows 7 SP1+ Red Hat Enterprise Linux Server 6.5 or later Red Hat Enterprise Linux Server 5.10 or later Kali Linux 1.0.x Virtual Machines on VMware ESXi 5.x, VMware vCenter Server 5.x

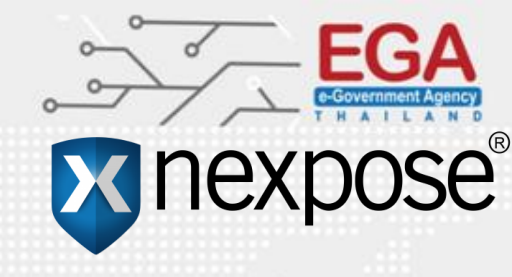

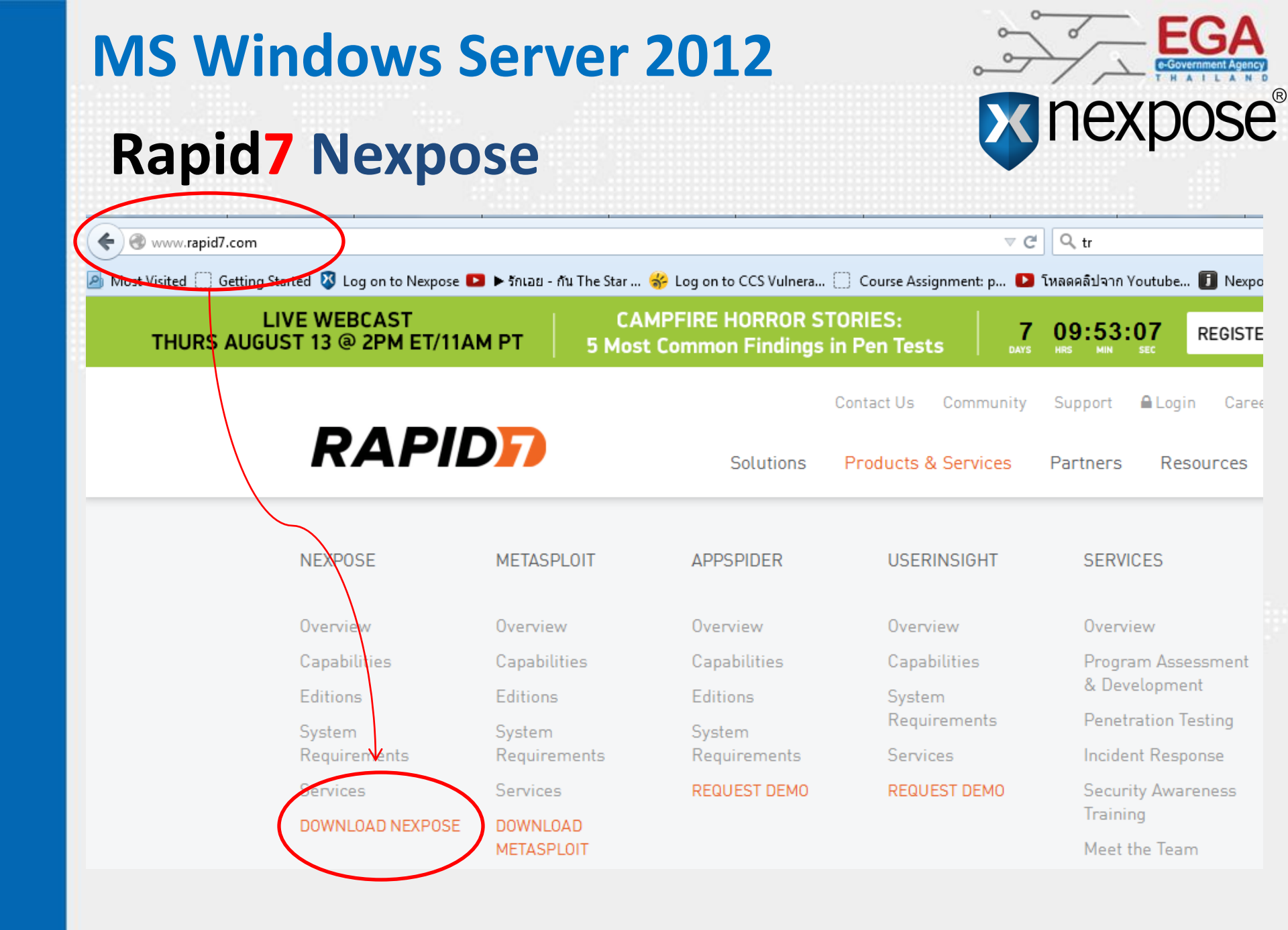

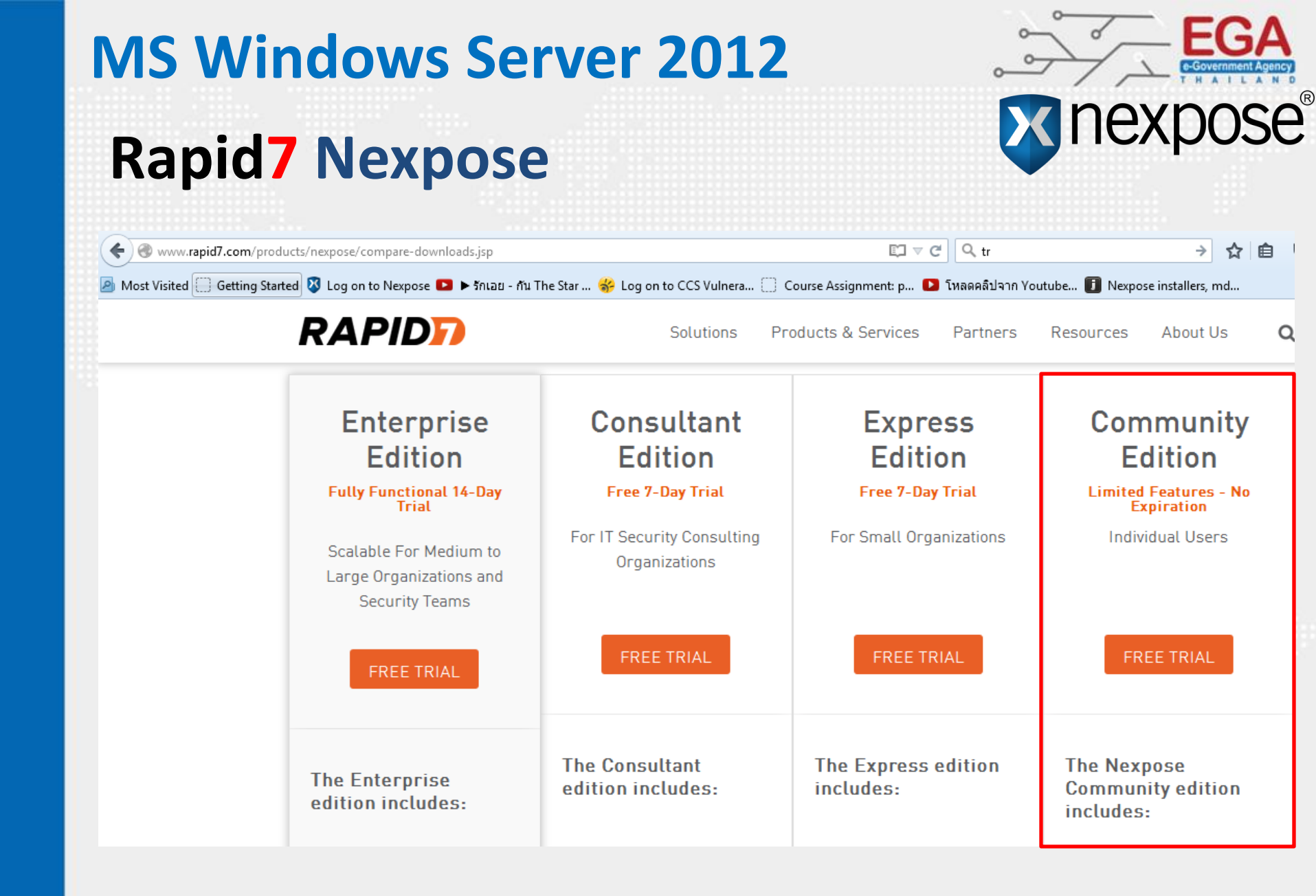

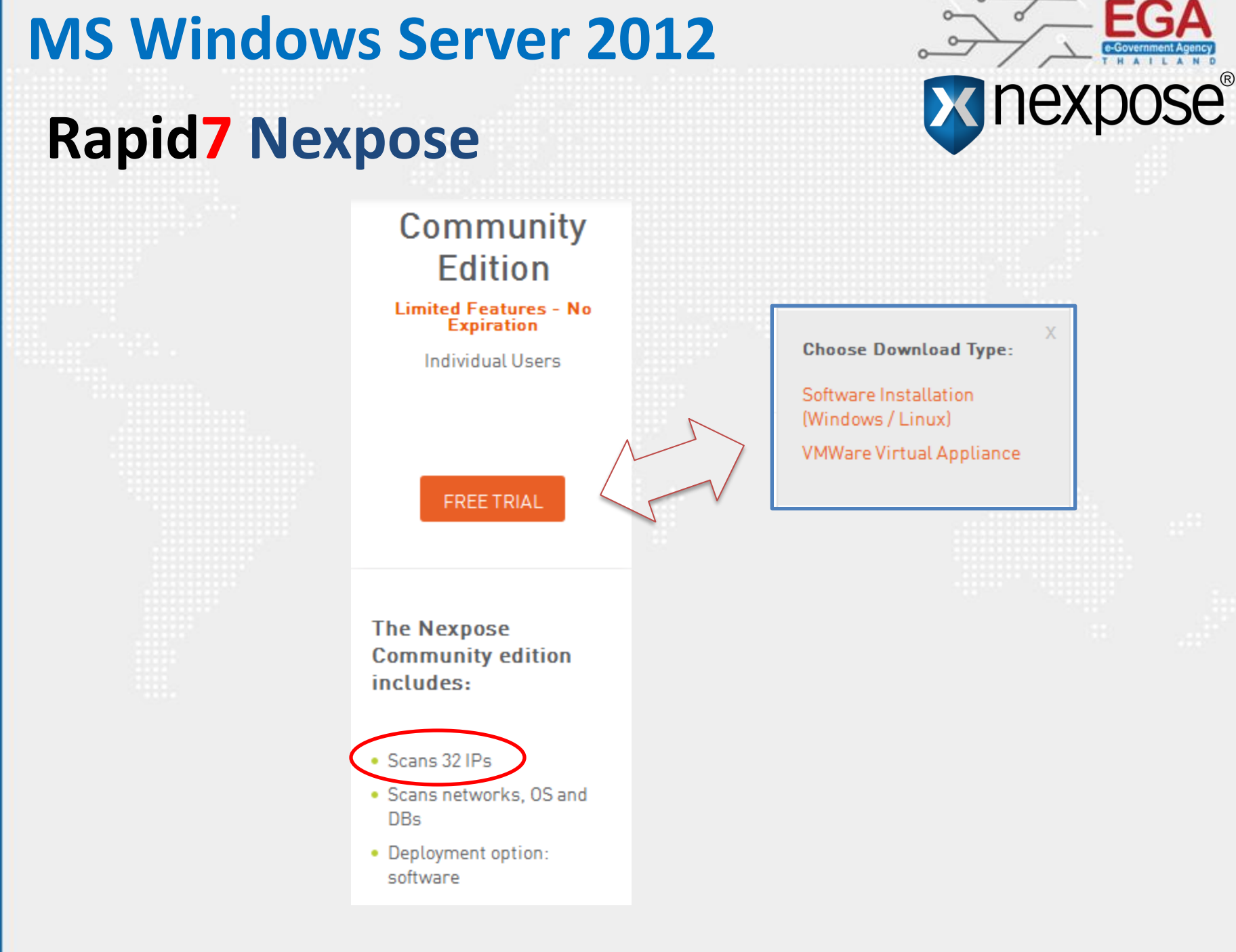

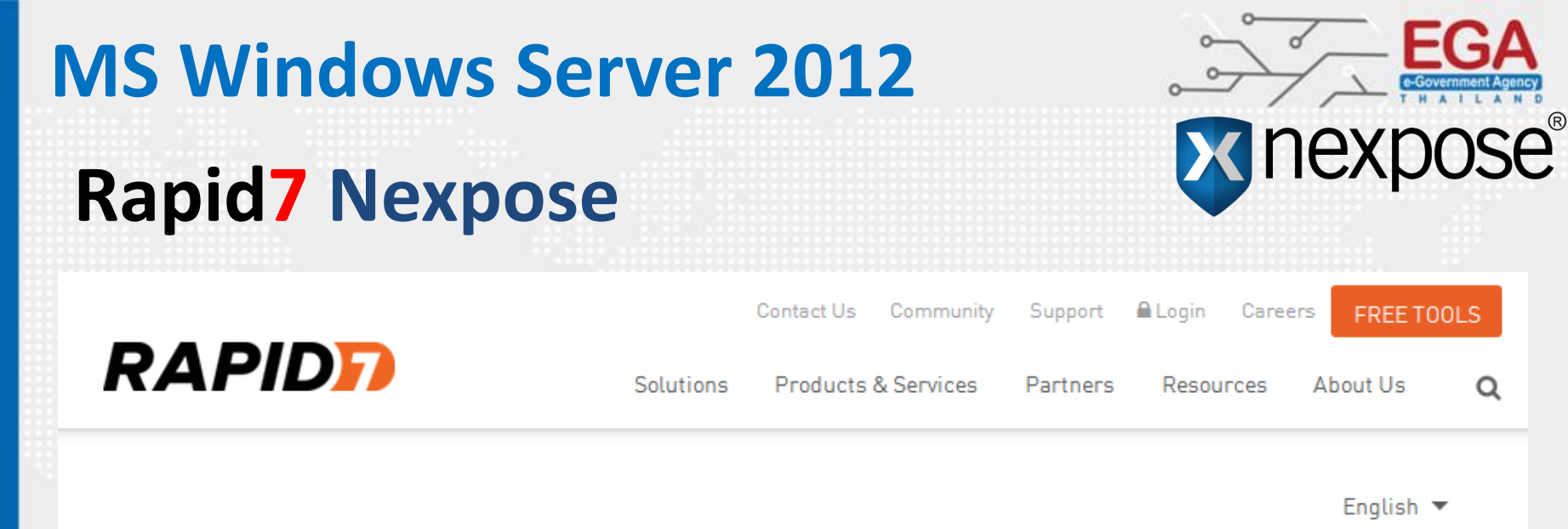

### NEXPOSE COMMUNITY REGISTRATION

Rapid7's Nexpose® Community edition is a security risk intelligence solution designed for individual use and small organizations (up to 30 people). Nexpose is an award winning vulnerability scanner that allows you to understand the security risk of your entire IT environment, exposes security threats, and prioritizes them so you can remediate the vulnerabilities that matter most on your network.

Register now for a free 1-year license of Nexpose Community!

In order for you to successfully install Nexpose, you must meet system requirements.

| Last Name     |   |
|---------------|---|
| Job Title     |   |
| Job Level     |   |
| Please Select | ~ |
| Company Name  |   |
| Work Phone    |   |

All fields are mandatory

## **Rapid7** Nexpose

| All fields ar | e mandatory |
|---------------|-------------|
|               |             |
|               |             |
|               |             |

#### Last Name

First Name

narkmanee

pongrapee

#### Job Title

en

#### Job Level

System/Security Admin

#### Company Name

ega

#### Work Phone

6626126000

#### Work Email 🚯

pongrapee@ega.or.th

Change

 $\sim$ 

Country

Thailand

#### State/ Province

Captcha

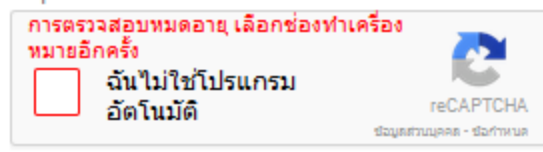

#### Read the Terms & Conditions

Yes, I accept the terms and conditions of the Rapid7 End User License Agreement

#### SUBMIT & DOWNLOAD

Issues with this page? Please email info@rapid7.com Please see updated Privacy Policy

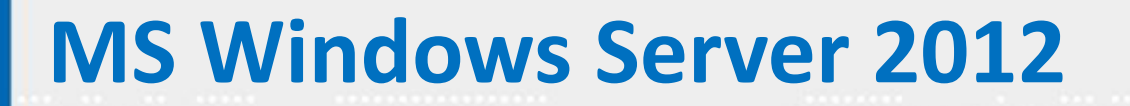

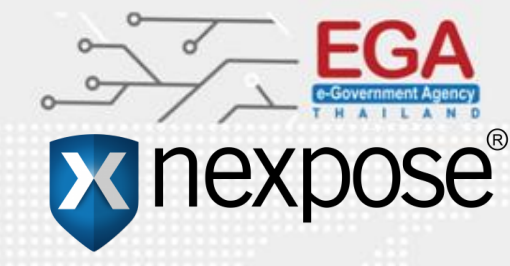

### **Rapid7** Nexpose

#### Next steps to get started with Nexpose Community

#### STEP 1: Download

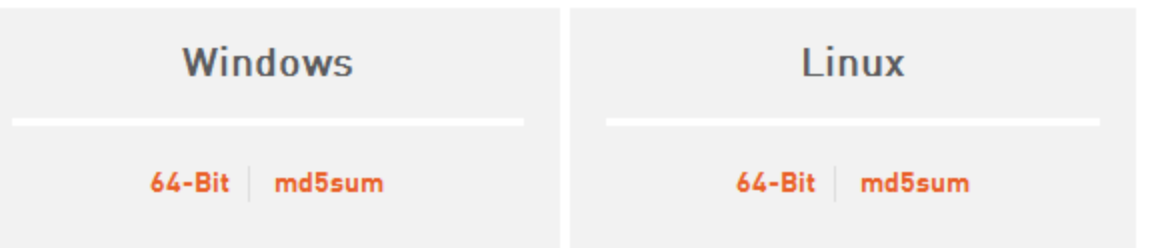

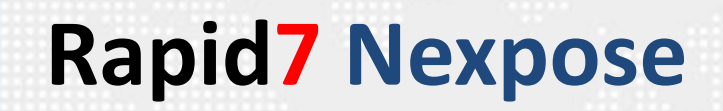

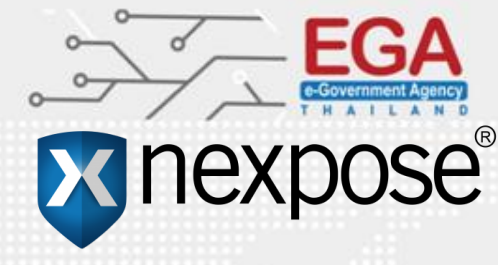

| pening NeXposeSetup-Windows64.exe                                   | ×                |
|---------------------------------------------------------------------|------------------|
| You have chosen to open:                                            |                  |
| NeXposeSetup-Windows64.exe                                          |                  |
| which is: Binary File (487 MB)<br>from: http://download2.rapid7.com |                  |
| Would you like to save this file?                                   |                  |
|                                                                     | Save File Cancel |

### STEP 2: Install

Once the download is complete, run the installer and follow the step by step instructions.

### **STEP 3: Activate**

An email containing your license key has been sent to the email address provided on the previous registration page. Insert your license key into Nexpose to activate and unlock Nexpose Community.

Note: It may take up to 15 mins to receive your license delivery email. Please check your spam folder, if you do not receive the email or cannot find the license key in the email, contact info@rapid7.com.

## **Rapid7** Nexpose

าก: Swofford, Caitlin < caitlin\_swofford@rapid7.com>

หัวเรื่องจดหมาย : Your Nexpose License Key – Get Started

ถึง : pongrapee narkmanee <pongrapee@ega.or.th>

ตอบกลับ : Swofford, Caitlin <messages.663271.41651790.409e59a784@messages.netsuite.com>

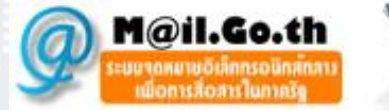

#### Your Nexpose Community License Key

Rapid7

GH8Y-52PC-HM7P-7QNJ Follow the steps below to get started

Thank you for registering for Nexpose Community. Please follow the steps below to activate your free software license.

1. If you have not downloaded our software yet, do so here: Download Nexpose

2. After download is complete, run the installer and enter your product key to activate your license.

Your License Key: GH8Y-52PC-HM7P-7QNJ

Need Help? If you run into any problems, we will get you up and running.

Community: Join the Nexpose Community for Support

Guide: Check out our Nexpose Quickstart Guide for further assistance

Video: Step by Step: Downloading and Activating Nexpose

We hope you enjoy Nexpose.

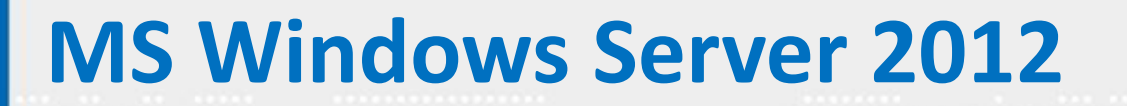

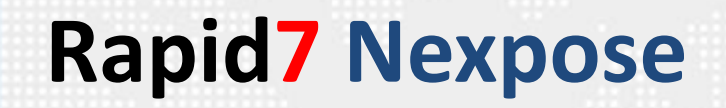

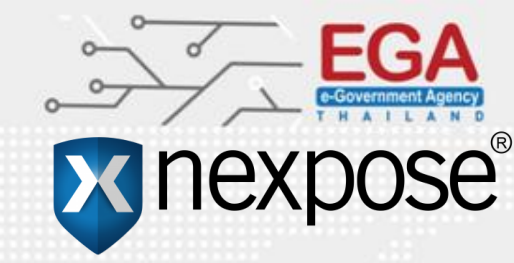

ทดสอบ Scan ช่องโหว่

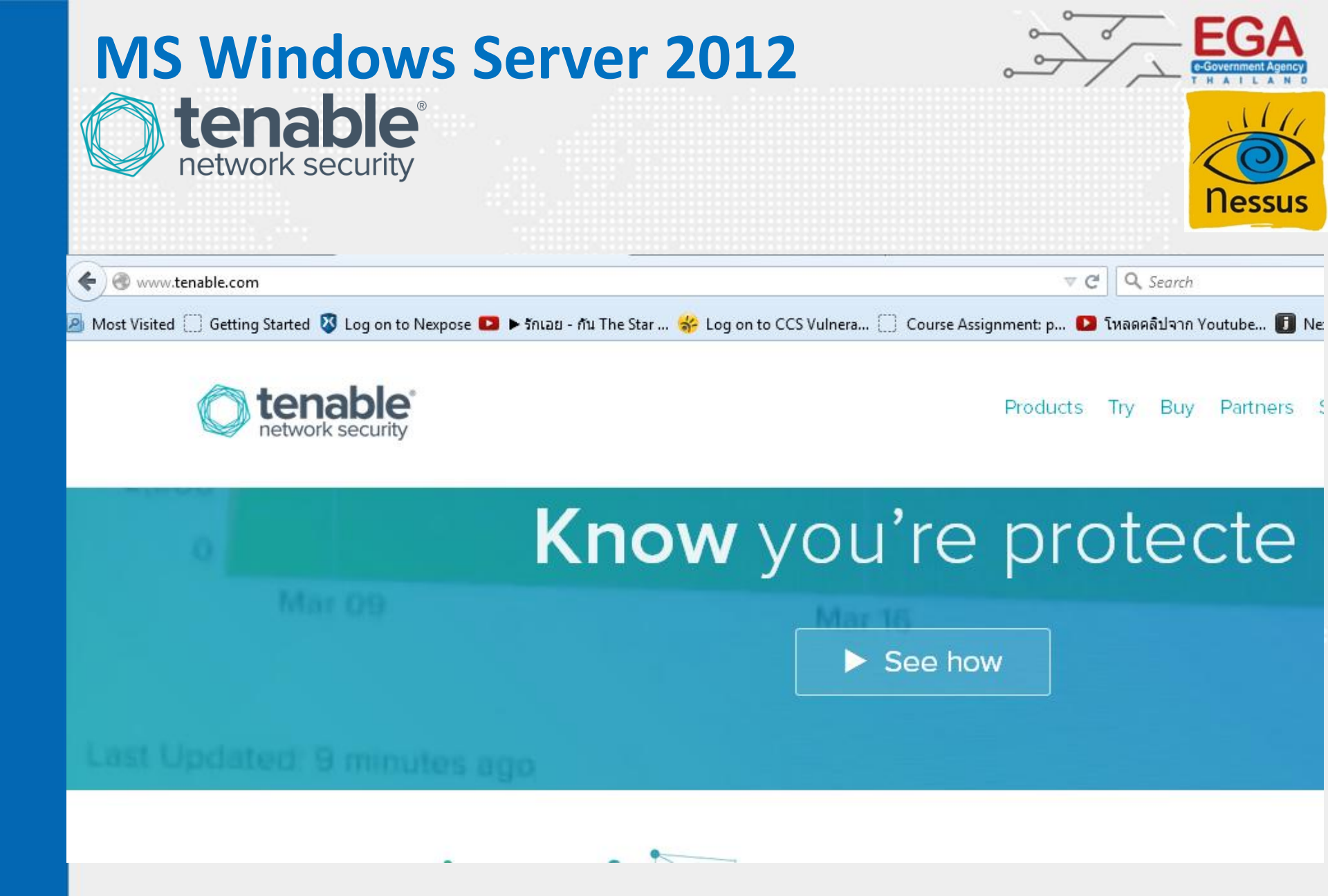

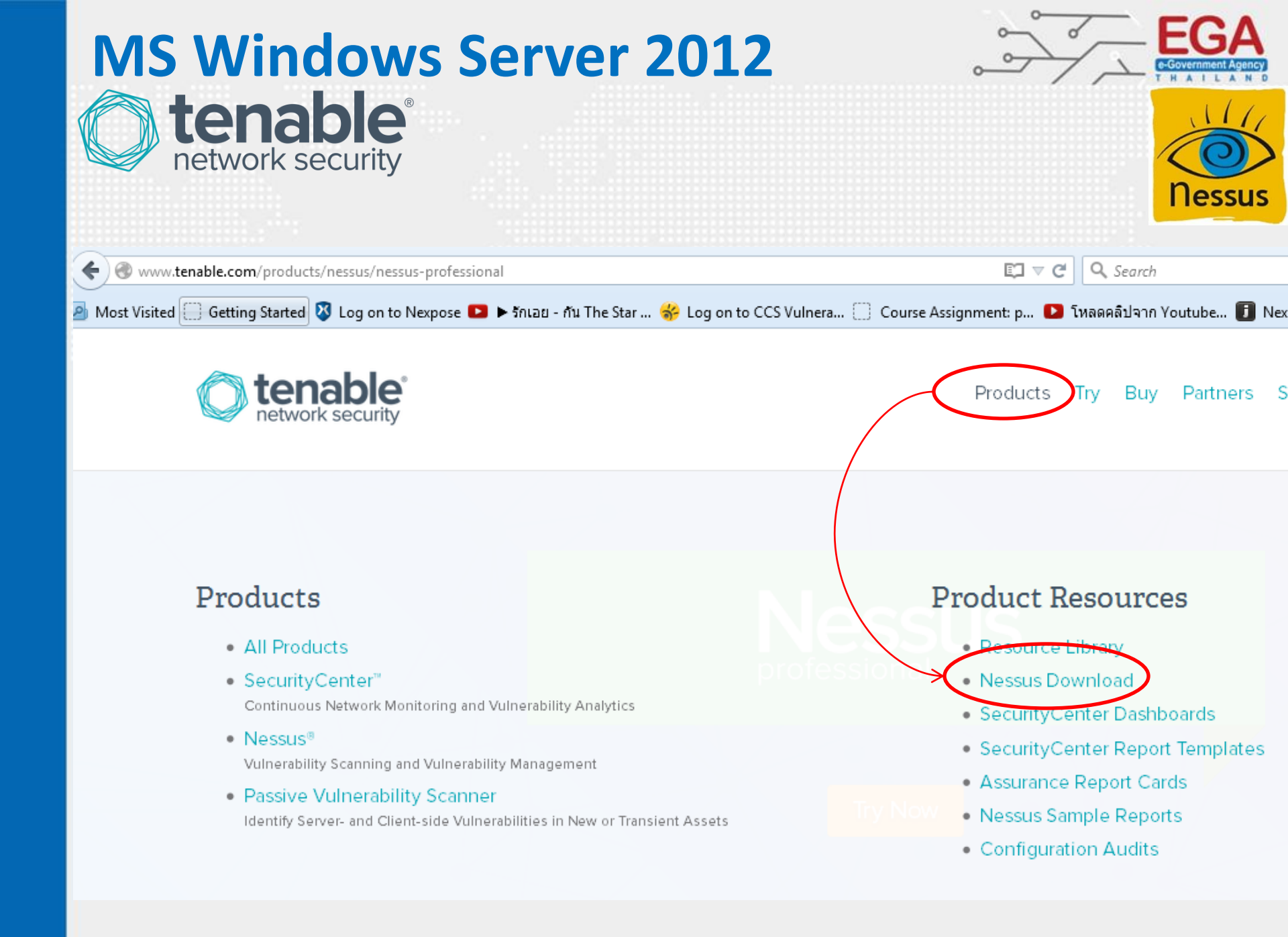

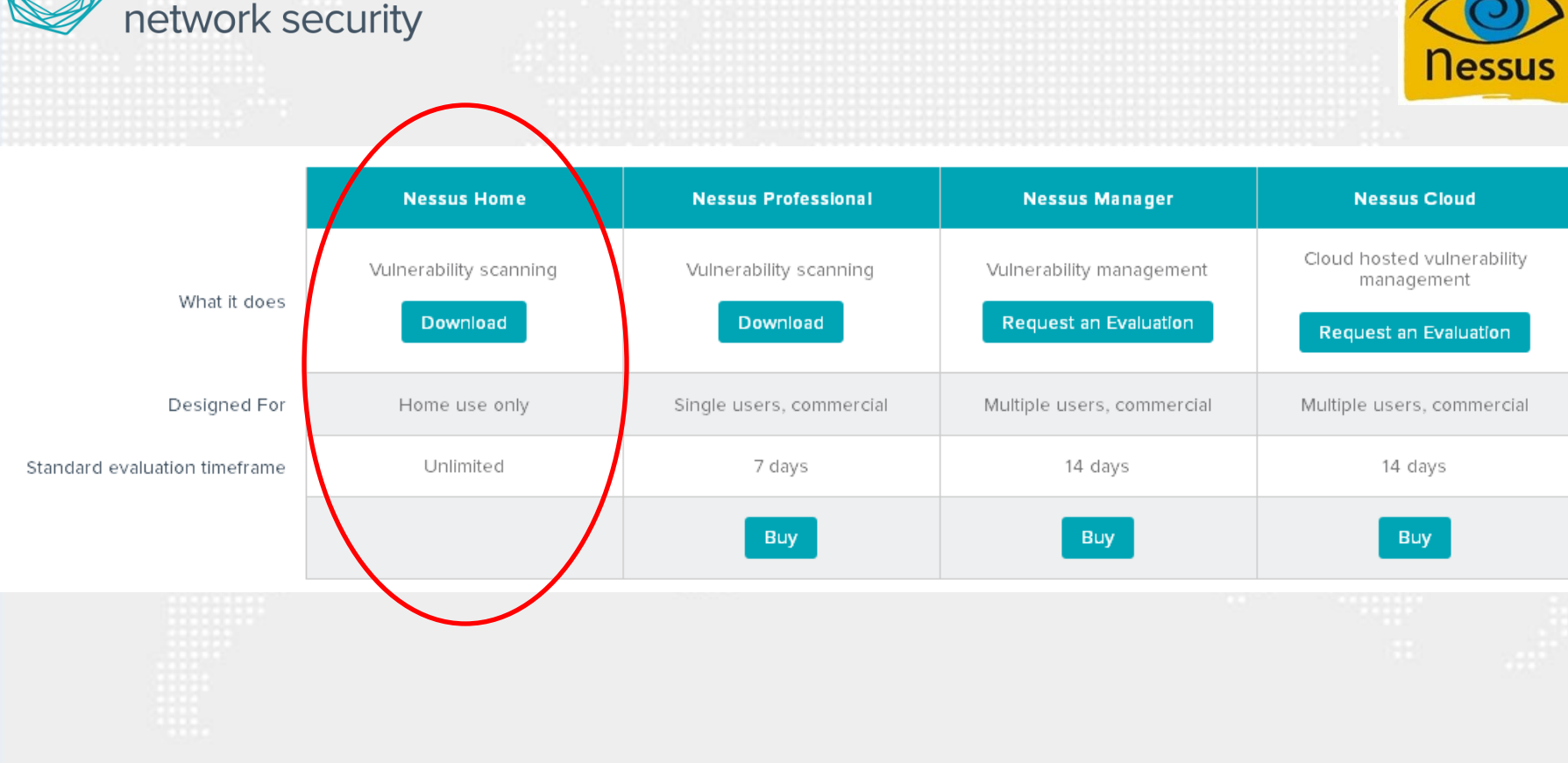

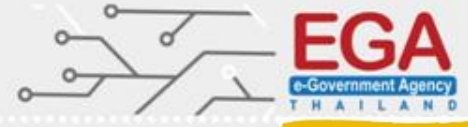

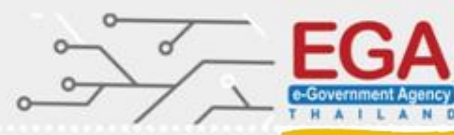

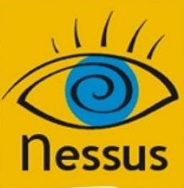

#### Please Select Your Operating System

| × | Microsoft Windows |
|---|-------------------|
| Þ | Mac OS X          |
| Þ | Linux             |
| × | FreeBSD           |
| × | GPG Keys          |
|   |                   |

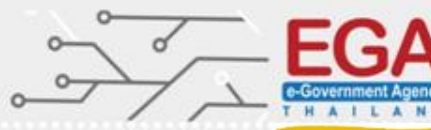

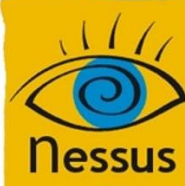

#### Please Select Your Operating System

Microsoft Windows

Windows Server 2008, Server 2008 R2\*, Server 2012, Server 2012 R2, 7, and 8 (64-bit) File: Nessus-6.4.3-x64.msi MD5: b81cfca4c785cab33dab8f164fba1288

Windows Server 7, and 8 (32-bit) File: Nessus-6.4.3-Win32.msi MD5: 71bc7e2152d8621e5413243d1ab4cbae

- Mac OS X
- Linux
- FreeBSD
- GPG Keys

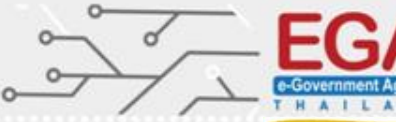

х

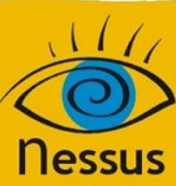

#### Subscription Agreement

TENABLE NETWORK SECURITY, INC. NESSUS<sup>®</sup> SOFTWARE LICENSE AND SUBSCRIPTION AGREEMENT

This is a legal agreement ("Agreement") between Tenable Network Security, Inc., a Delaware corporation having offices at 7021 Columbia Gateway Drive, Suite 500, Columbia, MD 21046 ("Tenable"), and you ("You"), the party licensing Software and/or downloading the Plugins through Tenable's subscription service (as each capitalized term is defined below). This Agreement covers Your permitted use of the Software and/or the Plugins, as applicable

These technology and/or software were licensed in accordance with the US Department of Commerce Export Administration Regulations (EAR) found at 15 CFR Parts 730 et seq. Diversion contrary to US law is prohibited. No physical or computational access by nationals of any country listed in Country Group E:1 in Supplement No. 1 to part 740 of the EAR (including Cuba, Iran, N. Korea, Sudan, or Syria) is permitted.

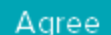

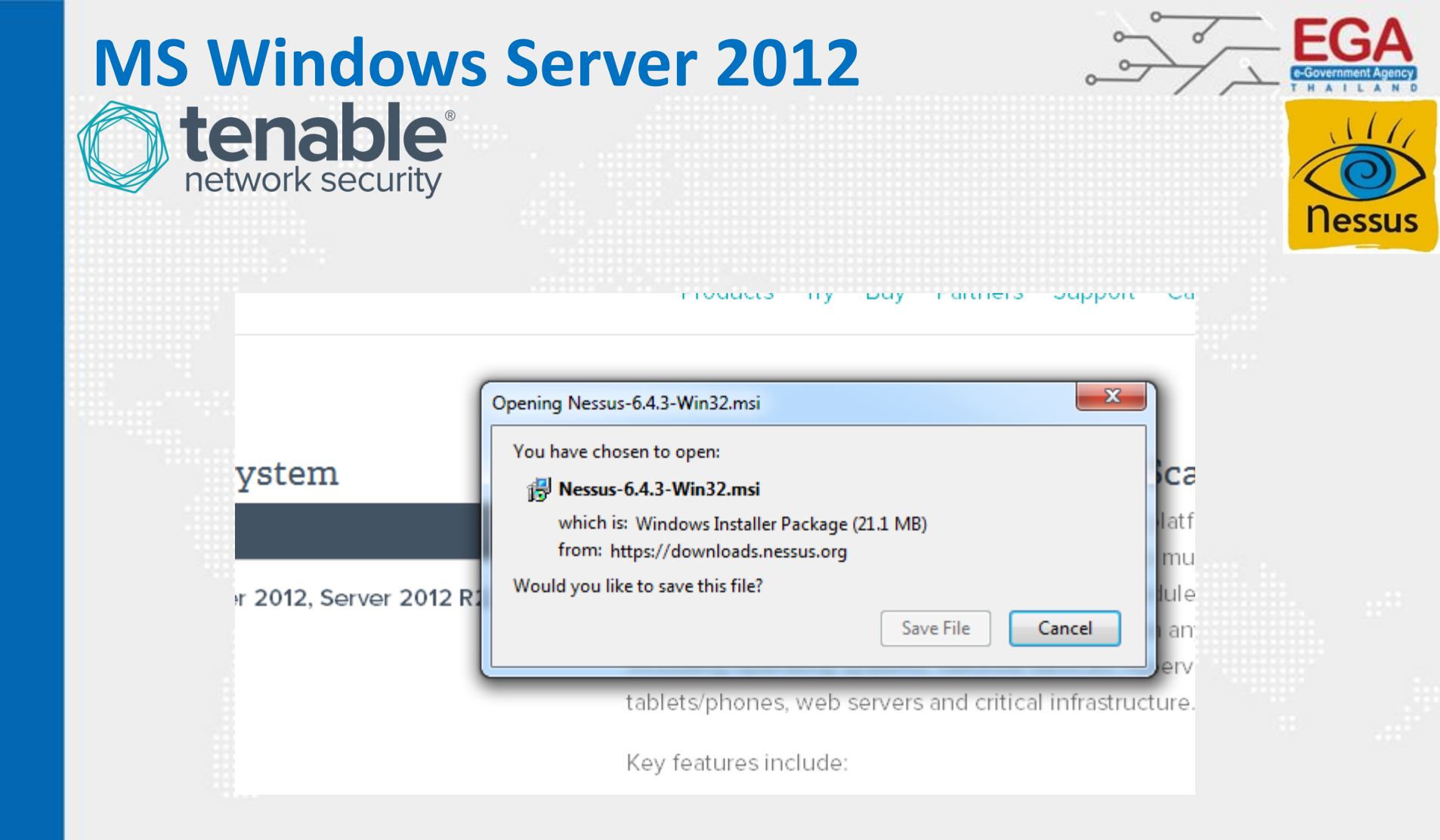

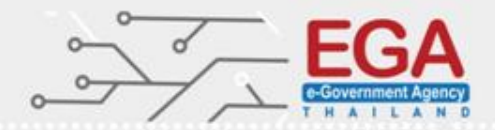

**Tip** Directory traversal

>cd ~/

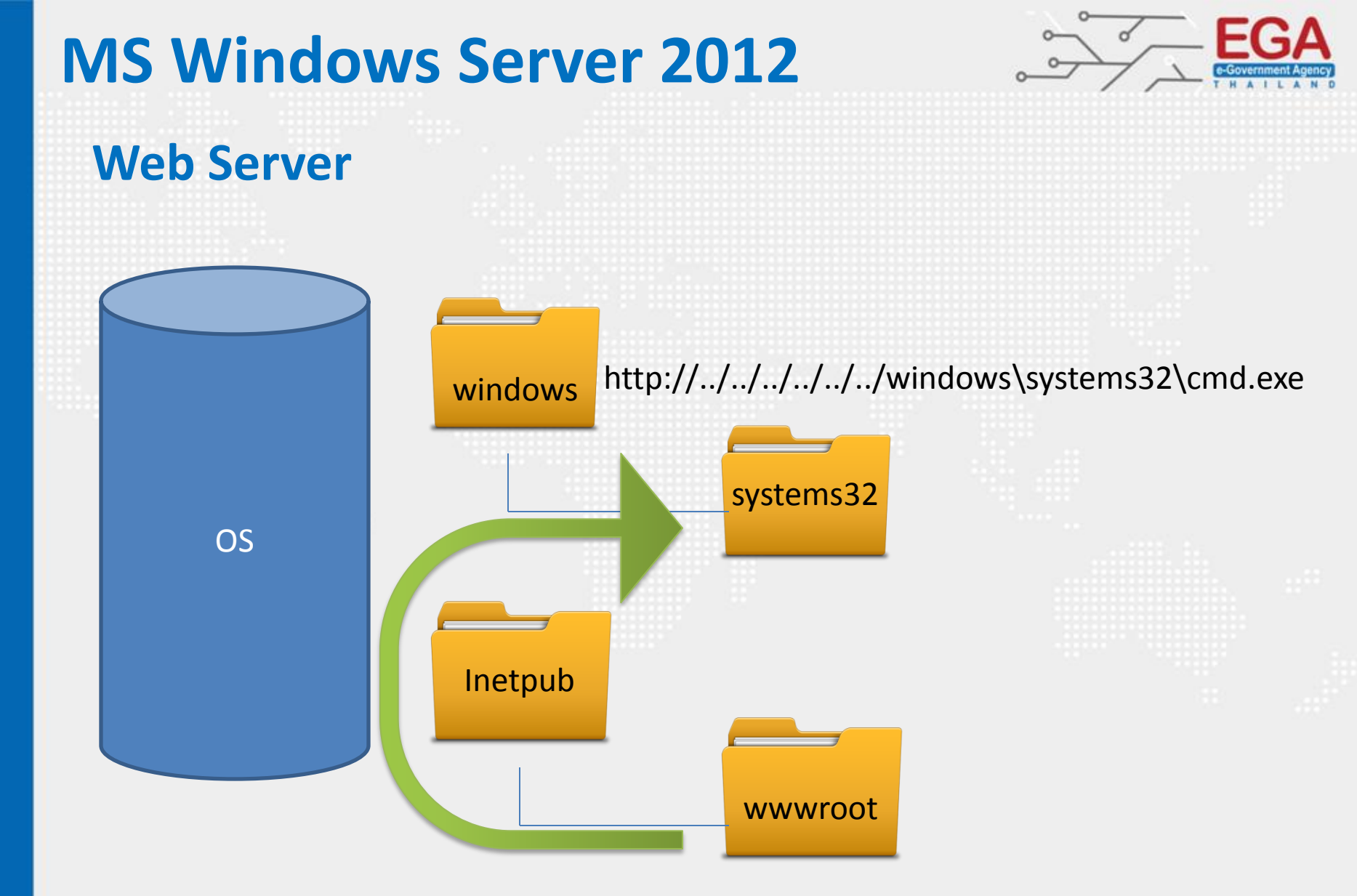

http://../../../../windows\systems32\cmd.exe

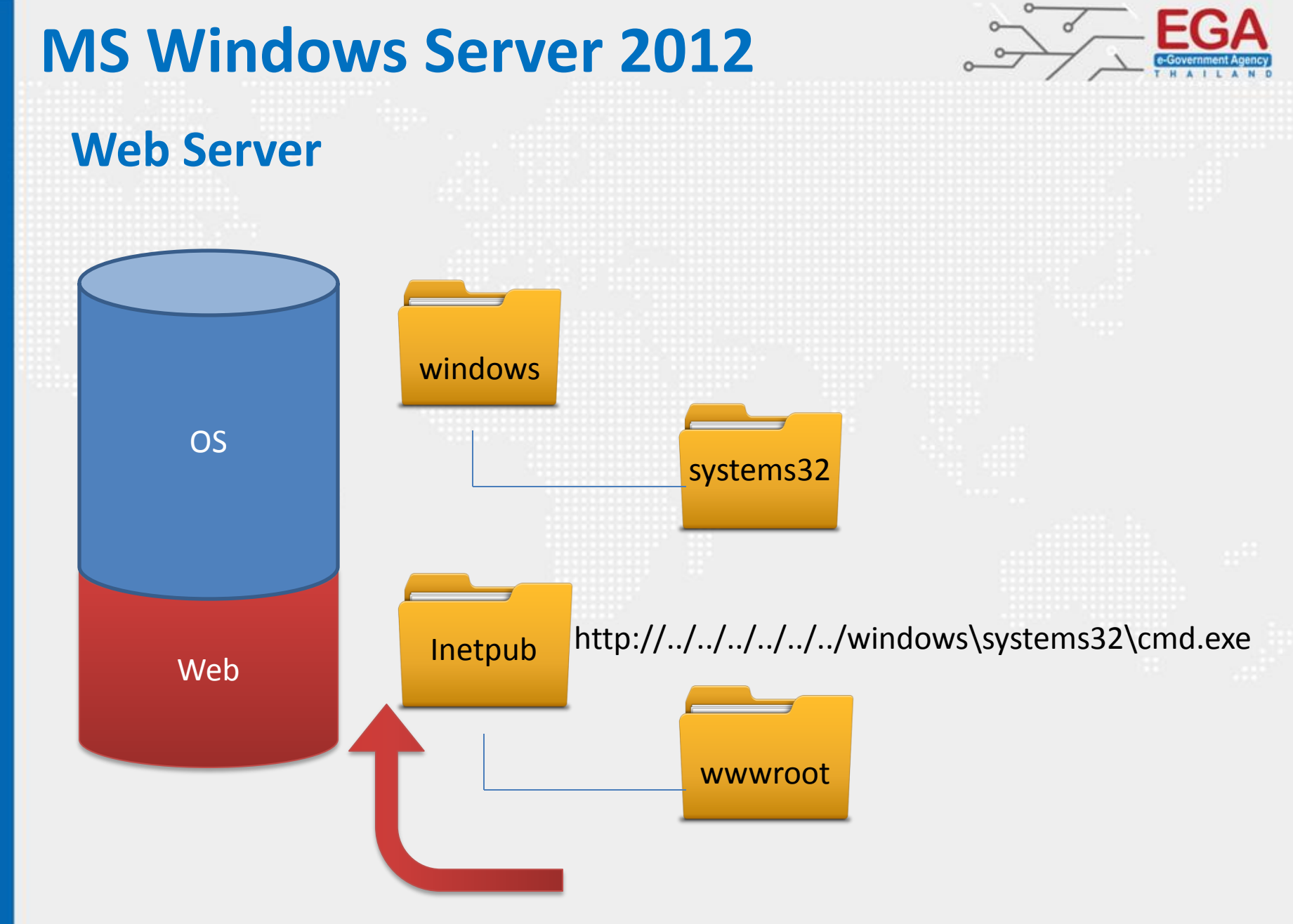

https://pentestlab.wordpress.com/2012/06/29/directory-traversal-cheat-sheet/

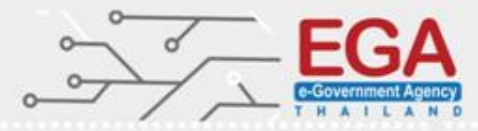

## **QUESTION & ANSWER SESSION**

Name พงศ์ระพี นาคมณี [Information Security Engineer] e-mail : p<u>ongrapee@ega.or.th</u> tel. : 02-612-6000(4303)
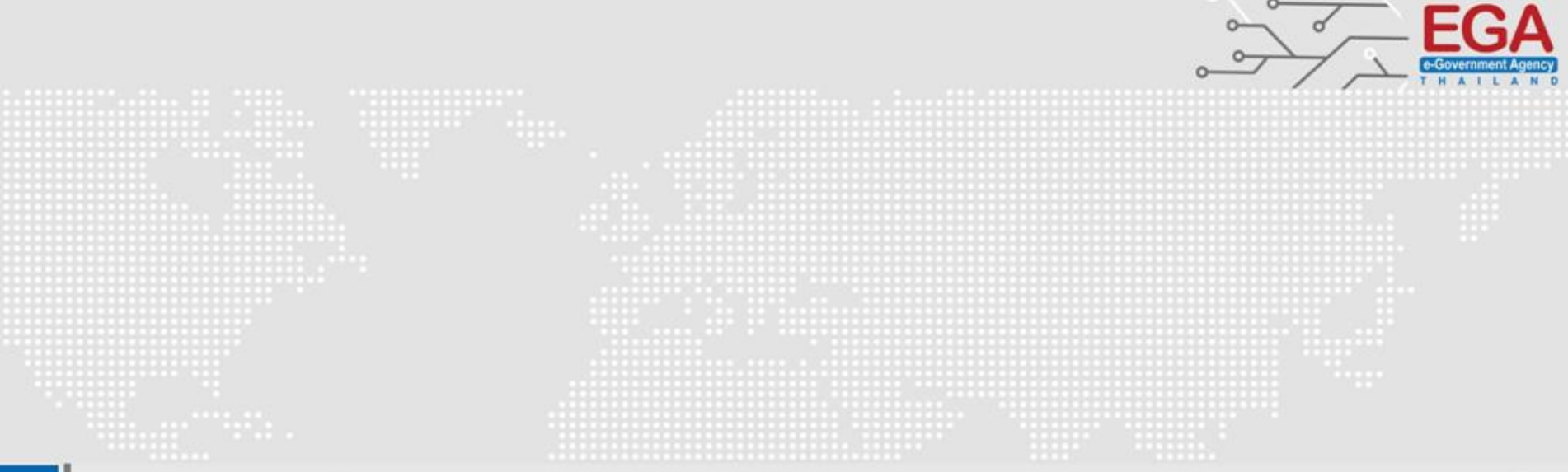

## Thank You

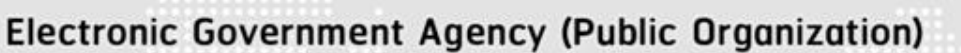

website : www.ega.or.th e-mail : helpdesk@ega.or.th Tel. : (+66) 0 2612 6000 Hotline : (+66) 0 2612 6060

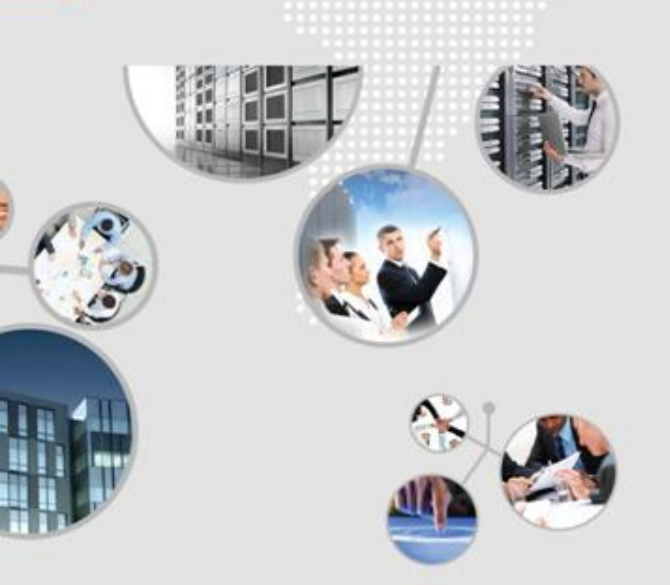